建築設備専用CAD -レブロ-

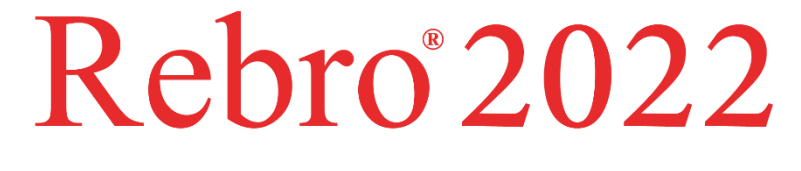

# 操作ガイド

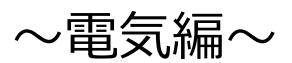

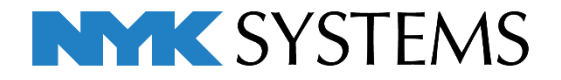

## 第4章 電気編

## 1. 電気モードについて

| 画面構成                 | 1 |
|----------------------|---|
| 設計(機械)/施工(機械)モードとの違い | 1 |

### 2. 電気配線の作図

| 記号の配置                    | 2                     |                  |
|--------------------------|-----------------------|------------------|
| 盤の管理                     | 10                    |                  |
| 回路番号の設定(照明器具)            | 12                    |                  |
| 配線作図                     | 13                    |                  |
| 配線の編集                    | 20                    |                  |
| 配線の整列                    | 22                    |                  |
| 条数記号の編集                  | 23                    |                  |
| 単線記号の変更                  | 25                    |                  |
| 回路番号の記入                  | 26                    |                  |
| 点滅区分の設定                  | 28                    |                  |
| 点滅区分の記入                  | 29                    |                  |
| 隠線処理                     | 31                    |                  |
| 配線注記表の作図                 | 33                    |                  |
| 器具凡例表の作図                 | 34                    |                  |
| 照度計算書の作図                 | 35                    |                  |
| 読み込みデータ:事務所ビル(電気配線)1.reb | 参考図:事務所ビル(電気配線)2.reb、 | 事務所ビル(電気配線)3.reb |

### 3. 機器・器具を配置する

|        | 基礎の配置                | 37                       |
|--------|----------------------|--------------------------|
|        | キュービクルの配置            | 38                       |
|        | 照明器具の配置              | 41                       |
|        |                      | 読み込みデータ : 事務所ビル(電気)1.reb |
| 4. 電気儿 | ノートを作図する             |                          |
|        | バスダクト(竪)の作図          | 44                       |
|        | 分岐ボックスの追加            | 45                       |
|        | バスダクトのルート作図          | 46                       |
|        | ケーブルラックのルート作図        | 47                       |
|        | ルート上から枝のケーブルラックを取り出す | 51                       |
|        | レースウェイの作図            | 53                       |
|        | 照明器具の配置              | 55                       |
|        |                      | 読み込みデータ : 機械室(電気)1.reb   |

### 5. 電気ルート、電気器具の編集

| ルートの結合                  | 57           |
|-------------------------|--------------|
| 器具の変更                   | 60           |
| 器具情報の変更                 | 61           |
| 単線記号に変更                 | 63           |
| 記号の移動                   | 65           |
| スリーブの作図                 | 66           |
| 読み込みデータ:事務所ビル(電気)2.reb、 | 機械室(電気)2.ret |
|                         |              |

b 参考図:事務所ビル(電気)3.reb

6. 図面の仕上げ

サイズ記入

隠線処理

69

68

参考図 : 機械室(電気)3.reb

## 1.電気モードについて

電気モードは電気図面を作図するのに向いています。 ※電気版と電気モードは同じです。 ※操作ガイドは施工(機械)モードで操作しています。

#### 画面構成

リボン上部で電気モードに切り替えます。電気モードの場合、「電気」と表示されます。

電気モードに切り替えると「配管] 「ダクト] タブは表示されなくなり、「機器器具] タブの内容が変わります。

| 🖭 ホーム 🛽 | 図形 電気   | 機器器具 スリーフ | ・インサート 建築  | ツール 加工 表   | 示 アドイン     |                                           |        |        |           |         | 電気    | <b>↓</b> → 🕬 → 🖻 | ) _ 8 × |
|---------|---------|-----------|------------|------------|------------|-------------------------------------------|--------|--------|-----------|---------|-------|------------------|---------|
| 49.85   |         | 🛹 照明器具    | スイッチ・      | ▼ 電極棒      | ◆ 自動火災報知設備 | 動 非常用発電機                                  | 🙇 搬送機器 | 📋 衛生機器 | (C.a      | Stem) 🔼 | a     | -0               | 選択モード   |
|         |         | 📕 非常用照明   | ロ ゴンセント    | 🚦 フロートスイッチ | 🛃 ΠVカメラ    | ▲ 避雷針                                     | 👛 空調機器 | 🎽 消火器具 | 2         | 解 💭     | ÷ •Q  | 一、未知以甚切          | ັ ᇽ 🖺   |
| 🚪 受変電設備 | LED照明器. | 📙 📝 誘導灯   | 🔜 リモコン・調整器 | 🔋 スマートメーター | ● 放送       | 🚪 インターホン・電話機                              | 🖓 衛生器具 | 🛅 ガス器具 | 標準・耐震支持 ▼ | ] 🔻 2号  | 入 換   | オプション 🔻          | 品 グループ  |
| 他類      |         | 828月      | 219=       | む計器        | B 方災       | <ul> <li>         · (書素器)     </li> </ul> | 根結     | 相合信 .  | 細材・支持全物・  | その他単線   | 注記 編集 | 要卖谨択             | 座標指定    |

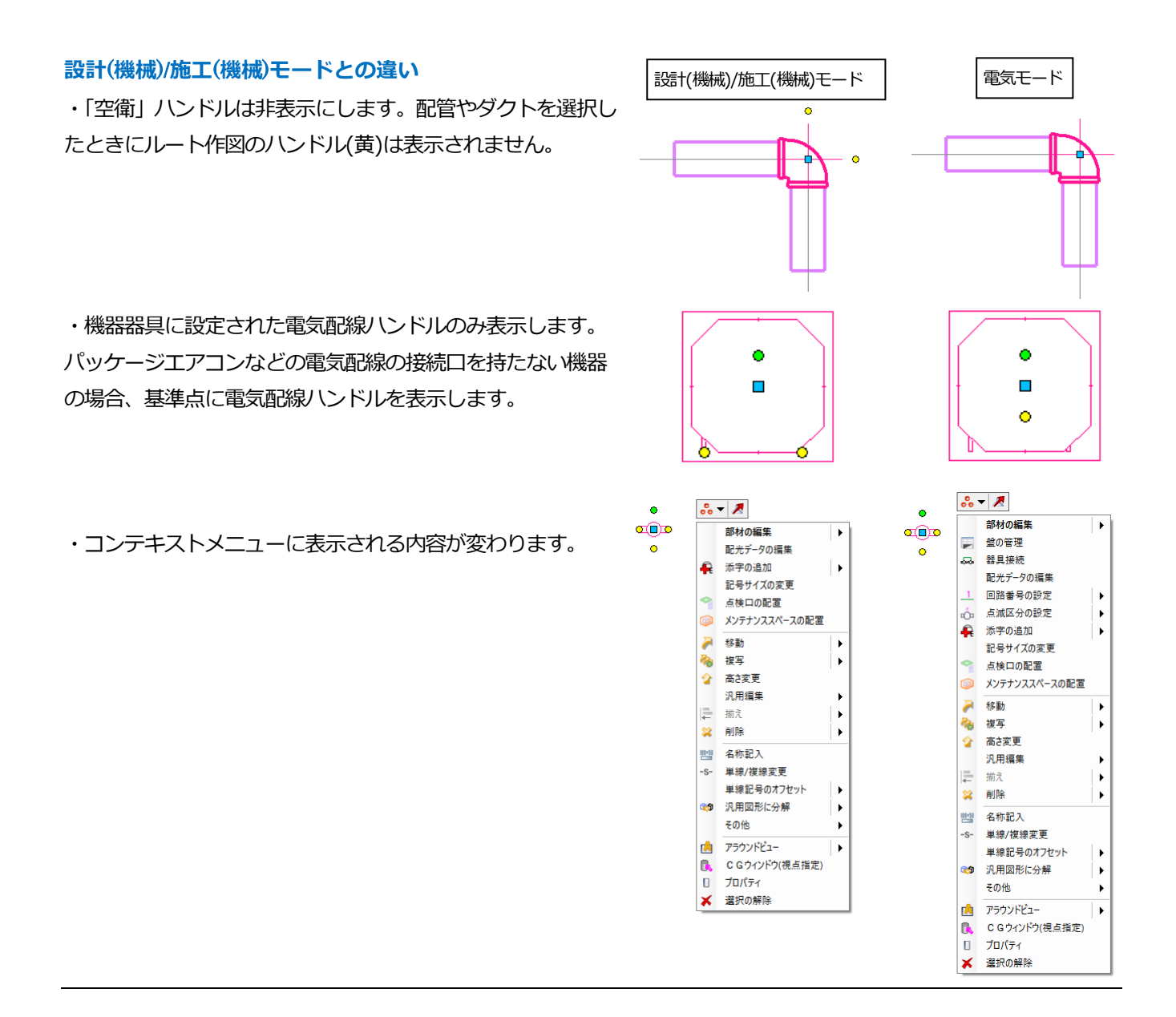

## 2.電気配線の作図

#### 記号の配置

図面「事務所ビル(電気配線)1.reb」を開き、レイアウト「照明」を開きます。

#### 盤の配置

- 1 [電気]タブ-[盤]をクリックします。
- 2 [配電盤・分電盤記号の配置]ダイアログから[配電盤・分電盤]タブ-「分電盤(実寸)」-「分電盤(両開き)」を選択し、 [OK]をクリックします。
- 3 レイヤー「電灯」を選択します。
- ④ 記号サイズに横「600」、縦「300」を 入力します。
- 5 配置方法「連続配置」を選択します。
- フロア「1FL」を選択し、高さ 「1300」を入力します。
- 分類を「分電盤」、盤名称「1L-1」を入 力します。
- 8 コンテキストメニューから[回転]の矢印 をクリックし、回転して基準点を壁側 に合わせ、メニューを閉じます。

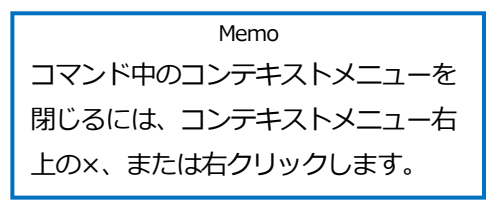

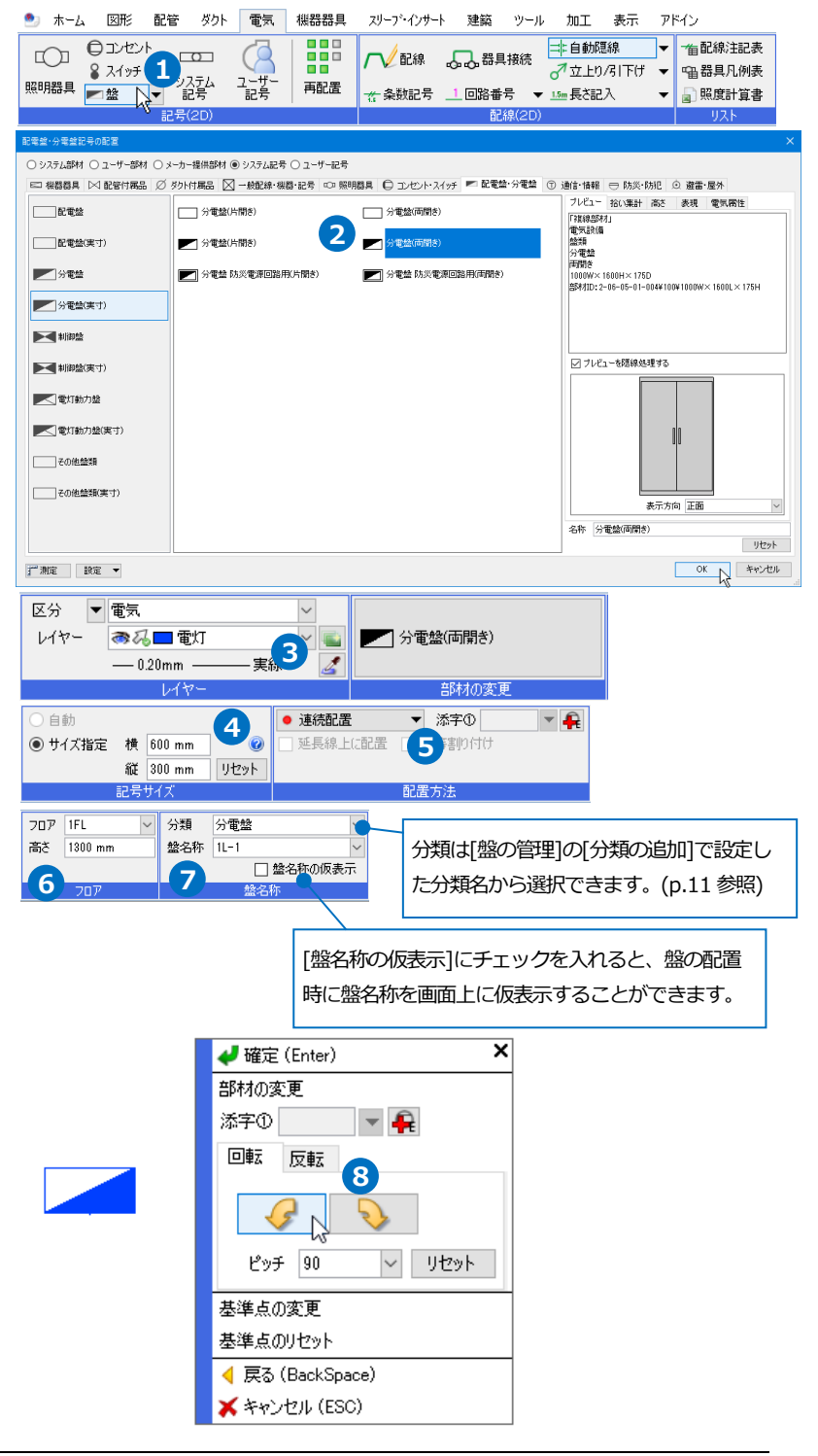

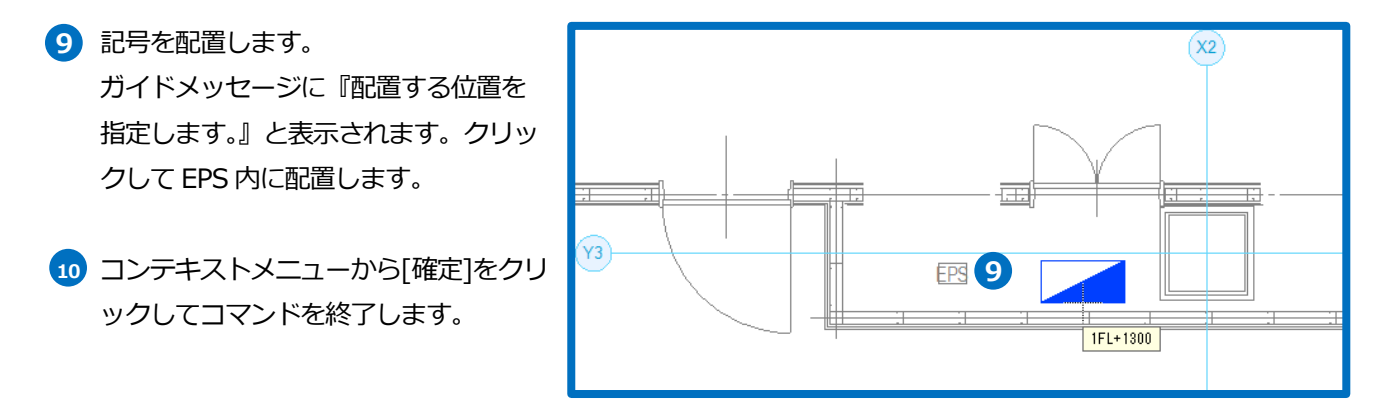

#### ● 補足説明

[配電盤・分電盤記号の配置]ダイアログで記号を選択し、[拾い集計]タブに切り替えます。[グループ]が「盤類」、 「受変電設備」、「発電機」で設定されている記号は、配置時に盤名称を設定することができます。

| 配電盤・分電盤記号の配置                         |                       |                              | ×                                                   |
|--------------------------------------|-----------------------|------------------------------|-----------------------------------------------------|
| ○ システム部材 ○ ユーザー部材 ○ メ                | ■ーカー提供部材              | 記号                           |                                                     |
| 🖾 機器器具 🖂 配管付属品 🖉                     | ダクト付属品 🔀 一般配線・機器・記号 👓 | ■照明器具 🕒 コンセント・スイッチ 💌 配電盤・分電盤 | ⑦ 通信·情報 ⇒ 防災·防犯 ◎ 遊雷·屋外                             |
| 配電盤                                  | □ 分電盤(片開き)            | 分電盤(両開き)                     | プレビュー 1拾い集計 高さ 表現 電気居性<br>グループ 盤類                   |
| 配電盤(実寸)                              | ✓ 分電盤(片開き)            | 分電盤(両開き)                     | <ul> <li>● 集計する ○ 集計しない</li> <li>大分類 盤類 </li> </ul> |
| 分電整                                  | ▶ 分電盤 防災電源回路用(片開き)    | ▶ 分電盤 防災電源回路用(両開き)           | 中分類     分電盤     >       小分類     分電盤     >           |
| ──────────────────────────────────── |                       |                              | 2 型番                                                |
|                                      |                       |                              |                                                     |
| 制御盤(実寸)                              |                       |                              |                                                     |
| ■【 電灯動力盤                             |                       |                              |                                                     |
| ■【■■【「動力盤(実寸)                        |                       |                              |                                                     |
| その他盤類                                |                       |                              |                                                     |
| その他盤類(実寸)                            |                       |                              |                                                     |
|                                      |                       |                              | 名称 分電盤(両開き)                                         |
| 」」"測定 ■                              |                       |                              |                                                     |

#### 蛍光灯の配置

- 1 [電気]タブ-[照明器具]をクリックしま す。
- 2 [照明器具記号の配置]ダイアログから [照明器具]タブ-「照明器具(実寸)」-「蛍光灯 FHF32×2(ボックス無)」を選 択し、[OK]をクリックします。

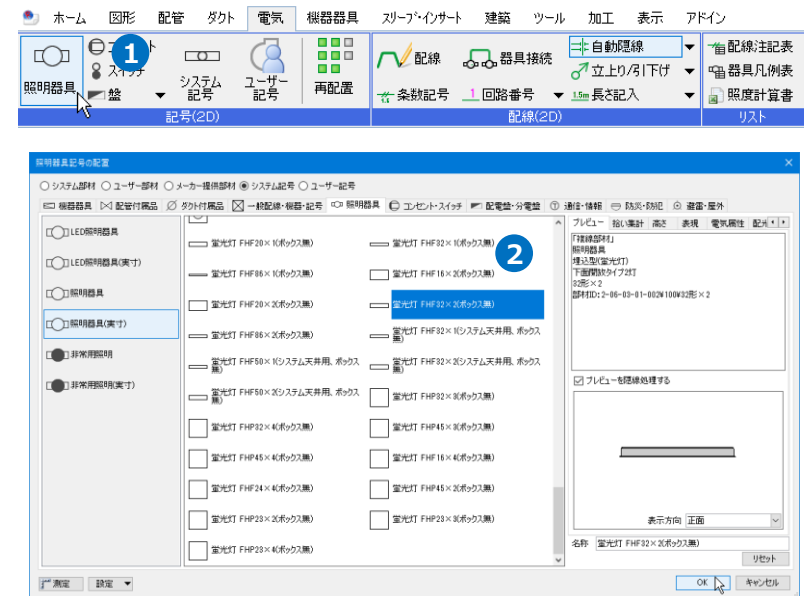

3 3 レイヤー「電灯」を選択します。 区分 🔻 電気 自勧 4 □□□ 蛍光灯 FHF32×2(ボックス無) レイヤー 🔿 🎜 🗖 電灯 サイズ指定 横 1200 mm — 0.20mm 実紙 縦 300 mm リセット - 是 世 イ つ 4 記号サイズに横「1200」、縦「300」を 💌 🛖 🛛 照度計算 11 範囲上に配置 • 添字① 入力します。 □ 延長線上に配置 □ 均等割り付け 5 個数 ▼ (横) 2 個 ∨ (縦) 2個 ~ 配置方法 5 「範囲上に配置」を選択し、[照度計算] をクリックします。 設計照度 室名 事務室 750.0 l× 室指数  $\overline{\mathbf{7}}$ ×奥行 0.00 m 図面上で指定 0.00 m 間口 6 [照度計算]ダイアログで設計照度の[室 = 被照明面積 0.00 m<sup>2</sup> - 器具の下がり 0.00 m 天井高さ 8.20 m - 作業面高さ 0.80 m = 光源の高さ 240 m 名]は「事務室」を選択します。 室指数 0.00 0 反射率 天井 70% ~ 壁 50% ~ 床 10% ~ 7 室指数の[図面上で指定]をクリックしま 器具 器具の光束 9900 lm す。 確認 固有照明率 0.36 0.69 保守率 ガイドメッセージに『室の範囲を指定 器具の数 0.00 ↓ 計算 (横) 2 ◆ × (縦) 2 **\$** = 4 します。』と表示されます。 OK キャンセル X1-Y3の交点を1点目、X4-Y1の交点 を2点目に指定すると「間口]と「奥行]に FI - 11 それぞれ値が入力されます。 ..... Ħ 8 [天井高さ]に「2.6m」と入力します。 ▦ F. 9 [計算]をクリックします。 1点目 計算結果を基に(横)と(縦)の個数が入力 7 m されます。 m 2 点目 10 [OK]をクリックします。 Y1,X4の交点 1FL+0 1/26 (Space=)次候辅, Ctrl+Sp 照度計算 設計照度 事務室 ✓ 設計照度 750.0 k 室名 室指数 21.00 m ×奥行 10.50 m 図面上で指定 間口 被照明面積 220.50 m² 8 天井高さ 260 m -器具の下がり 0.00 m -作業面高さ 0.80 m = 光源の高さ 1.80 m 室指数 3.89 0 反射率 ~ <u>駐</u> 天井 70% 50% ~ 床 10%  $\sim$ 器具 器具の光束 9900 lm 確認 固有照明率 0.75 保守率 0.69 照度計算の結果が入力されます。 器具の数 32.28 ↓ 計算 🜲 🛛 × (822) 5 **\$** = 45 9 (横) 9 10 OK +++>tell

11 [均等割り付け]にチェックを入れます。

 フロア「1FL」を選択し、高さ 「2300」を入力します。

13 記号を配置します。 ガイドメッセージに『配置する位置を 指定します。』と表示されます。X1-Y3 交点を1点目、X4-Y1 交点を2点目に 指定すると、指定した範囲に収まるよ うに蛍光灯の記号が配置されます。

14 コンテキストメニューから[確定]をクリ ックしてコマンドを終了します。

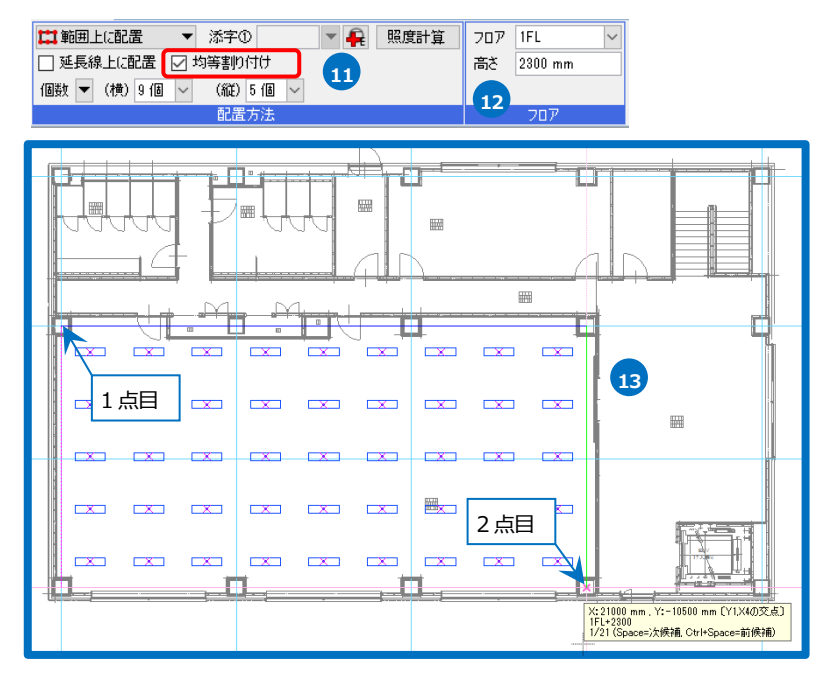

#### ● 補足説明

配光データ

照度計算は、記号ごとに設定している配光データによって計算結果を出力しています。

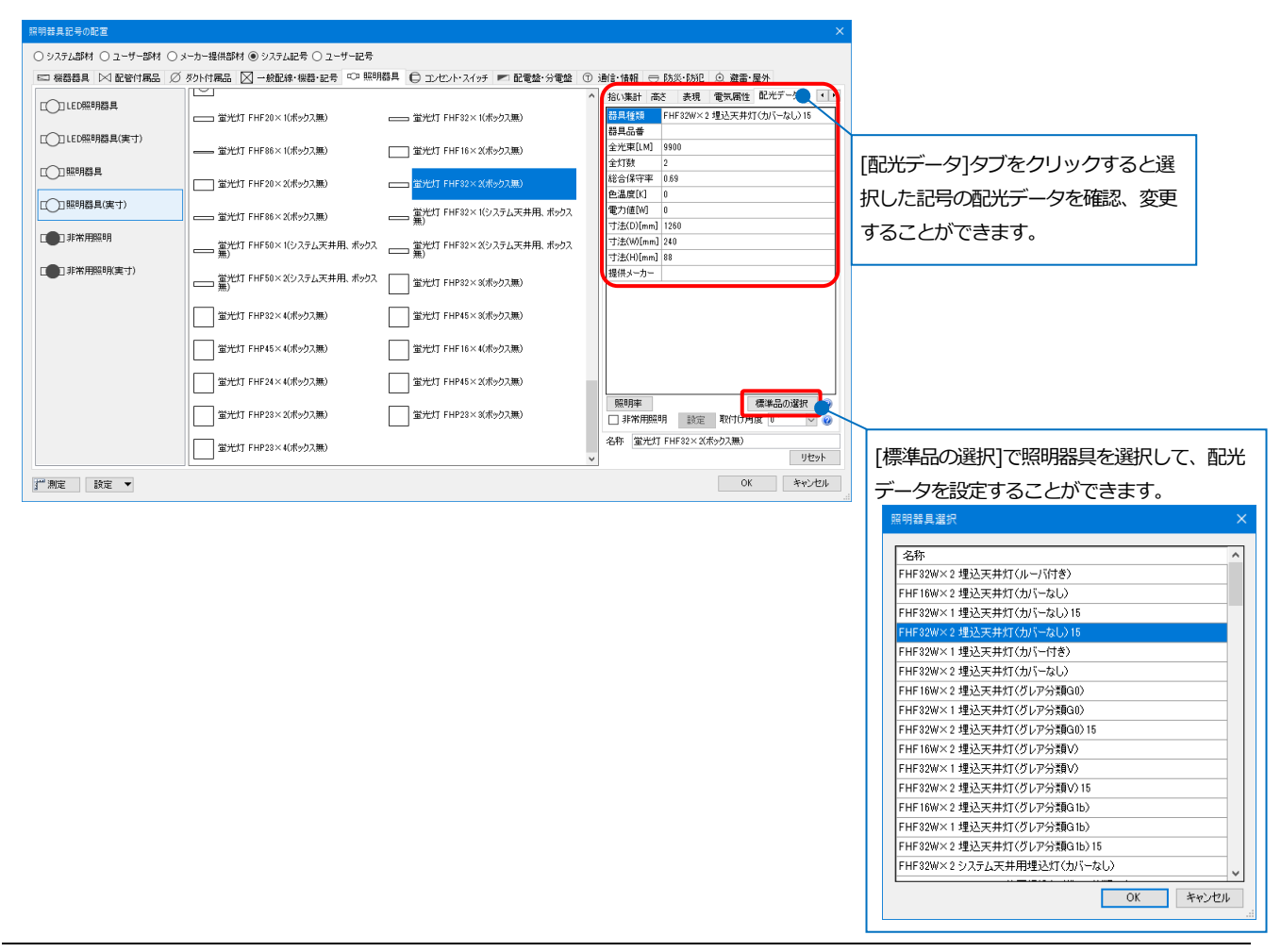

[配光データ]タブで[非常用照明]にチェックを入れた場合は、非常用照明の配光データを基に照度範囲を表示して

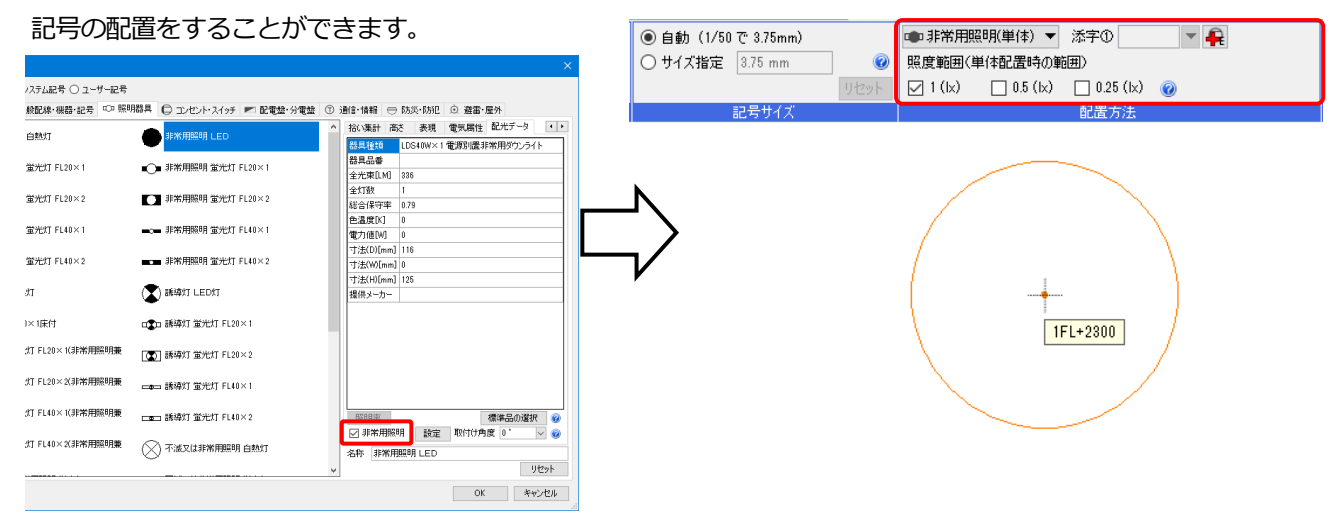

#### スイッチの配置

- [電気]タブ-[スイッチ]をクリックしま す。
- 2 [点滅器記号の配置]ダイアログから[コンセント・スイッチ]タブ-「点滅器」-「スイッチ3個」を選択し、[OK]をクリックします。
- 3 サイズ「自動」を選択します。
- 4 配置方法を「連続配置」に切り替えます。
- 5 フロア「1FL」を選択し、高さ 「1300」を入力します。
- 6 コンテキストメニューから[回転]の矢印 をクリックし、回転して基準点を壁側 に合わせ、メニューを閉じます。

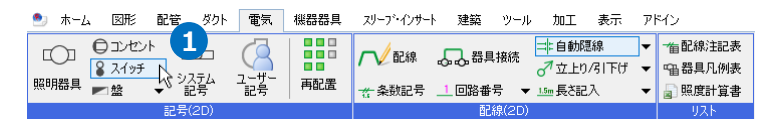

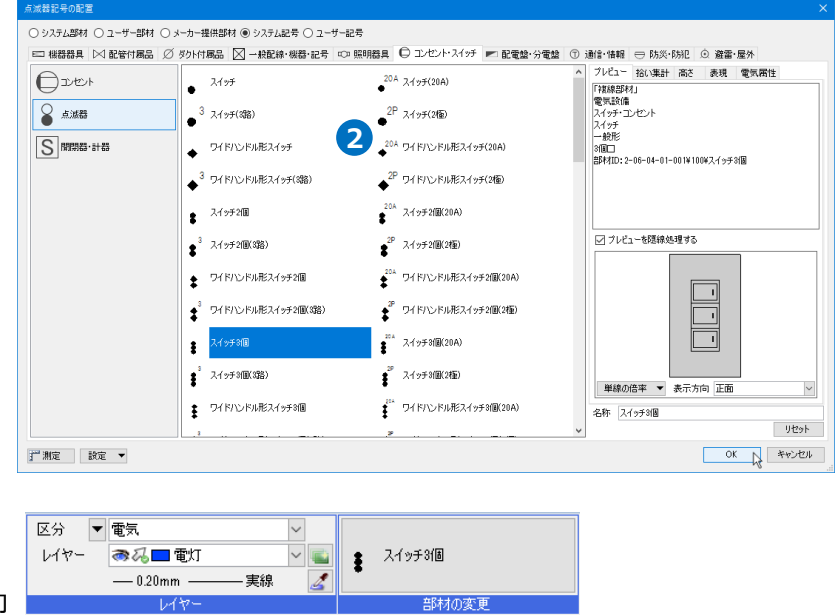

▼ 添字①

团场

配置方法

4 HH

707 1FL

5

高さ 1300 mm

- 🔒

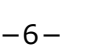

自動 (1/50 で 1.88mm)

1.88 mm

記号サイス

▼ 🔒

5

○ サイズ指定

✓ 確定 (Enter) 部材の変更

6 N

ピッチ 90

基準点の変更 基準点のリセット 戻る (BackSpace)
 メキャンセル (ESC)

添字① | 回転 反転 3

6

~ リセット

日也

0

×

● 連続配置

] 延長線上に配置

- ブガイドメッセージに『配置する位置を 指定します。』と表示されます。ドア付 近に記号を配置します
- 8 記号の種類を「スイッチ6個」に切り 替えて同様に配置します。
- 9 コンテキストメニューから[確定]をクリ ックしてコマンドを終了します。

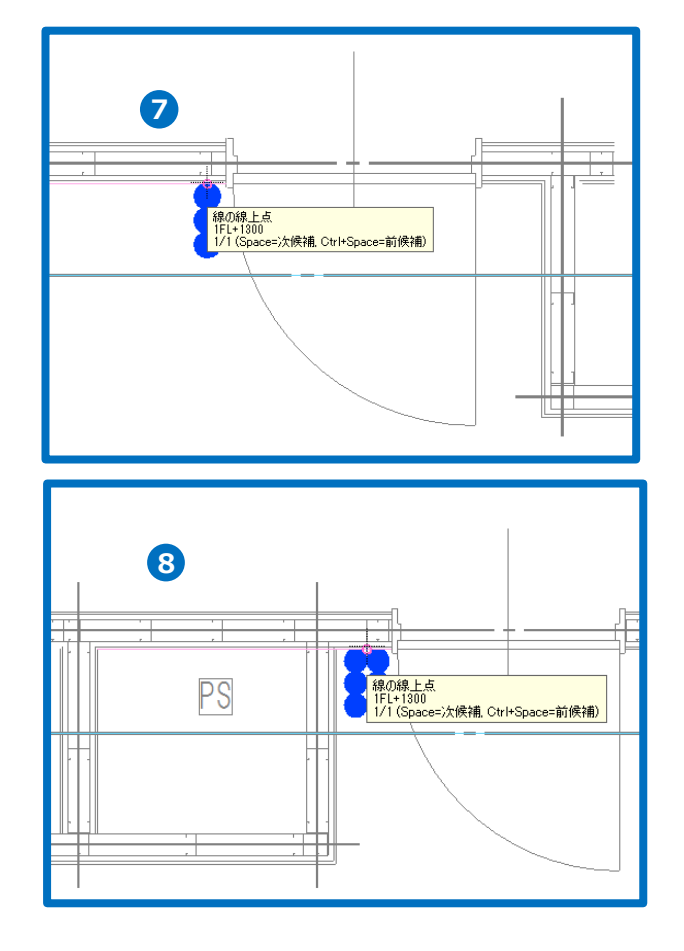

● 補足説明

電気記号のサイズ

記号のサイズは配置時に「自動」「サイズ指定」から選択します。

○ 自動 (1/50 で 1.88mm)
 ● サイズ指定 1.88 mm
 ◎
 ○
 □ セット
 記号サイズ

「自動」は記号ごとに設定した[単線の倍率]の内容を参照し、ビューの縮尺に応じてサイズが変わります。「サイズ 指定」はビューの縮尺にかかわらず、指定したサイズで作図します。

| 黒瀬森記号の配置            |                             |                                         | ^                                                            |                              |         |
|---------------------|-----------------------------|-----------------------------------------|--------------------------------------------------------------|------------------------------|---------|
| ○ システム部材 ○ ユーザー部材 ○ | メーカー提供部材 🖲 システム記号 〇 ユーザー記   | 2号                                      |                                                              |                              |         |
| 🖾 機器器具 🖂 配管付展品 🖉    | ) ダクト付属品 🖂 一般配線・機器・記号 👓     | 照明器具 🕒 コンセント・スイッチ 💌 配電盤・分1              | 電盤 ① 通信·情報 🕀 防災·防犯 💿 避雷·屋外                                   |                              |         |
|                     | ■<br>1. ワイドハンドル形スイッチ5個      |                                         | <ul> <li>ヘ フレビュー 拾い来計 高さ 表現 電気属性</li> <li>「≹装線部材」</li> </ul> |                              |         |
| 88                  |                             | 業 <sup>7</sup> ワイドハンドル形スイッチ5個(2種)       | 電気設備<br>スイッチ・コンセント<br>スイッチ                                   |                              |         |
| S MARKES . 11-55    |                             | 2014 スイッチ6(個(20A)                       | 一般が6<br>66個口(2速)<br>部村打D:2-06-04-01-001¥100¥スイッチ(6個)20連      |                              |         |
|                     | ↓ <sup>1</sup> 2.イッチ6(個(3路) | ⇒ <sup>29</sup> スイッチ6(個(2種))            |                                                              | サイズ                          | 倍率      |
|                     |                             | #                                       |                                                              | ~1/ 10                       | 125 %   |
|                     | ♥イドハンドル形スイッチ6個              | ま <sup>2™</sup> ワイドハンドル形スイッチ6個(20A)     | レンプレジューを開始処理する                                               | 1/ 20 1.88 mm                | 125 % 🗸 |
|                     | # ワイドハンドル形スイッチ6個((路)        | ♥ ワイドハンドル形スイッチ6個(2極)                    |                                                              | 1∕30 1.88 mm                 | 125 %   |
|                     | 確認表示灯                       | 20A 確認表示灯(20A)                          |                                                              | 1/ 50 1.88 mm                | 125 % ~ |
|                     | 3 確認表示打(3%)                 | 2P 確認表示(17(2種)                          |                                                              | 1/100 1.5 mm                 | 100 %   |
|                     | 0                           | 0                                       |                                                              | 1/200 1.2 mm                 | 00 %    |
|                     | ▲ スイッチ+確認表示灯                | 20A スイッチ+確認表示灯(20A)                     |                                                              | 1/300 1.2 mm                 | 00 %    |
|                     | 3 入イッチ+確認表示灯(3路)            | 2P スイッチ+確認表示灯(2極)                       | 単線の倍率 ▼ 表示方向 正面                                              | 1/400 1.2 mm<br>1/500 1.2 mm | 80 %    |
|                     | g 入イッチ2個+確認表示灯              | -<br>2 <sup>22A</sup> スイッチ2個+確認表示灯(20A) | 名称 入19于6個                                                    | 1/600 1.2 mm                 | 80 %    |
|                     | •                           | •                                       | V 91291                                                      | 1/601~ 1.2 mm                | 80 % 🗸  |
| げ 測定 □ 設定 ▼         |                             |                                         | OK ##5/2/4                                                   |                              |         |

「LED 照明器具(実寸)」「照明器具(実寸)」「非常用照明(実寸)」「配電盤(実寸)」「分電盤(実寸)」「制御盤(実寸)」 「電灯動力盤(実寸)」「その他盤類(実寸)」「配線(実寸)」を選択した場合は、「自動」は無効になり「サイズ指定」 で実寸サイズを入力します。

|                       | 0,000,00                              |                                     |          |         |           |      |
|-----------------------|---------------------------------------|-------------------------------------|----------|---------|-----------|------|
| 点滅器記号の配置              |                                       |                                     |          |         |           |      |
| ○ システム部材 ○ ユーザー部材 ○ > | メーカー提供部材 🖲 システム記号 〇 ユーザー記号            |                                     |          |         |           |      |
| 🖾 機器器具 🖂 配管付属品 🖉      | ダクト付属品 🔀 一般配線・機器・記号 👓 照               | 明器具 🕒 コンセント・スイッチ 💌 配電盤・分電盤 🗊        |          | ○自動     |           |      |
| [] LED照明器具            | ○ 当                                   | ▲ 単元灯 FHF32×1(ボックス無)                |          | ◉ サイズ指定 | 横 1200 mm | 0    |
| [] LED照明器具(実寸)        |                                       |                                     | <b>L</b> |         | 縦 300 mm  | リセット |
| □□照明器具                | □□□ 蛍光灯 FHF20×2(ボックス無)                | ★ 単光灯 FHF32×2(ボックス無)                |          |         | 記号サイズ     |      |
| □□照明器具(実寸)            | 蛍光灯 FHF86×2(ボックス無)                    |                                     |          |         |           |      |
| []]非常用照明              | 董光灯 FHF50×1(システム天井用、ボック)     無)     ( | へい<br>業) FHF32×2(システム天井用、ボックス<br>業) |          |         |           |      |
| []]非常用照明(実寸)          |                                       | ス                                   |          |         |           |      |

電気シンボルの添字

添字によってシンボルの種類を区別することができます。配置時にリボンやコンテキストメニューからから添字を 変更することや、追加することができます。

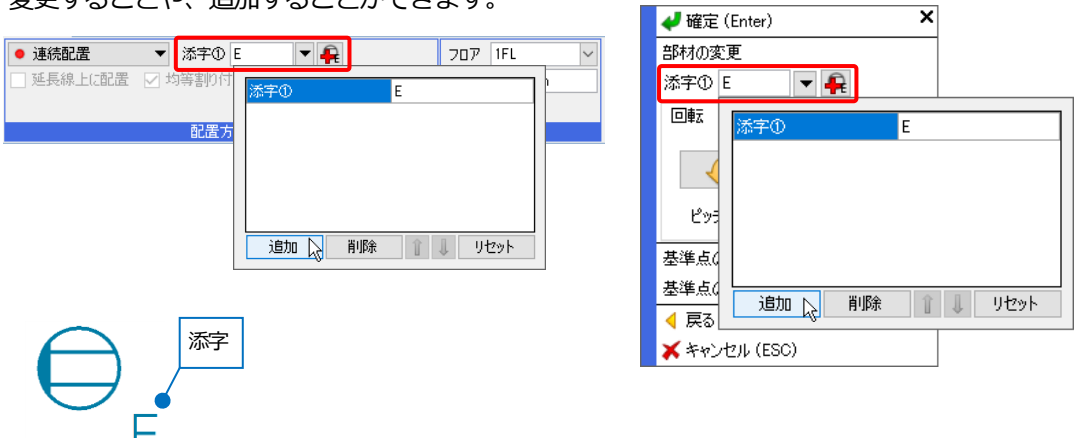

また、配置後にはプロパティから変更することや、コンテキストメニュー[添字の追加]から追加、[添字の追加]-[添字の編集]から編集することができます。

| Ξ | 単線        |         |   |        |          |                |   |          |         |   |
|---|-----------|---------|---|--------|----------|----------------|---|----------|---------|---|
|   | 複線・単線     | 単線      |   |        | 00       | ▼   🔼          |   |          |         |   |
|   | 記号のサイズ    | 3.75 mm |   |        |          | 部材の編集          | ► |          |         |   |
|   | 記号の倍率     | 125 %   |   | $\sim$ | R        | 添字の追加          | ► | <u>Q</u> | 添字の追加   | 1 |
|   | 常に平面記号を…  | しない     |   |        |          | 記号サイズの変更       | _ | C        | 添字の編集 📐 | 1 |
|   | 添字のサイズのス。 | 用紙サイズ   |   |        | •        | 点検口の配置         |   | O.       | 添字の削除   | 1 |
|   | 添字①       | E       |   |        |          | メンテナンススペースの配置  |   |          | 添字のリヤット | L |
|   | 添字のサイズの   | 2.5 mm  | - | σ.     |          | 役為             |   | -        |         | 1 |
|   | 添字の縦横比①   | 100 %   |   |        | 5        | 行動             |   |          |         |   |
|   |           |         |   |        | 1        | (皮子)<br>(古)    |   |          |         |   |
|   |           |         |   |        | <b>X</b> | 向6夜史           |   |          |         |   |
|   |           |         |   |        |          | <u> 汎用</u> 編集  |   |          |         |   |
|   |           |         |   |        | +        | 揃え             |   |          |         |   |
|   |           |         |   |        | *        | 削除             | ► |          |         |   |
|   |           |         |   |        | 100-50   | 名称記入           |   |          |         |   |
|   |           |         |   |        | -S-      | 単線/複線変更        |   |          |         |   |
|   |           |         |   |        |          | 単線記号のオフセット     | • |          |         |   |
|   |           |         |   |        | <b>C</b> | 汎用図形に分解        | • |          |         |   |
|   |           |         |   |        |          | その他            | • |          |         |   |
|   |           |         |   |        | -        | マニカンパジュ        |   |          |         |   |
|   |           |         |   |        |          |                |   |          |         |   |
|   |           |         |   |        |          | じ Gリイントリ(倪点指定) |   |          |         |   |
|   |           |         |   |        | U        | ノロバテイ          |   |          |         |   |
|   |           |         |   |        | ×        | 選択の解除          |   |          |         |   |
|   |           |         |   |        | _        |                |   | -        |         |   |

添字の位置はハンドルで変更することができます。複数の添字を設定している場合、[すべての添字を移動]にチェックを入れると選択している要素の添字をまとめて移動することができます。

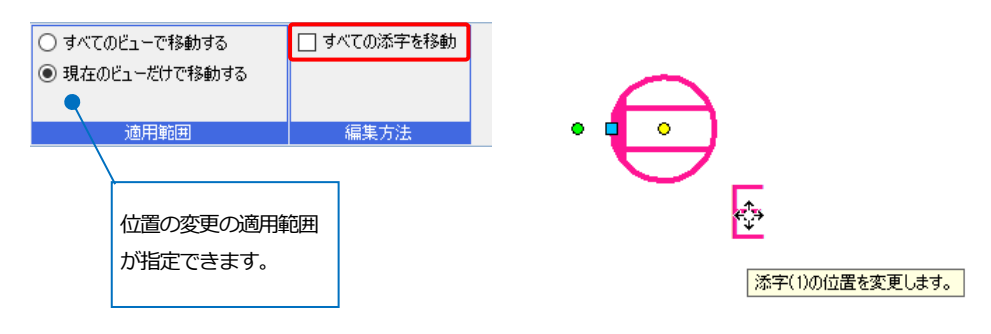

電気記号の高さ

記号ごとに[高さ]タブに設定している高さに配置されます。

高さの数値は、[表示]タブ-[図面表現]の[配管・ダクト・電気共通]-[設計作図]で[高さの設定]から確認できます。 作図時にリボンで設定することもできます。

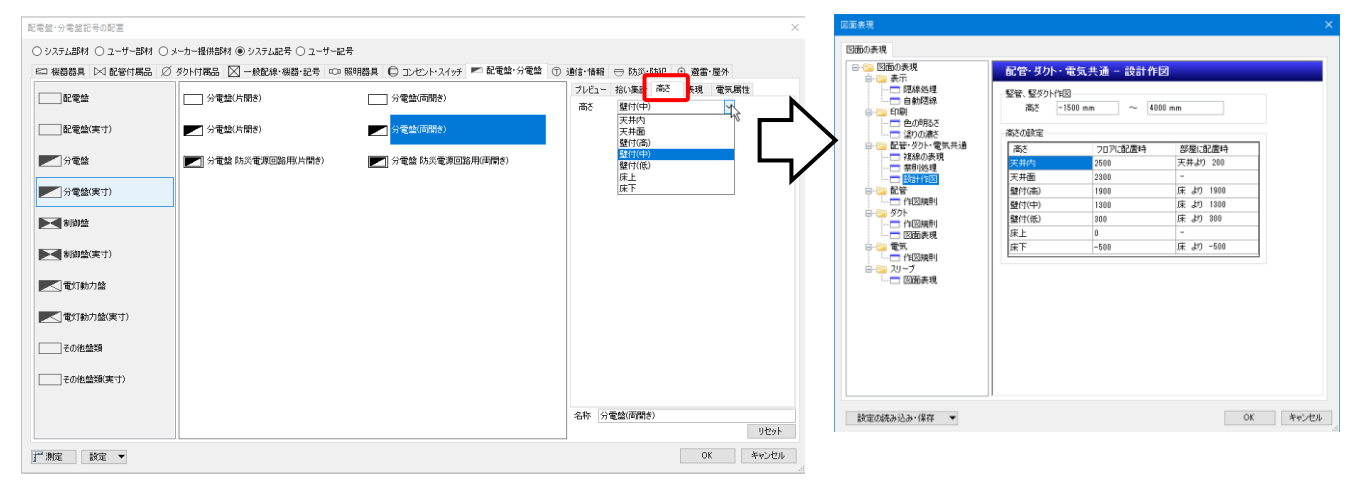

#### 配置後は、記号のプロパティから高さを変更することができます。

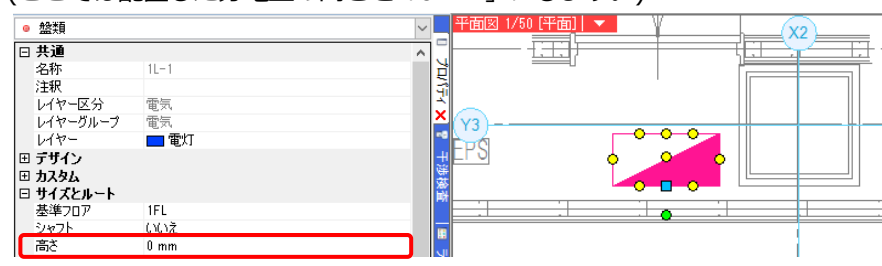

(ここでは配置した分電盤の高さを「0mm」にします。)

#### 盤の管理

配置した盤の設定をします。

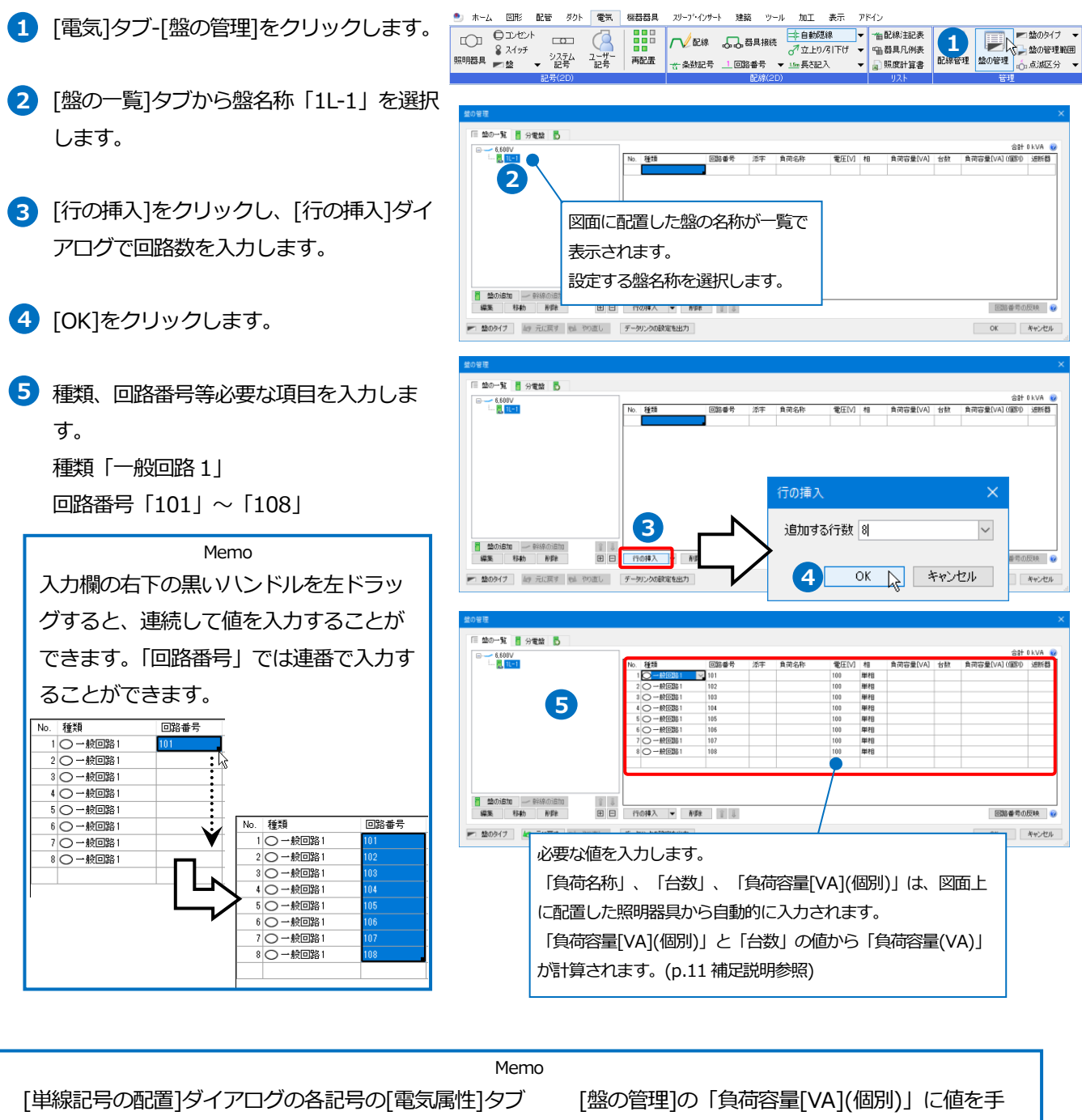

で負荷容量を設定しておくことができます。

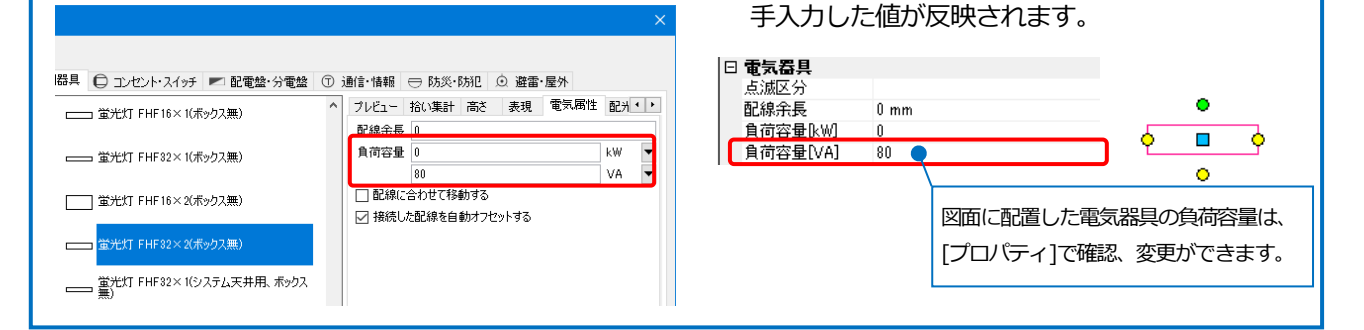

入力した場合は、図面上に配置した電気器具に

#### ● 補足説明

盤の分類の追加

盤の分類を追加するには、 [盤の管理]ダイアログの[分類の追加 🔥 ]から行います。 追加された分類が盤に対して設定できます。

| 盤の管理                                                                                                    |                                            |
|----------------------------------------------------------------------------------------------------|--------------------------------------------|
|                                                                                                    | Attaiva aiw 🧠                              |
| ■ <u>64000</u><br>- <u>6</u> 11-1<br>1 <u>6400</u><br>2<br>- <u>6</u><br>- <u>6500</u><br>- <u>6500</u><br>- <u>6500</u><br>- <u>6</u><br>- <u>6500</u><br>- <u>6</u><br>- <u>6</u><br>- <u>7</u><br>- <u>7</u><br>- <u>7</u><br>- <u>7</u><br>- <u>7</u><br>- <u>7</u><br>- <u>7</u><br>- <u>7</u><br>- <u>7</u><br>- <u>7</u><br>- <u>7</u><br>- <u>7</u><br>- <u>7</u><br>- <u>7</u><br>- <u>7</u><br>- <u>7</u><br>- <u>7</u><br>- <u>7</u><br>- <u>7</u><br>- | аві 0 кол. 0 ко                            |
| ▲のター                                                                                                    | ()                                         |
|                                                                                                    | $\sim$                                     |
| 分類名                                                                                                    |                                            |
| 配電丝                                                                                                    | <u>k</u>                                   |
| ▲ 10000000 ● 100000000000000000000000000                                                                                                    | OK         キャンセル         回路番号の反映         @ |
| 💌 盤のタイプ 🖌 元に戻す 🐋 やり直し データリンクの設定を出力                                                                                                    | OK キャンセル                                   |

#### 盤のタイプの設定

盤に割り当てる[盤のタイプ]を追加、編集する場合は、[盤の管理]ダイアログの[盤のタイプ]もしくは、[電気]タブ -[盤のタイプ]から行います。

| 盤の管理               |                   |        |                 |               | ×         |                                                                 |
|--------------------|-------------------|--------|-----------------|---------------|-----------|-----------------------------------------------------------------|
|                    |                   |        |                 |               |           |                                                                 |
|                    | 1                 |        |                 | 合計 0 kV       | A, 0 kW 🔞 |                                                                 |
|                    | No. 幹線番号 負荷名称     | kVA k₩ |                 |               |           |                                                                 |
|                    | 1                 |        | 塗のタイプ           |               |           | ×                                                               |
|                    | 2 2 11-1          |        |                 |               |           |                                                                 |
|                    |                   |        | 盤のタイプ           |               | ) Million |                                                                 |
|                    |                   |        | 記載室             |               | > 2570    |                                                                 |
|                    |                   |        | タロー カイトルキテター    | 酒日ねんづ         | - Bto     |                                                                 |
|                    |                   |        | 支圧器番号           | 自由文字列         | 首北金       |                                                                 |
|                    |                   |        | 幹線番号            | 幹線番号          | Î         |                                                                 |
|                    |                   |        | 相               | 相             | -         | [項目タイプ]に「(合計)」 と入っている                                           |
|                    |                   |        | 電圧<br>FLCP/MCCP | 電圧[V]         |           | 1月11日 11日ブレの白苔容量レム粉から                                           |
|                    |                   | N      | P               | 自由文字列         |           | 項日は、協会しての良何谷里と口奴パク                                              |
| 🦉 盤の追加 🥣 幹線の追加 👔 🗍 |                   |        | AF              | 自由文字列         |           | 値が自動計算されます。                                                     |
| 編集 移動 削除 田田        | 行の挿入 マ 削除         | - \    | AT              | 自由文字列         |           |                                                                 |
| ▶ ●●●●●            | データド、内介設定を用力      |        | 二次側配線           | 自由文字列         |           |                                                                 |
|                    | 7 775 708AZ CH1/7 |        | 目何名称            | 目何名称          |           | KVA         目(何容重KVAK(合計))         >           kW         自由文字列 |
|                    |                   | _ /    | kVA             | 自前容量(kVA)(合計) |           | 備考 回路の種類                                                        |
|                    | ゆイブ 🚽             |        | kW              | 負荷容量[kW](合計)  |           | 回路書号(添字)<br>根器番号                                                |
|                    |                   | V      | 備考              | 自由文字列         |           | 말솜                                                              |
|                    | 「官理理」団            |        |                 |               |           | 自何容量(VAI(合計)<br>負荷容量(VAI(合計)                                    |
| 配線管理 盤の管理 🙏 点派     | 妪分 ▼              |        |                 |               |           | 負荷容量[W](合計)<br>合満容量[W](合計)                                      |
|                    | <u></u>           |        |                 |               |           |                                                                 |
| 官理                 |                   |        |                 |               |           |                                                                 |
|                    |                   |        |                 |               |           |                                                                 |
|                    |                   |        | 設定 🔻            |               | OK +N/t   | 214                                                             |

#### 図面上にない盤の設定

[盤の追加]から図面上に配置されていない盤を[盤の管理]に追加することができます。

図面上の盤と追加した盤の親子関係や兄弟関係を設定することができます。

| 설·) 달로<br>[ 호호···································                                                                                                    |                          | <b>全称 μ//Δ μψ</b>             |       | 合計 0 kVA、0 kW 《                                        | ×<br>盤の管理 |                                              |   |
|----------------------------------------------------------------------------------------------------|--------------------------|-------------------------------|-------|--------------------------------------------------------|-----------|----------------------------------------------|---|
| in the second second se | 1 6,600V                 | 盤の追加                          | ×     |                                                        | □ 盤の一覧    | 📱 分電盤 🧧 配電盤                                  | 5 |
|                                                                                                    |                          | 盤の分類<br>配電盤<br>盤名称<br>配電盤No.1 | ×     | $\Box$                                                 | □         | ▼<br>2電盤No.1<br>→ 幹線<br>- 覧 1L-1<br>→ 新しい峰谷線 |   |
|                                                                                                    | ○ 行の挿入 ▼ 削除 データリンクの設定を出力 | Ok                            | キャンセル | <ul> <li>回路番号の反映</li> <li>OK</li> <li>キャンセル</li> </ul> |           |                                              |   |

#### 回路番号の設定(照明器具)

照明器具に回路番号を設定します。

- 1 [電気]タブ-[回路番号]をクリックしま す。
- 2 [▼]をクリックし、[回路の選択]ダイア
   ログより回路 No.「1」を選択し、[OK]
   をクリックします。
- 3 ガイドメッセージに『回路番号を設定 する配線・器具を選択します。』と表示 されます。回路番号を設定する X1 通り ~X2 通りの照明器具を選択します。
- 5 同様に X2 通り~X4 通りの照明器具に も回路番号を設定します。
- 6 コンテキストメニューから[確定]をクリ ックしてコマンドを終了します。

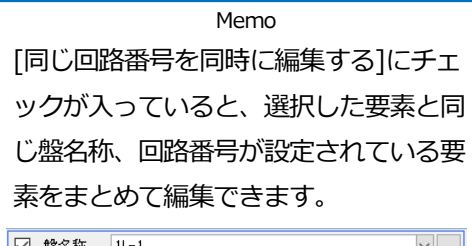

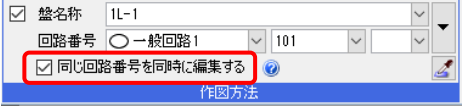

Memo 回路番号が設定されている電 気記号(スイッチ、エンド伏せ を除く)に回路番号が未設定の 配線を接続すると、接続した 電気記号から情報を取得して 回路番号が設定されます。

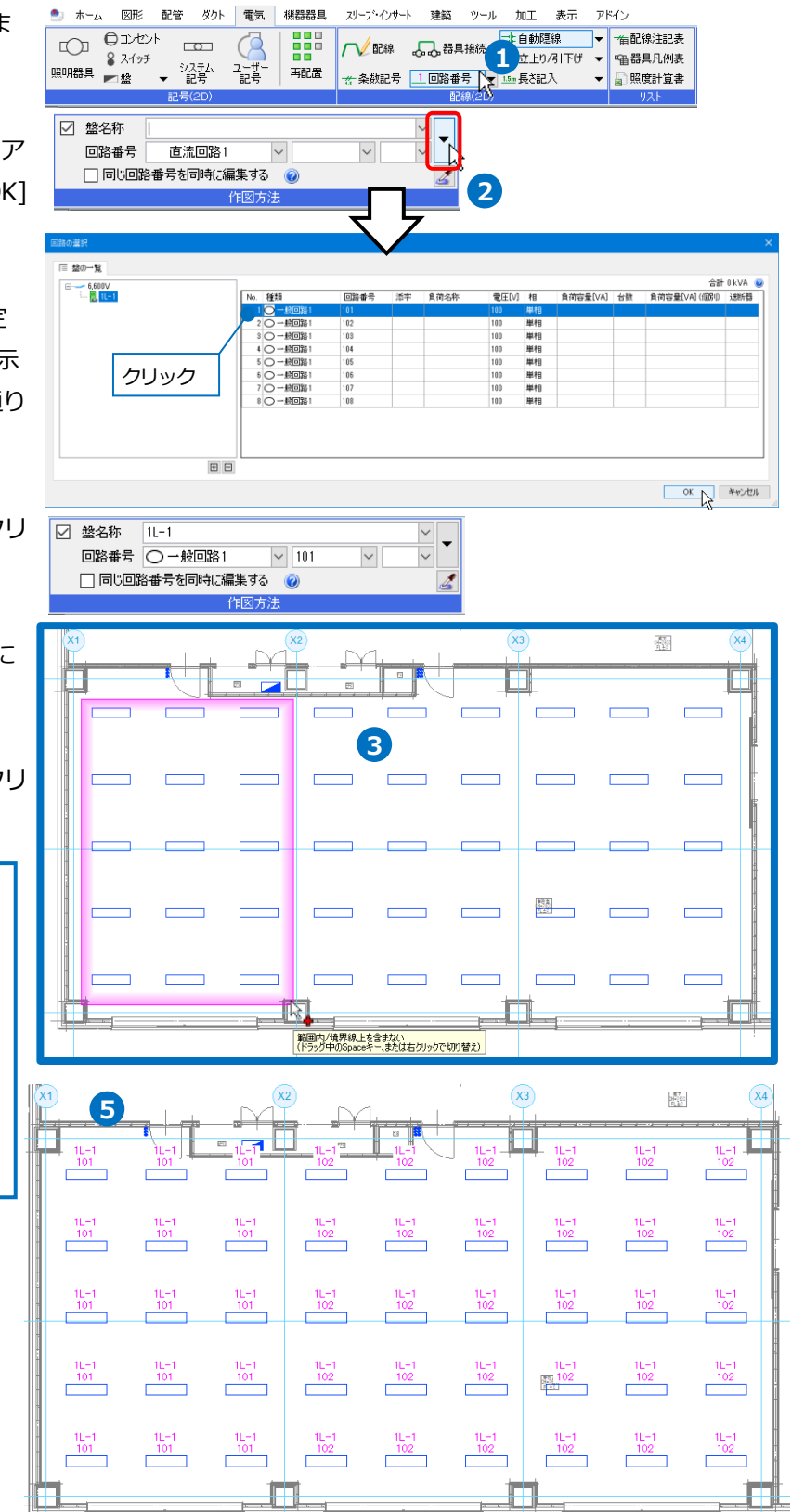

#### 配線作図

#### 電気配線の作図

- 1 [電気]タブ-[配線]をクリックします。
- 2 「電灯(配線)」レイヤーに切り替えます。
- 3 配線の作図方法を選択します。
- (詳細)をクリックし、[条数記号を記入する]にチェックを入れ、配線形状を設定します。
- 5 盤名称と回路番号は、接続する照明器具から取得するため空白にします。

Memo [盤名称]を設定すると、配線と盤をリン ク付けすることができます。 また、設定した[盤名称][回路番号]ごと に拾い分けすることができます。

- 条数記号を、分類「転がし」、記号
   「VVF2.0-3C」を選択します。
- 7 敷設方法「天井ふところ」を選択します。
- 8 高さ「2300」を入力し、「1FL」を選択し ます。

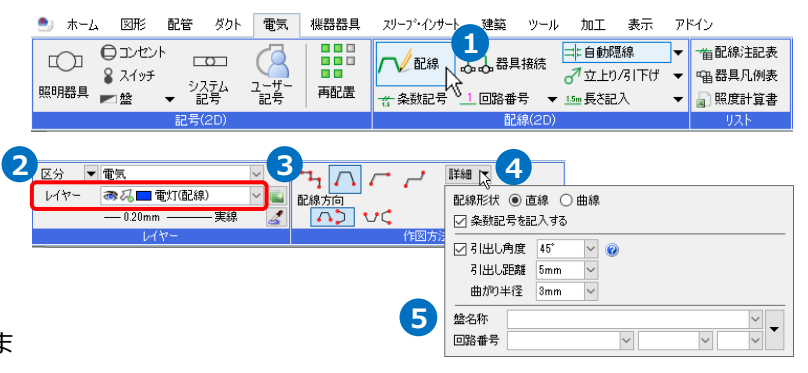

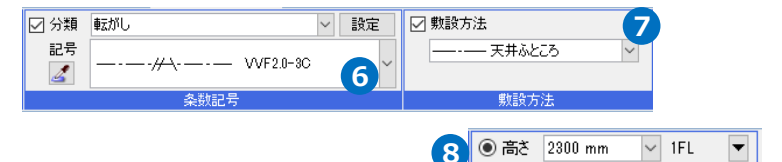

○ 部屋に作図する

天井 〜 より 0 mm 高さ

|                         |                    | Memo            |      |          |  |  |  |  |  |  |
|-------------------------|--------------------|-----------------|------|----------|--|--|--|--|--|--|
| 作図る                     | する電気配線             | の高さは[電気]タ       | ブ-[痩 | と設方法の    |  |  |  |  |  |  |
| 設定]で設定されている敷設方法ごとの高さが初期 |                    |                 |      |          |  |  |  |  |  |  |
| 値で新                     | 表示されます             | •<br>•          |      |          |  |  |  |  |  |  |
|                         | 敷設方法の設定            |                 |      | ×        |  |  |  |  |  |  |
|                         | 名前                 | 線種              | 高さ   |          |  |  |  |  |  |  |
|                         | 天井隠ぺい              | 実線              | 2800 |          |  |  |  |  |  |  |
|                         | 床隠べい ――― 破線(6mm) 0 |                 |      |          |  |  |  |  |  |  |
|                         | 夜出 破線(4mm) 0       |                 |      |          |  |  |  |  |  |  |
|                         | 天井ふところ             | 一一点鎖線(10mm/1mm) | 2300 |          |  |  |  |  |  |  |
|                         | 床面露出               | 二点鎖線(10mm/1mm)  | 0    |          |  |  |  |  |  |  |
|                         | 二重床                |                 | 0    |          |  |  |  |  |  |  |
|                         | 地中埋設               | 一一点鎖線(10mm/1mm) | 0    |          |  |  |  |  |  |  |
|                         | トラフ・ピット            | ————· 破線(4mm)   | 0    |          |  |  |  |  |  |  |
|                         | レースウェイ             | 実線              | 2300 |          |  |  |  |  |  |  |
|                         | 天井転がし              | 一一点鎖線(10mm/1mm) | 2300 |          |  |  |  |  |  |  |
|                         | 床転がし               | —二点鎖線(10mm/1mm) | 0    |          |  |  |  |  |  |  |
|                         | 床埋設                |                 | 0    |          |  |  |  |  |  |  |
|                         | ケーブルメッヤン吊          | 破線(2.6mm)       | 0    | <b>~</b> |  |  |  |  |  |  |
|                         | 追加 編集 肖            | I除 👔 🖡          |      |          |  |  |  |  |  |  |
|                         | 設定の読み込み・保          | 存 <b>▼</b> OK   | キャンセ | 216      |  |  |  |  |  |  |
| L                       |                    |                 |      |          |  |  |  |  |  |  |

- 9 ガイドメッセージに『配線の開始点を指定 してください。』と表示されます。
   照明器具の記号の接続点をクリックしま す。
- ガイドメッセージに『配線の通過点を指定 してください。』と表示されます。
   照明器具の記号の接続点をクリックし、照
   明器具間に配線を作図します。
- コンテキストメニューから[確定]をクリックします。
- 12 続けて、照明器具の記号の接続点をクリックし、照明器具をつなぐ電気配線を連続して作図します。
- 13 コンテキストメニューから[確定]をクリッ クしてコマンドを終了します。

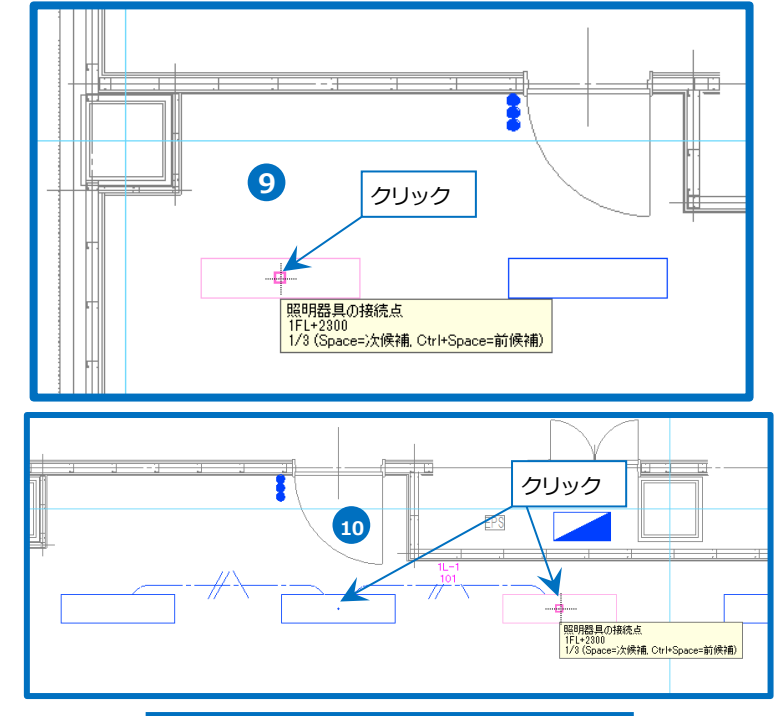

Memo 回路番号が未設定の電気記号(スイッ チ、エンド伏せを除く)に、回路番号が 設定されている配線を接続すると、接 続した配線から情報を取得して回路番 号が設定されます。

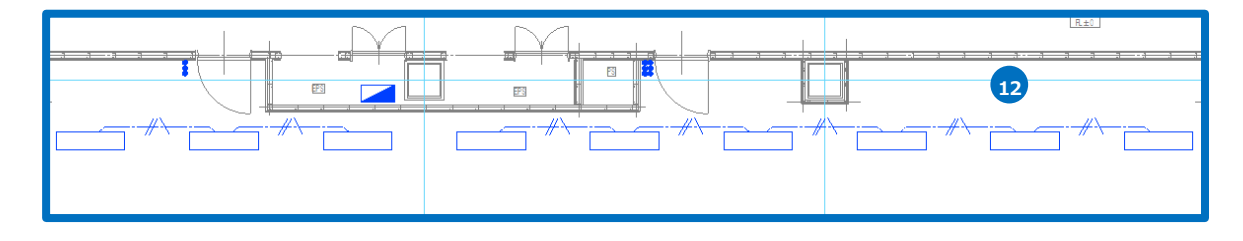

#### ● 補足説明

電気記号と配線を接続すると、配線と記号がリンクします。 記号を移動すると、それに合わせて配線の形状が変わります。

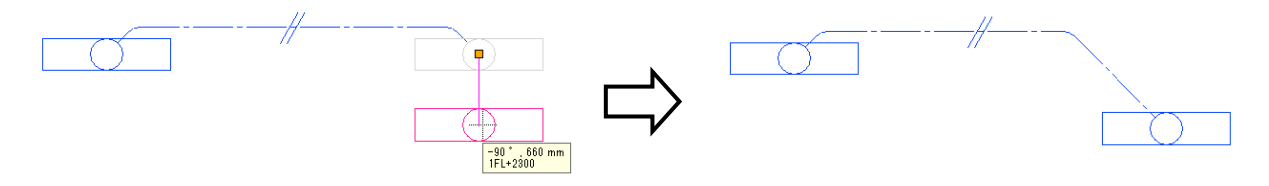

#### 器具接続

複数の器具に対してまとめて配線をつなぐことができます。

- [電気]タブ-[器具接続]をクリックします。
- 2 レイヤーを設定し、配線の接続方向を 選択します。
- 3 配線の作図方法を選択します。
- 5 高さ「2300」を入力し、「1FL」を選択 します。
- 6 接続する器具を範囲選択します。
- フ コンテキストメニューから[確定]をクリ ックしてコマンドを終了します。

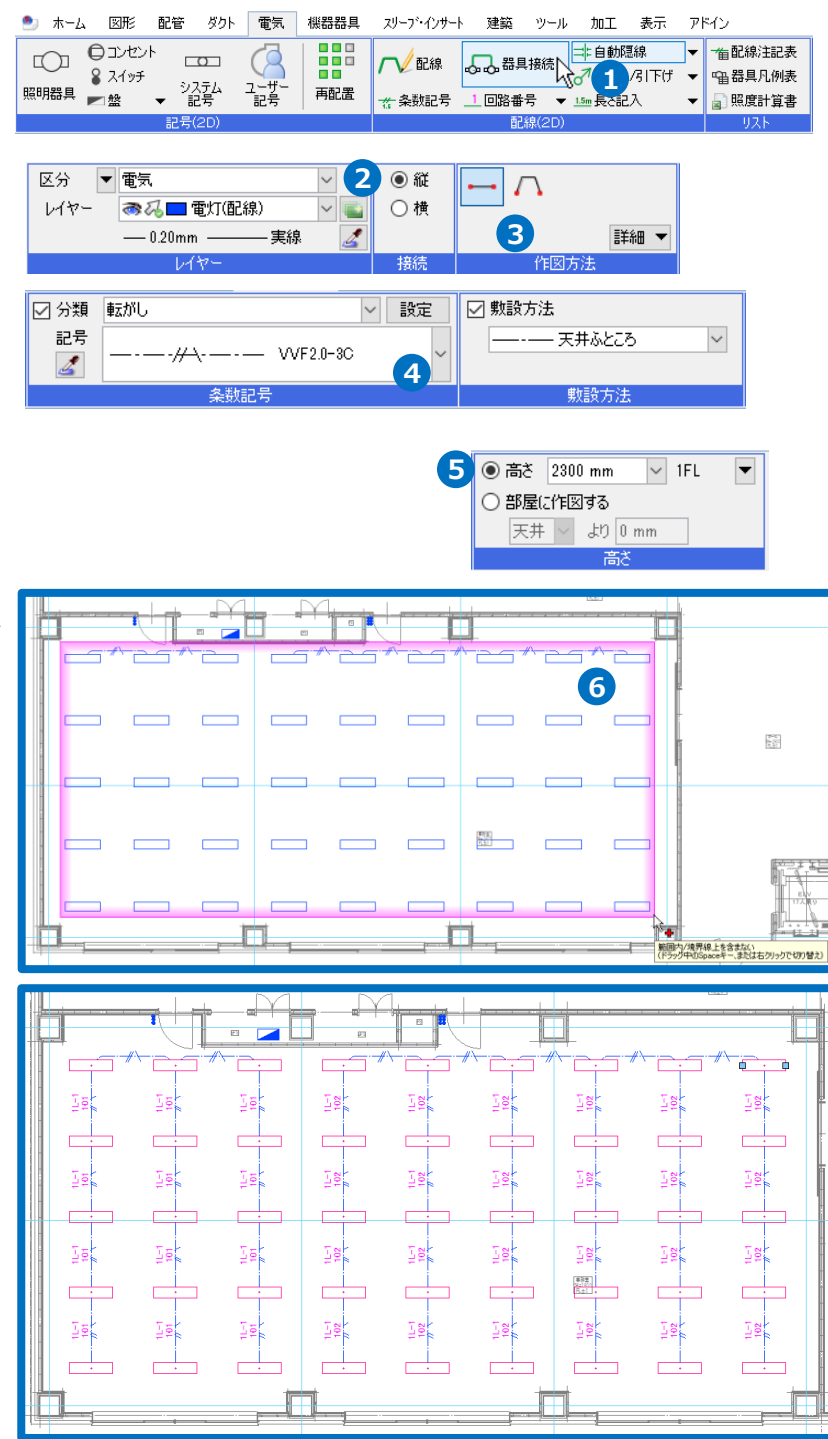

#### エンド伏せを挿入しながら電気配線の作図

照明器具とスイッチをつなぐ配線上にエンド伏せを挿入しながら作図します。

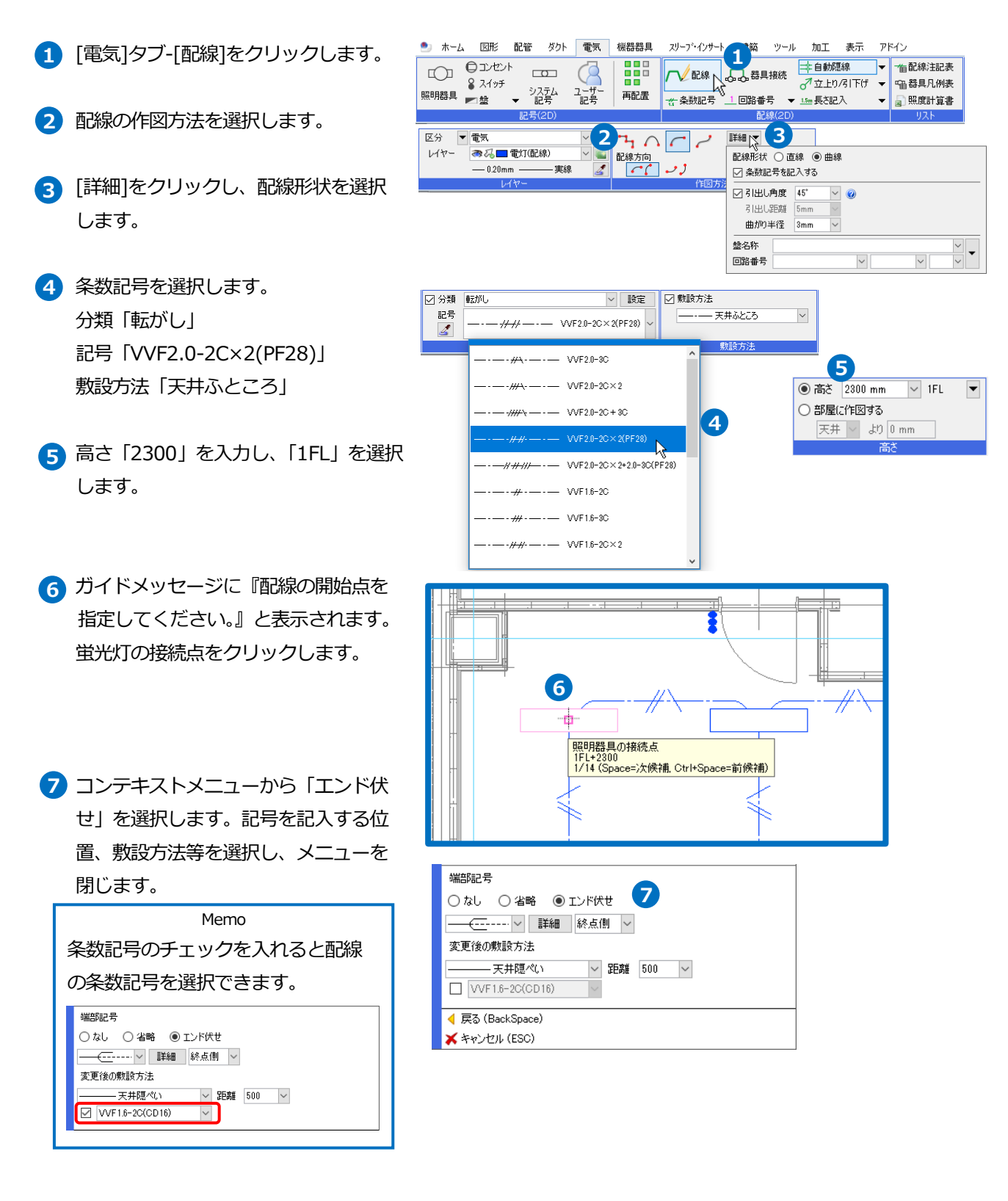

8 スイッチの接続点をクリックします。
 →記号の基準点から指定した距離分離
 れた位置にエンド伏せ記号が配置されます。

 条数記号を変更し、もう1か所作図します。
 分類「転がし」
 記号「VVF2.0-2C×2+2.0-3C
 (PF28)」
 敷設方法「天井ふところ」

 コンテキストメニューから[確定]をクリ ックしてコマンドを終了します。

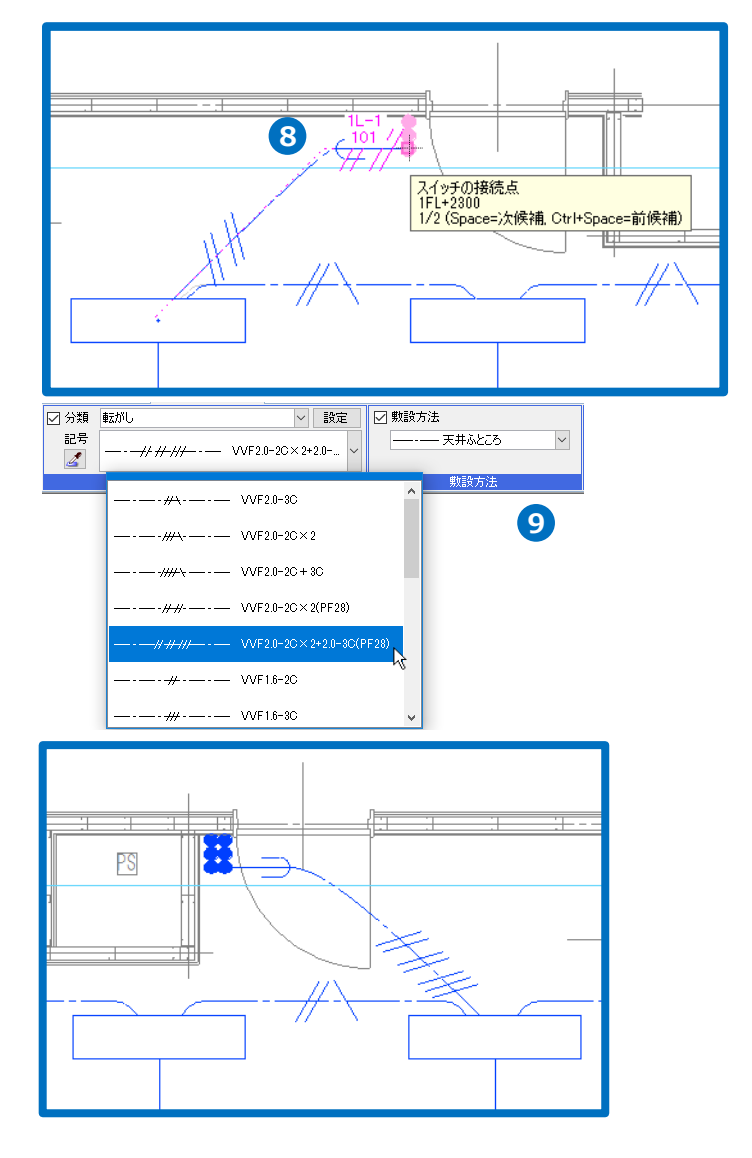

#### ● 補足説明

[電気]タブ-[立上り/引下げ]横の[▼]-[エンド伏せ]で、配線上にエンド伏せ記号を追加することができます。

| 魡 ሐ       | 」 図形                                               | 配管                    | ダクト              | 電気                     | 機器器具 | スリーブ・インサー      | 建築                                                                                                    | ツール             | 加工                     | 表示                         | アド           |
|-----------|----------------------------------------------------|-----------------------|------------------|------------------------|------|----------------|----------------------------------------------------------------------------------------------------|-----------------|------------------------|----------------------------|--------------|
| 口<br>照明器具 | <ul> <li>ロンセン</li> <li>スイッチ</li> <li>監督</li> </ul> | <sup>ト</sup> ⊏<br>• ॐ | 고 그<br>지テム<br>근륙 | <u>(</u><br>ユーザー<br>記考 | 再配置  | ✓ 配線<br>★ 条数記号 | 日本     日本     日本 | !接続<br>(<br>号 ▼ | 非自動限<br>♂立上り,<br>→エンド0 | 線<br>GI下げ<br><sup>代せ</sup> | ]•<br>•<br>• |
|           |                                                    | 타운                    | (au)             |                        |      |                | <b>西</b> 戸:                                                                                                    | 線(2円)           |                        |                            | <b>V</b>     |

記号、敷設方法を選択し、記号を配置する位置をクリックすると、記号の前後で配線の敷設方法が切り替わります。 条数記号のチェックを入れると前後の配線の条数記号を変更できます。

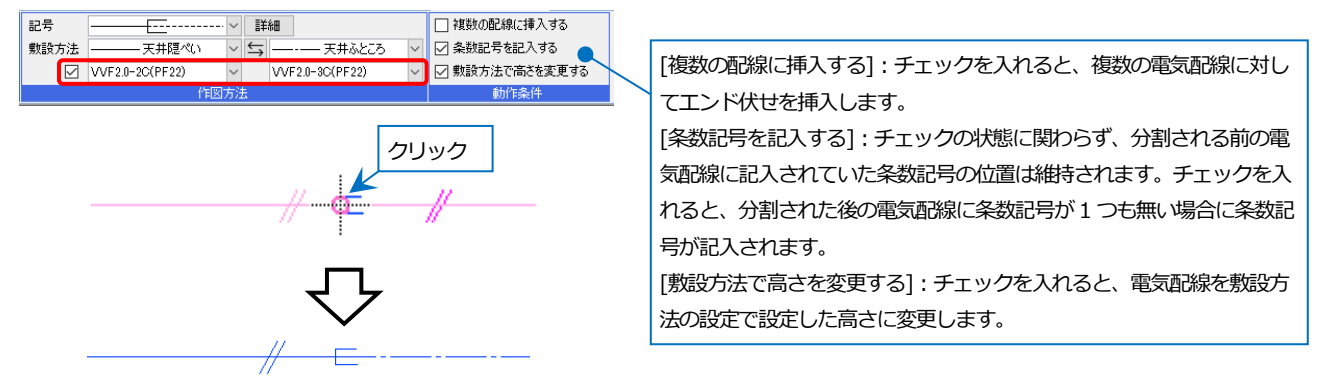

#### 盤に接続する電気配線の作図

分電盤へつながる電気配線を2か所作図します。

- [詳細]をクリックし、配線形状を変更 します。
- 条数記号を選択します。
   分類「転がし」
   記号「VVF2.0-3C」
   敷設方法「天井ふところ」
- 3 高さ「2300」を入力し、「1FL」を選択します。
- ガイドメッセージに『配線の開始点を 指定してください。』と表示されます。
   蛍光灯の接続点をクリックします。

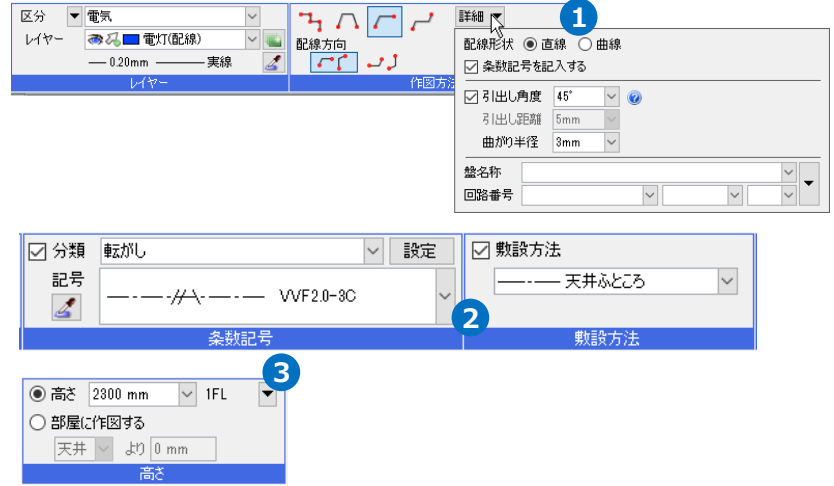

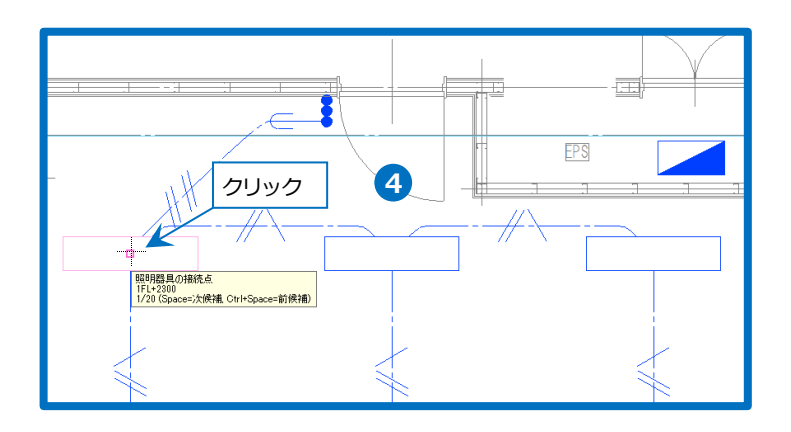

5 コンテキストメニューから「省略」を 選択します。省略記号、記号を記入す る位置を選択し、[端部から盤まで接続 する]にチェックを入れます。メニュー を閉じます。

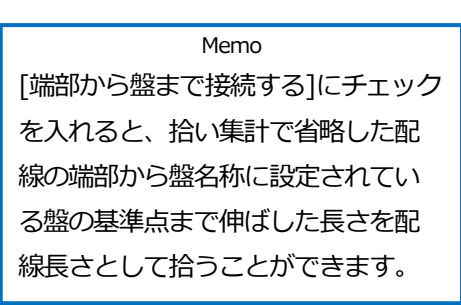

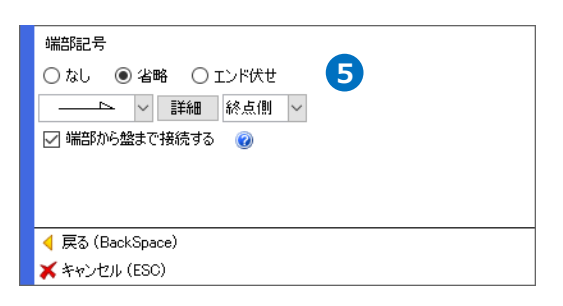

- 6 省略する配線の端部の位置でクリック します。
- ⑦ 同じ手順でもう─か所作図します。
- 8 コンテキストメニューから[確定]をクリ ックしてコマンドを終了します。

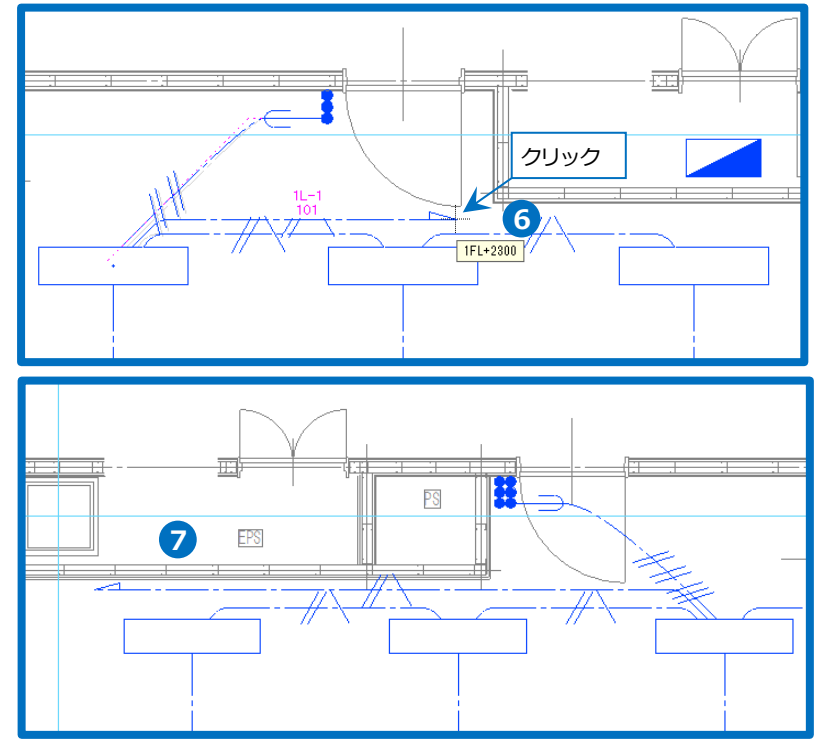

#### ● 補足説明

配線端部の省略記号は、作図後にプロパティから設

#### 定することもできます。

| Ξ | 配線         |           |
|---|------------|-----------|
|   | 条数記号       | VVF2.0-3C |
|   | 敷設方法       | 天井ふところ    |
|   | 端部記号(始点)   | なし        |
|   | 端部記号(終点)   | 片三角形 🗸    |
|   | 接続先の盤(終…   | なし        |
|   | 配線形状       | 矢印        |
|   | 自動オフセット(始  | 三角形       |
|   | ずれ距離(始点)   | 三角形(塗潰し)  |
|   | 自動オフセット(終… | 片矢印       |
|   | ずれ距離(終点)   | 片矢印(逆)    |
|   | 曲がり半径      | 片三角形      |
| Ξ | スペース       | 片三角形(逆)   |
|   | 部屋         | 波線        |
|   | 施工区分       | 電線の接続点    |

端部記号を設定すると、[接続先の盤(終点)]の項目が 表示され、盤とリンクさせることができます。

| Ξ | 配線         |                |
|---|------------|----------------|
|   | 条数記号       | VVF2.0-3C      |
|   | 敷設方法       | ――・―― 天井ふところ   |
|   | 端部記号(始点)   | なし             |
|   | 端部記号(終点)   | 片三角形           |
|   | 接続先の盤(終…   | 自動(盤名称と同じ) 🗸 🗸 |
|   | 配線形状       | なし             |
|   | 自動オフセット(始  | 自動(盤名称と同じ)     |
|   | ずれ距離(始点)   | 1L-1           |
|   | 自動オフセット(終… | する             |
|   | ずれ距離(終点)   | 0 mm           |
|   | 曲がり半径      | 3 mm           |

#### 配線の編集

ハンドル操作で電気配線の編集を行います。

#### 端点の追加

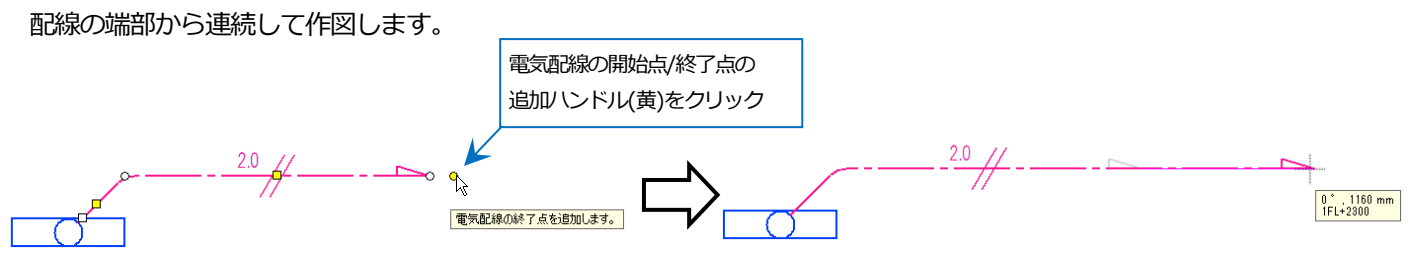

#### 端点の移動

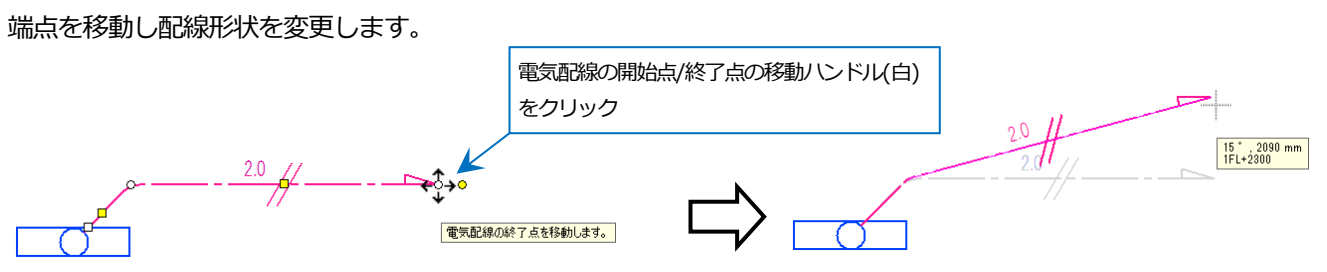

#### 端点の削除

Shift キーを押してハンドルの表示を切り替えます。 端点を削除し配線形状を変更します。

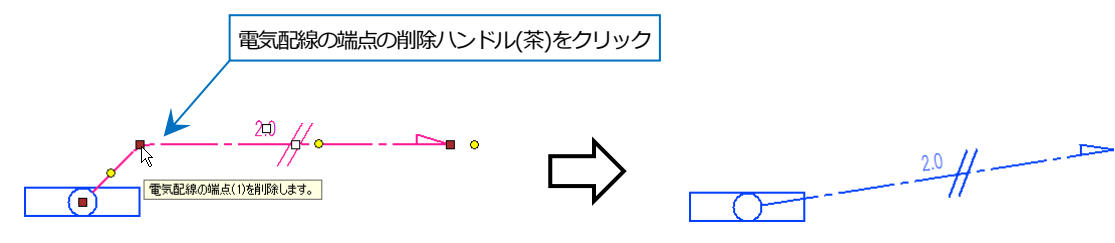

#### 辺の移動

配線を座標補正の角度に沿って移動します。

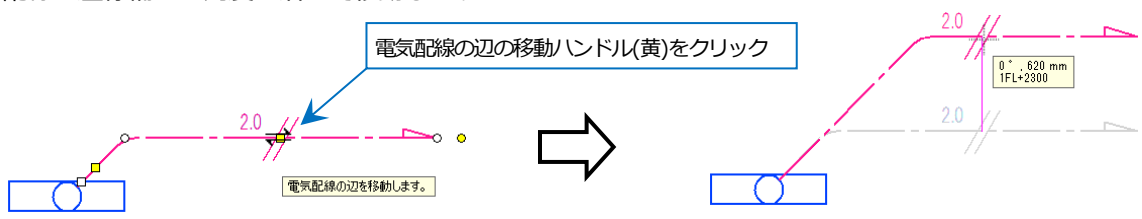

#### 条数記号の移動

Shift キーを押してハンドルの表示を切り替えます。

同じ配線上で条数記号を移動します。

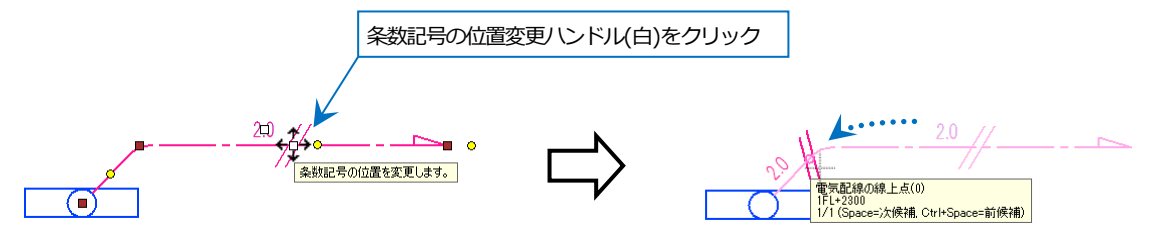

#### 条数記号の添字の移動

Shift キーを押してハンドルの表示を切り替えます。 添字を任意の位置へ移動します。

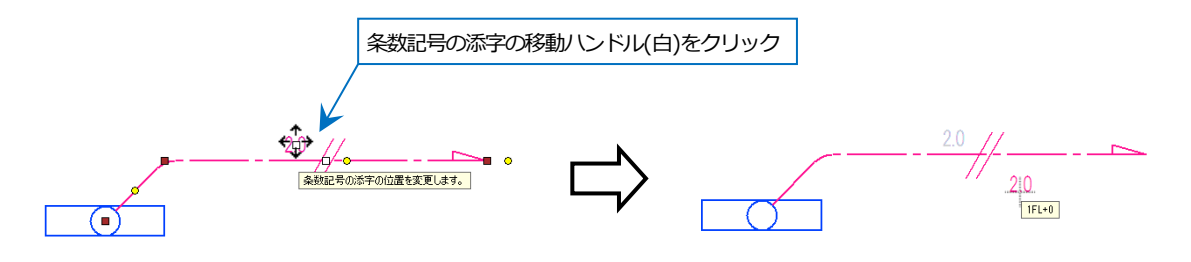

#### ずれ距離の変更

配線のずれ距離を変更します。

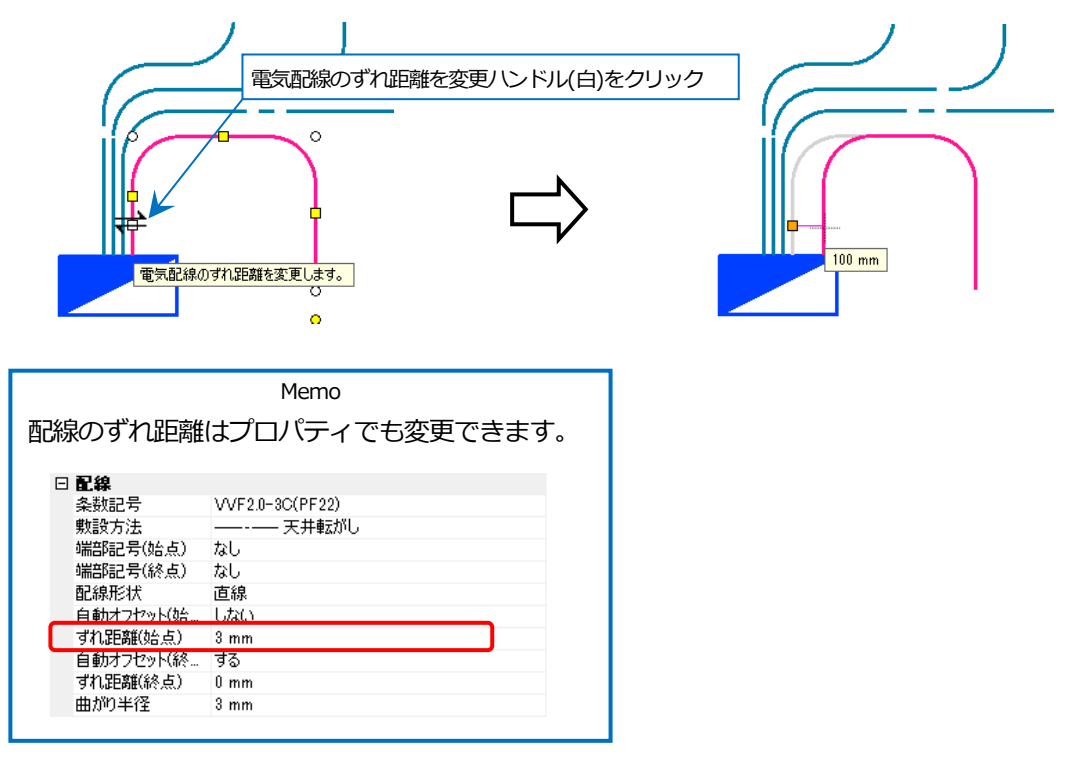

#### 配線の整列

複数の配線の間隔の調整は、コンテキストメニューの[整列]で行います。

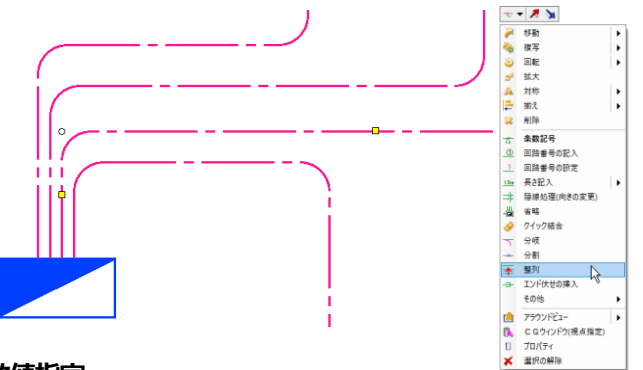

#### 数値指定

基準の配線から指定した間隔で配線を整列します。

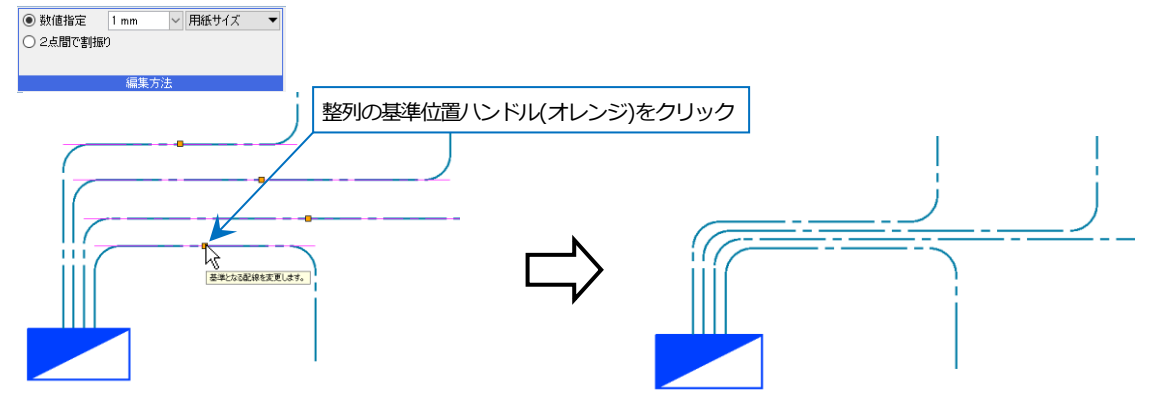

#### 2 点間で割振り

座標指定した2点間で、等間隔に電気配線を整列します。

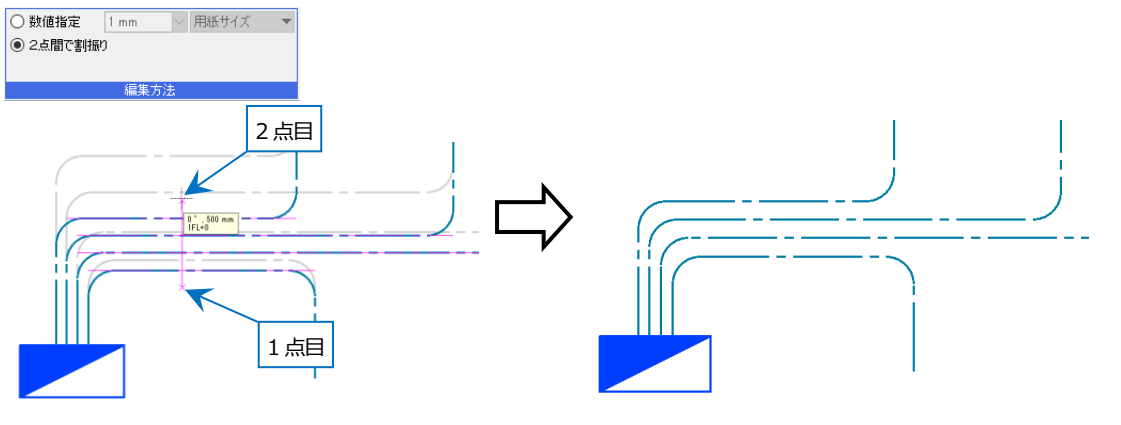

● 補足説明

[電気]タブ-[配線]で作図方法「1」を選択していると、複数の配線を本数と間隔を指定して作図できます。

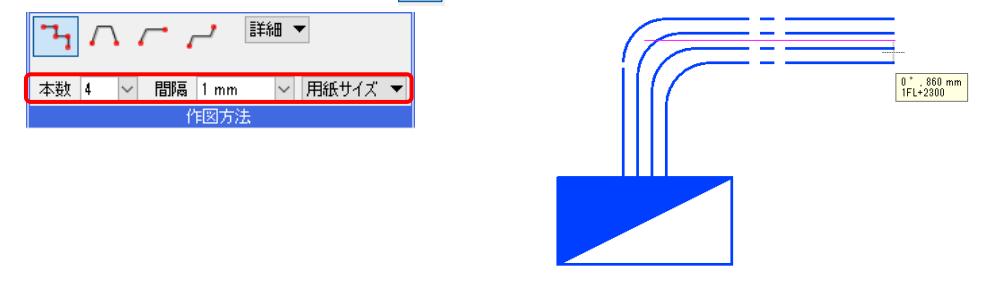

#### 条数記号の編集

[電気]タブ-[条数記号]をクリックし、条数記号を編集します。(p.25「配線・記号編集箇所」参照)

| 艶 ホーム 図形 配管 ダ   | 小 電気 機器器具 | スリーブ・インサート 建築 ツール 加工 表示 アド                                                                                                    | わ        |
|-----------------|-----------|----------------------------------------------------------------------------------------------------|----------|
| רכה באלאר ביי   |           | ● 一般 ● 発見接待 = 計自動隠線 ▼                                                                                                    | <b>一</b> |
| ₹ 2195<br>31771 |           | / ♥ ===== ◎ ◎ ◎ ======== ◎ = ◎ ===== ◎ = ◎ ==== ◎ = ◎ ==== ◎ = ◎ == ◎ = ◎ == ◎ == ◎ == ◎ == ◎ == ◎ = ◎ == ◎ == ◎ == ◎ = ◎ = ◎ == ○ = ◎ = ◎ | ☜ 器具凡例表  |
| 照明器具 ▶ 盤 ▼ 記号   | -記号 再配置   | ☆ 条数記号 1 回路番号 ▼ 15m 長さ記入 ▼                                                                                                    | 📄 照度計算書  |
| 記号(2D)          |           |                                                                                                    | リスト      |

#### 条数記号の追加

|      | _/ <u>^</u> | <u> </u> | # | 2.0  | H <sup>2.0</sup> | ☑ 分類 | 車気がし      | ~ 設定 | 🗹 敷設方法 | 天井ふところ | ~ 記号 | ; 2 2 2                      | サイズ                      |
|------|-------------|----------|---|------|------------------|------|-----------|------|--------|--------|------|------------------------------|--------------------------|
| 追加   | ☆ 1<br>移動   | 削除       |   | 向き変更 | ▶∰<br>サイズ変更      | 記号   | WVF1.6-2C | ~    |        |        | 反転   | <i>ず * * *</i> 5<br>、□条数 □添字 | 記号 100 % V<br>添字 100 % V |
| 編集方法 |             |          |   |      |                  |      | 内容        |      |        | 敷設方法   |      | 向き                           | サイズ                      |

条数記号を配置する電気配線を選択し、条数記号の配置位置を指定します。

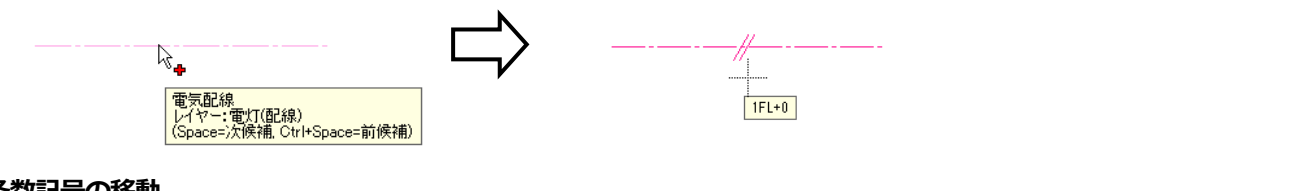

#### 条数記号の移動

| -12 | _/ <sup>©</sup> | 24 | #    | 2.0  | H <sup>2.0</sup> | ☑ 分類 | 転がし          | ~ | 設定 | ☑ 敷設方法 | 天井ふところ    | ~ 記券 | ₣ थेम थे मे | サイズ        |
|-----|-----------------|----|------|------|------------------|------|--------------|---|----|--------|-----------|------|-------------|------------|
|     | ¢ (             |    | */~  |      | #                | 記号   | // \0/E16-20 |   |    |        |           |      | 20 20 20    | 記号 100 % 🗸 |
| 追加  | 移動              | 削除 | 記号変更 | 向き変更 | サイズ変更            | 4    | 00F10-20     |   | Ť  |        |           | 反動   | 転 🗌 条数 🔲 添字 | 添字 100 % 🗸 |
|     | <b>律生</b> 专注    |    |      |      |                  |      | 内家           |   |    |        | 曾和三公子士 《土 |      | 白糸          | # 1 7      |

条数記号を移動する電気配線を選択し、移動する条数記号上に表示されるハンドル(白)をクリックして移動先の位置 を指定します。

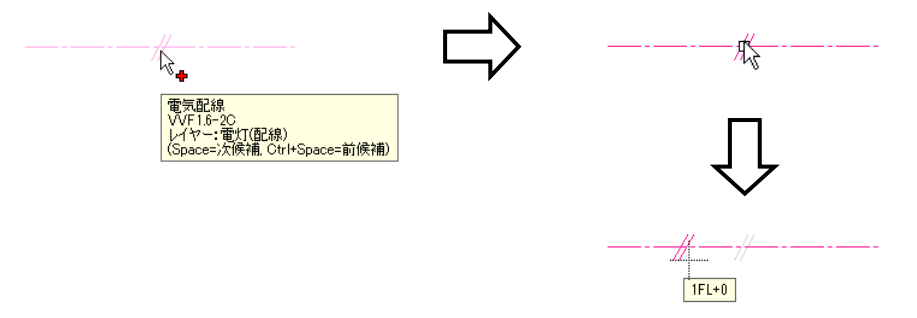

#### 条数記号の削除

| -12  | _/ <sup>©</sup> | <u> </u> | #                         | 2.0  | H <sup>2.0</sup>          | ☑ 分類 | 転がし       | ~ 設定 | ☑ 敷設方法 | 天井ふところ 🗸 | 記号 34  | ) 20 20<br># # #            | サイズ |                |  |
|------|-----------------|----------|---------------------------|------|---------------------------|------|-----------|------|--------|----------|--------|-----------------------------|-----|----------------|--|
| 追加   | ☆ 移動            | 肖耶余      | - <del>*/ \</del><br>記号変更 | 向き変更 | ▶## <sup>∞</sup><br>サイズ変更 | 記号   | VVF1.6-2C |      |        |          | ず 反転 「 | <b>た ま た</b><br>  条数   □ 添字 | 記号  | 100 %<br>100 % |  |
| 編集方法 |                 |          |                           |      |                           |      | 内容        |      |        | 敷設方法     |        | 向き                          | t t | オイズ            |  |

条数記号を削除する電気配線を選択し、削除する条数記号上に表示されるハンドル(茶)をクリックします。

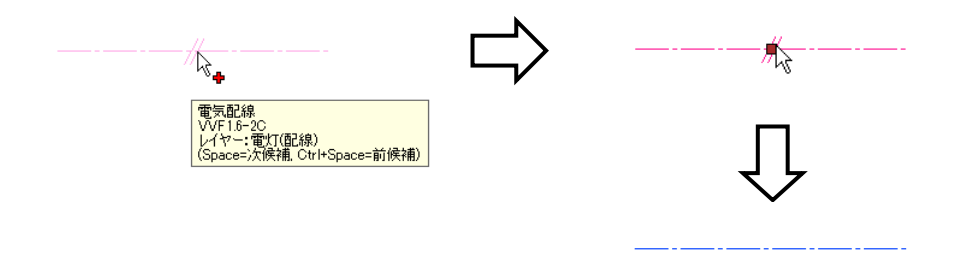

| 条数記号(              | D記号変                                   | 更                                            |                     |                    |               |                |              |              |                         |                      |                       |                                     |                     |
|--------------------|----------------------------------------|----------------------------------------------|---------------------|--------------------|---------------|----------------|--------------|--------------|-------------------------|----------------------|-----------------------|-------------------------------------|---------------------|
| -#- <del>,</del>   | ≜ ———————————————————————————————————— | #                                            |                     | <u>+</u> /2.0<br>▶ | ☑ 分類 転が<br>記号 | ե              |              | > 設定         | ☑ 敷設方法                  | 天井隠べい                | > 記号 ⅔                | ← <del>20</del> 20<br>← <del></del> | サイズ<br>記号 100 %     |
| 追加 移               | 的削除                                    | 記号変更                                         | 向き変更                | サイズ変更              | 4             | ///            |              |              | ~                       | #b=0+->+             | 反転                    | 。。<br>]条数 □ 添字                      | 添字 100 % ~          |
|                    | 0m3                                    | € <i>Л1</i> 2                                |                     |                    |               |                | MA           |              |                         | #X89.777Z            |                       | 1916                                | 917                 |
| 条数記号               | を変更す                                   | る電気                                          | 配線を                 | 選択し                | ます。           |                |              |              | 条数記号                    | 、敷設方法を注              | 選択                    |                                     |                     |
|                    | /                                      | ■<br>電気配線<br>WF1.6-2C<br>レイヤー:電灯<br>Space=次候 | (配線)<br>浦, Ctrl+Spa | ace=前候補)           |               | Ľ              | >            |              |                         |                      |                       |                                     |                     |
| 条数記号(              | の向き変                                   | 更                                            |                     |                    |               |                |              |              |                         |                      |                       |                                     |                     |
| -# <del>-</del> _# | ₽ ₩                                    | #-<br>#\                                     | -H <sup>2.0</sup>   | ₩ <sup>2.0</sup>   | ✓ 分類 転が<br>記号 | 6              |              | ~ 設定         | ☑ 敷設方法                  | ――・― 天井ふところ          | 2 記号 3                | 20 20 <b>20</b><br># # #            | サイズ<br>記号 100 % V   |
| 追加 移               | 勧 削除<br>編1                             | 記号変更<br>集方法                                  | 向き変更                | サイズ変更              | 4             | #              | -— VVF1.6-2C |              | × .                     | 敷設方法                 | 反転                    | □ 条数 □ 添雪<br>向き                     | F 添字 100 % ~<br>サイズ |
|                    |                                        |                                              |                     |                    |               |                |              |              | 記号                      | の位置を選択               |                       |                                     |                     |
| 冬数記号(              | の添字の                                   | 位置や「                                         | 白きを                 | 変更す                | る雷気歴          | 記線を通           | 巽択し、豕        | 変更する条        | ☆記号                     | ーに表示され               | 」<br>いるハン             | /ドル(白)                              | をクリッ                |
| クレキオ               | 反転に                                    | エロ・コ<br>チェッノ                                 | ウをし                 | カスト                | 冬数や淡          | たって空い          |              | を反転しき        | ्रूति ) <u>-</u><br>= त |                      |                       | 1 / ( ( )                           |                     |
| JUA 9 0            |                                        | ノエク                                          |                     | 100                | .*****        | עיום-ביאנ<br>• |              |              | ~ 9 0                   |                      |                       |                                     |                     |
|                    |                                        |                                              |                     |                    |               |                | >            |              | -20<br>A                |                      |                       |                                     |                     |
|                    | ~ <b>+</b>                             | 三市コシ白                                        |                     |                    |               | V              |              |              | - 0                     |                      |                       |                                     |                     |
|                    | 電気<br>VVI<br>レイ                        | 和記録<br>F2.0-2C<br>ヤー:電灯(配                    | 線)                  |                    |               |                |              |              |                         |                      |                       |                                     |                     |
|                    | (Sp                                    | ace=次候補,                                     | Ctrl+Space          | =前候補)              |               |                |              | •            |                         |                      |                       |                                     |                     |
|                    |                                        |                                              |                     |                    |               |                |              |              | ·                       |                      |                       |                                     |                     |
|                    |                                        |                                              |                     |                    |               |                |              |              | _// <sup>20</sup>       |                      |                       |                                     |                     |
| 条数記号(              | カサイズ                                   | 変更                                           |                     |                    |               |                |              |              |                         |                      |                       |                                     |                     |
|                    | ₽ ₩                                    | #                                            | -H <sup>2.0</sup>   | H <sup>2.0</sup>   | ☑ 分類 転が       | ίl             |              | ~ 設定         | ☑ 敷設方法                  | ――- 天井ふところ           | > 記号 ≧                | 9 29 29<br>#- #- #-                 | <b>サイズ</b>          |
| 追加 移               | 助 酮除                                   | 記号変更                                         | 向き変更                | -#<br>サイズ変更        | 記号<br>        | 2.0 //         | VVF2.0-2C    |              | ~                       |                      | 反転                    | <b>* * *</b><br>□ 条数 □ 添字           | 記号 66 % ~           |
|                    | 編3                                     | <b>東方法</b>                                   |                     |                    |               |                | 内容           |              |                         | 敷設方法                 |                       | 向き                                  | <u> </u>            |
|                    |                                        |                                              |                     |                    |               |                | 変更した         | こい条数記号       | や添字の元                   | の大きさに対               | する倍率な                 | を選択                                 |                     |
| サイズを               | 変更した                                   | い条数                                          | 記号を                 | 選択し                | 、変更す          | する条数           | 数記号上(        | こ表示され        | 1るハント                   | ジル(白)をク              | ワック                   | します。                                | サイズ変                |
| 更はビュー              | -ごとの                                   | 設定で                                          | す。                  |                    |               |                |              |              |                         |                      | 1                     | Memo                                |                     |
|                    | 20 //                                  |                                              |                     |                    | <u> </u>      |                |              | 20 1         |                         | [電気]タ                | ブ-[配約                 | 泉記号の詞                               | 設定]の[条              |
|                    | /k                                     |                                              |                     |                    |               | >              |              | 45           |                         | <br>数記号14            | -<br>ヲブで訳             | 定してし                                | <br>いるサイズ           |
|                    | 電影                                     | 気配線<br>F2.0-2C                               |                     |                    | •             |                |              |              |                         | <i>家</i> 売に大         | きさが                   | 恋面され                                | ±₫                  |
|                    | (Sp                                    | ヤー:電灯(配<br>ace=)欠候補,                         | 编)<br>Ctrl+Space    | =前候補)              |               |                |              |              |                         |                      |                       |                                     | 6 7 0               |
|                    |                                        |                                              |                     |                    |               |                |              | $\checkmark$ |                         | 記録記号の357<br>(条数記号) 4 | -<br> <br> 略記号  立上り・引 | 下げ その他                              | ×                   |
|                    |                                        |                                              |                     |                    |               |                |              |              |                         | 記号 —<br>長さA [        | imm                   | 間隔A 間隔B                             |                     |
|                    |                                        |                                              |                     |                    |               | -              |              |              |                         | 角度A<br>長さB           | 0° 長さ                 |                                     | 展志田                 |
|                    |                                        |                                              |                     |                    |               |                |              |              |                         | 角度8 間隔4 間隔4          | inm<br>Imm            |                                     |                     |
|                    |                                        |                                              |                     |                    |               |                |              |              |                         |                      | imm                   | 人角度A                                | <u>角度B入</u>         |
|                    |                                        |                                              |                     |                    |               |                |              |              |                         | 空配者記号<br>横幅<br>総幅    | imm<br>.5mm           | 横幅                                  |                     |
|                    |                                        |                                              |                     |                    |               |                |              |              |                         | 間隔                   | mm &                  |                                     | II 1814             |
|                    |                                        |                                              |                     |                    |               |                |              |              |                         | <u> 添字</u> —         |                       |                                     |                     |
|                    |                                        |                                              |                     |                    |               |                |              |              |                         | フォント                 | HGPゴシッグM              | $\sim$                              |                     |

#### 単線記号の変更

電気の単線記号を別の記号に変更します。

- **A** 変更する単線記号を複数選択します。
- 2 コンテキストメニューから[部材の編 集]-「単線記号の変更]をクリックしま す。
- 3 [単線記号の変更]ダイアログから[照明 器具]タブ-「照明器具(実寸)」-「蛍光 灯 FHF32×2」を選択し、「OK]をクリ ックします。

Memo 記号を変更しても配線の接続は元の まま維持されます。

(4) 「属性変更」ダイアログで変更する属性を 確認し、[OK]をクリックします。

F3

条数記号

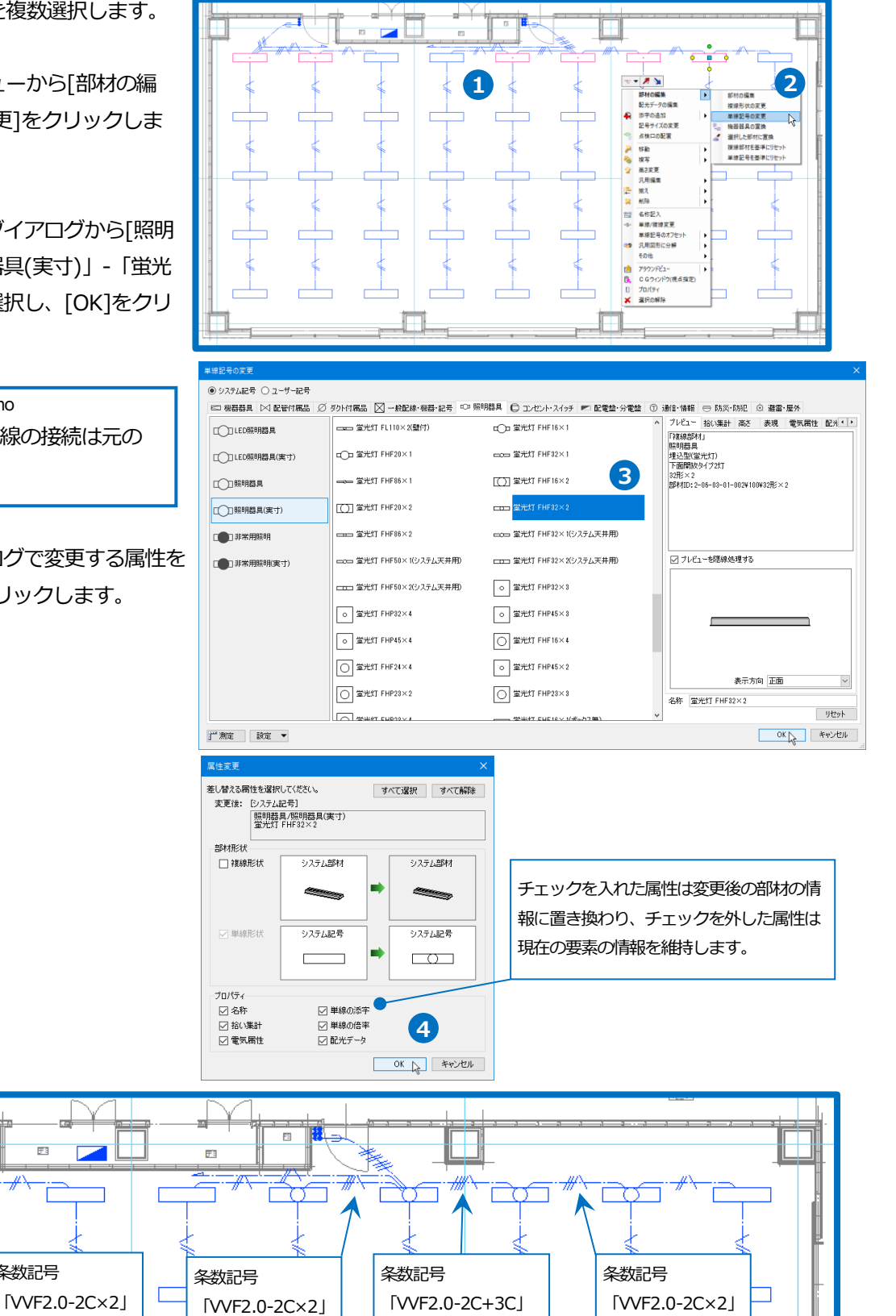

配線・記号編集箇所

「蛍光灯 FHF32×2」

単線記号

#### 回路番号の記入

配線に回路番号を記入します。

- [電気]タブ-[回路番号]横の[▼]-[回路番
   ホ-ム 欧形 配音 ダット 電気 機器器具 号の記入]をクリックします。
- 2 回路番号の種類のチェックを外し、文 字のサイズ等を選択します。
- 3 ガイドメッセージに『回路番号を記入 する配線・器具を選択します』と表示 されます。配線をクリックします。
- グイドメッセージに『回路番号を記入 する位置を指定します』と表示されま す。回路番号の記入位置をクリックし ます。
- 5 同様に、もう一方の配線にも記入しま す。
- 6 コンテキストメニューから[確定]をクリ ックしてコマンドを終了します。

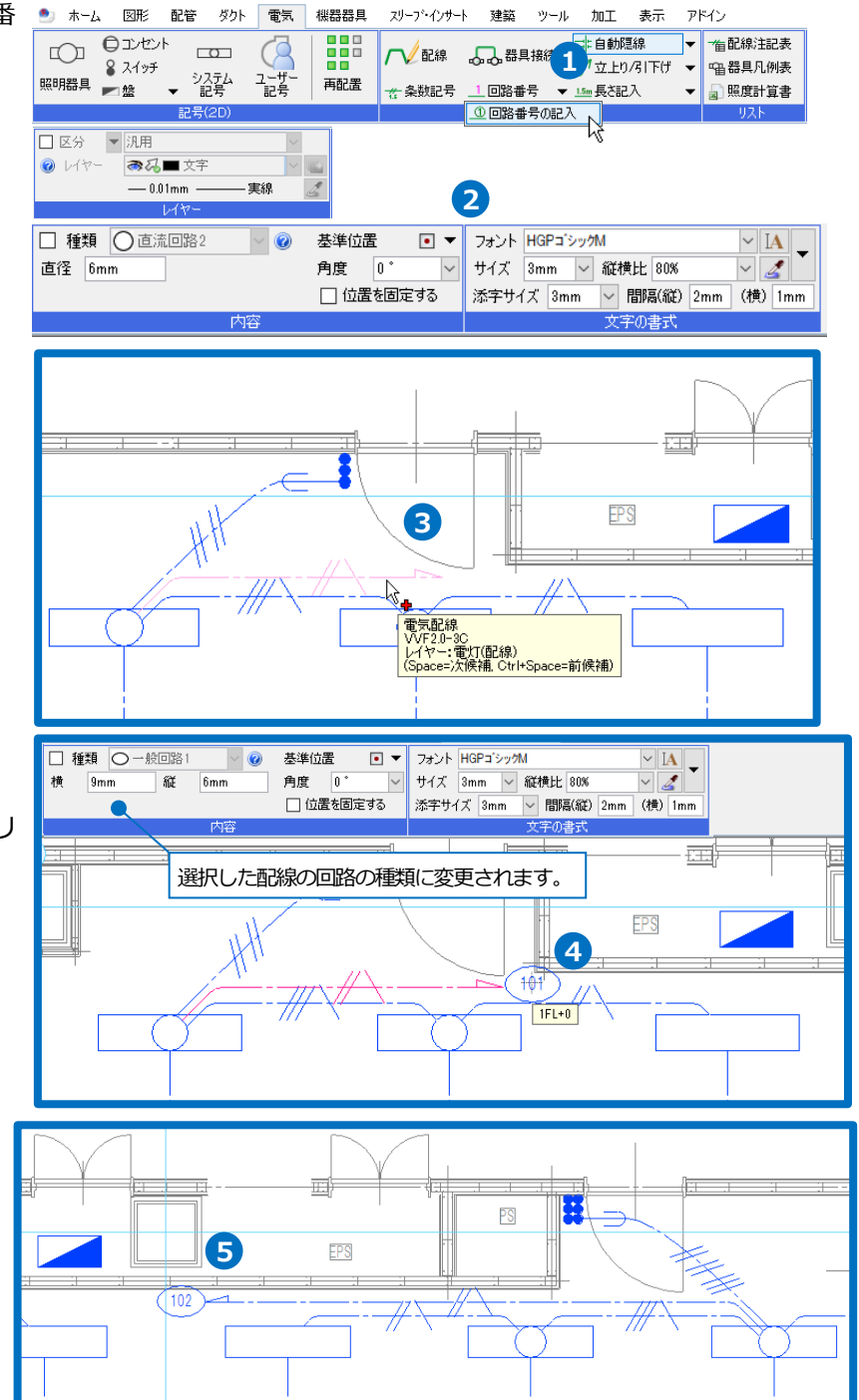

#### ● 補足説明

#### 回路番号の種類のチェックを外した場合

選択した電気器具・電気配線のプロパティ項目[接続先]-[種類]と連動した回路番号を作図します。

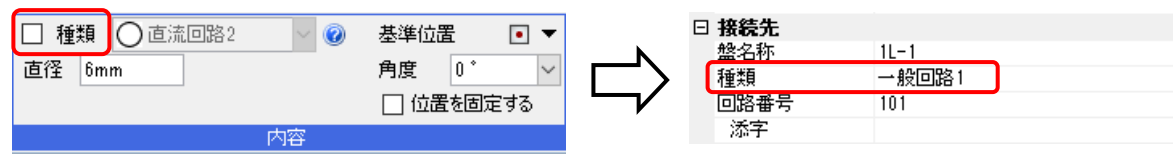

作図した回路番号のプロパティ項目[テキスト]-[記号の設定]が「要素に依存」になり、電気器具・電気配線のプロ パティ項目[接続先]-[種類]が変わると、回路番号の[記号の種類]も変わります。

| Ξ | <b>テキスト</b><br>立字列 | 101                    | Σ       |                      |
|---|--------------------|------------------------|---------|----------------------|
| C | 文字の<br>記号の設定       | 要素に依存                  | S.      |                      |
|   | 記号の種類              | 楕円1                    |         |                      |
|   | 横                  | 9 mm                   | 18      |                      |
|   | 縦                  | 6 mm                   | SIL     |                      |
|   | フォント               | HGPコ <sup>*</sup> シックM | 1.<br>T | $\sim$ $\sim$ $\sim$ |
|   | サイズ                | 3 mm                   | Ľ.      |                      |
|   | 添字サイズ              | 3 mm                   |         |                      |
|   | 間隔(縦)              | 2 mm                   |         |                      |
|   | 間隔(横)              | 1 mm                   |         |                      |

#### 回路番号の種類のチェックを入れた場合

選択した電気器具・電気配線のプロパティ項目[接続先]-[種類]とは連動しない回路番号を作図します。リストから 選択した種類で作図ができます。回路番号が設定されている場合、電気器具・電気配線を選択すると、リストが設 定されている種類に変わります。

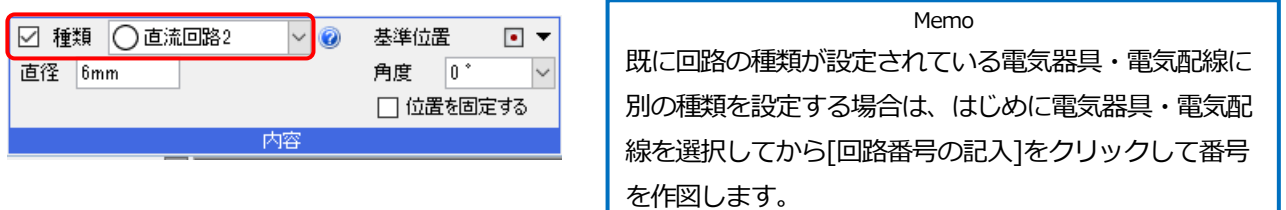

作図した回路番号のプロパティ項目[テキスト]-[記号の設定]が「手動」になり、[記号の種類]を変更することができます。電気器具・電気配線の情報とは連動しません。

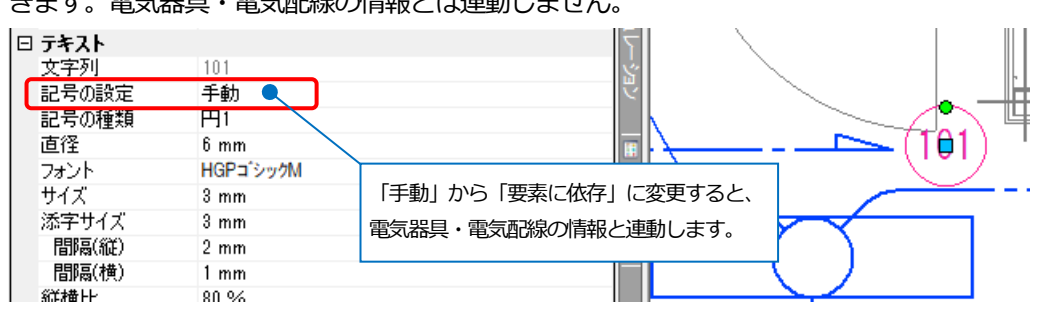

#### 点滅区分の設定

照明器具に点滅区分を設定します。

- 1 [電気]タブ-[点滅区分]をクリック します。
- 2 点滅区分の種類を選択します。 点滅区分「イ」 種類「イロハ」
- 🍨 ホーム 図形 配管 ダクト 電気 機器器具 スリーブ・インサート 建築 ツール 加工 表示 アドイン 1 - A 8 219F 昭明祭章 → システム ユーザー 記号 記号 ■盤 ▲ 点滅区分 №

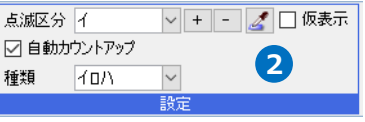

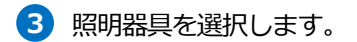

- 4 コンテキストメニューから[確定]をクリ ックします。 スイッチ3個に接続している照明器具 に縦方向に「イ」~「八」まで設定し ます。
- 5 同様にスイッチ6個に接続している照 明器具に「イ」~「へ」まで設定しま す。
- 6 コンテキストメニューから[確定]をクリ ックしてコマンドを終了します。

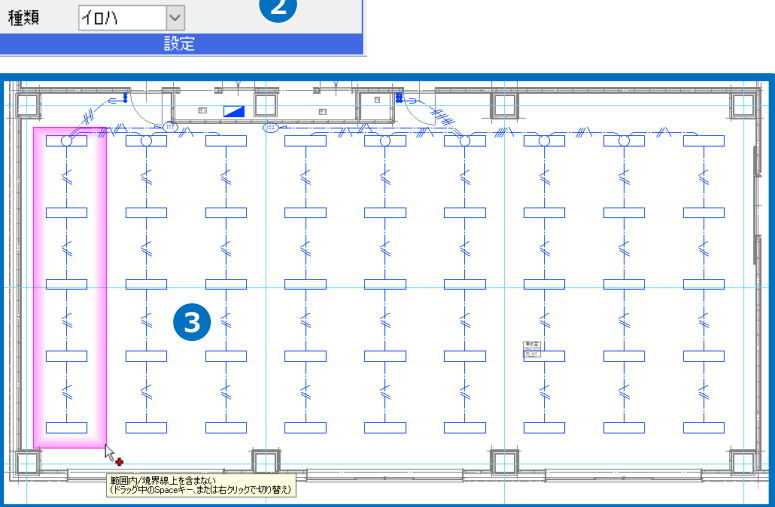

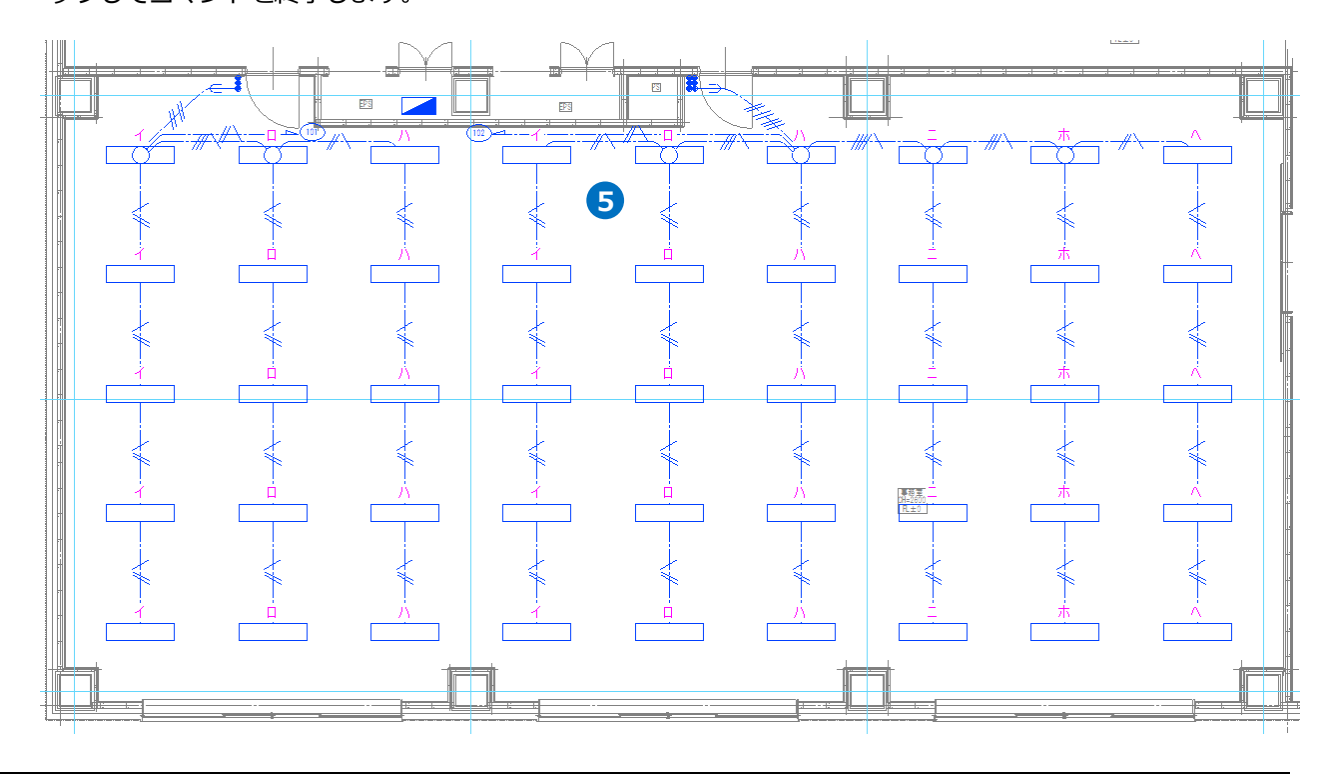

#### 点滅区分の記入

照明器具に点滅区分の記号を記入します。

- [電気]タブ-[点滅区分]横の[▼]-[点滅区
   ホーム 回形 配置 がり 電気 (報告号)
   分の記入]をクリックします。
- 3 ガイドメッセージに『点滅区分を記入 する要素を選択します』と表示されま す。照明器具を選択します。
- ガイドメッセージに『点滅区分を記入 する位置を指定します』と表示されま す。点滅区分の記入位置をクリックし ます。

Memo 記入した点滅区分の記号は、照明器 具を移動すると一緒に移動します。

5 コンテキストメニューから[確定]をクリ ックしてコマンドを終了します。

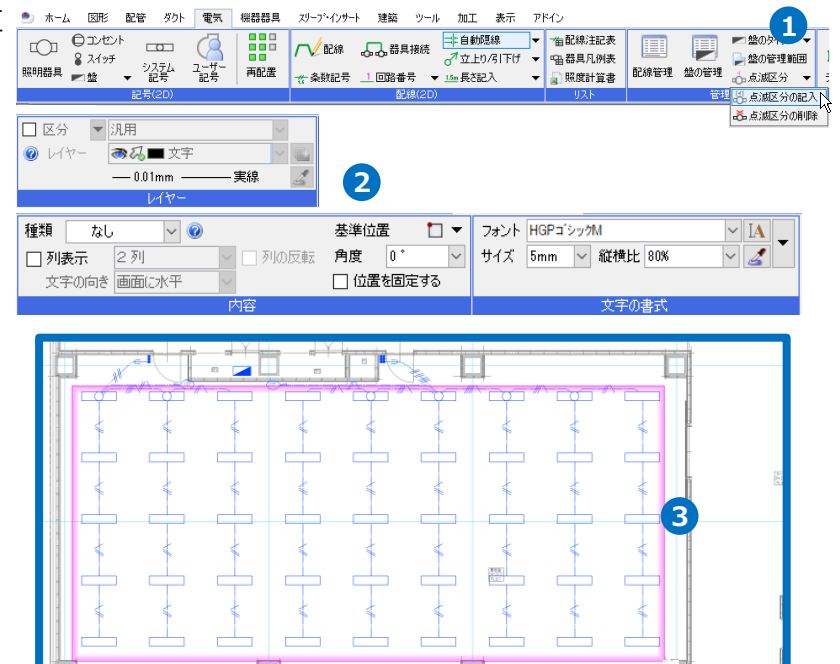

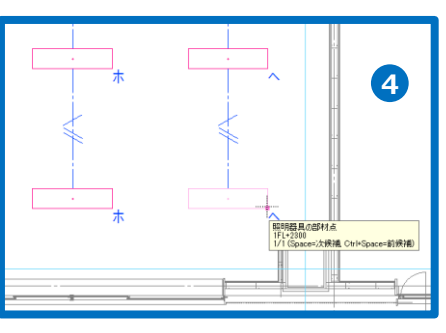

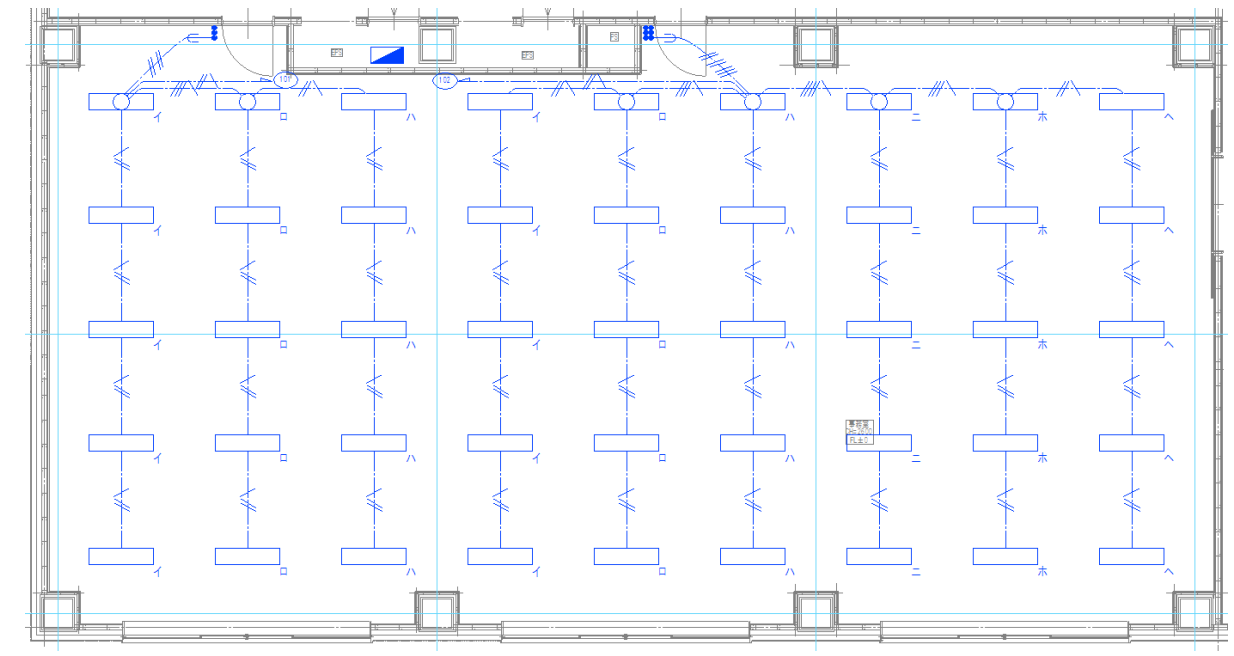

#### ● 補足説明

スイッチのように1つの電気記号に複数の点滅区分を設定する場合は、[点滅区分]を「,」で区切ります。

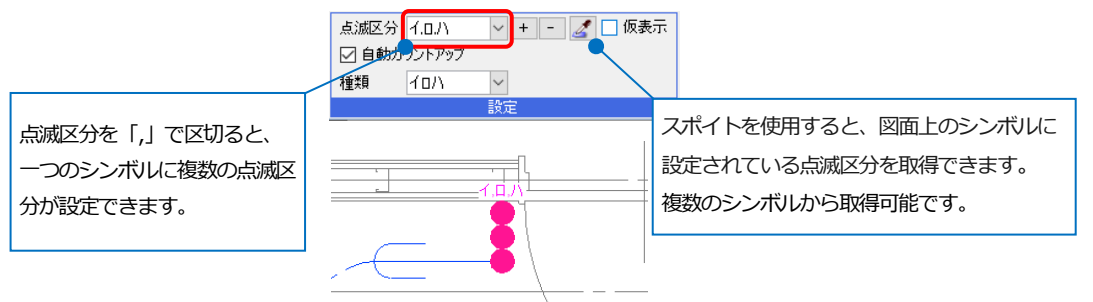

複数の点滅区分が設定されている電気記号に点滅区分の記入をする場合は、列数が指定できます。

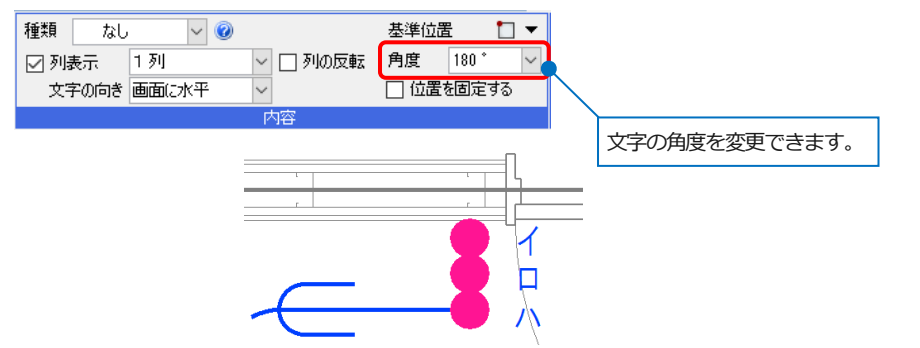

[表示]タブ-[パネル]-[系統管理]を使用して点滅区分ごとに系統を確認することができます。

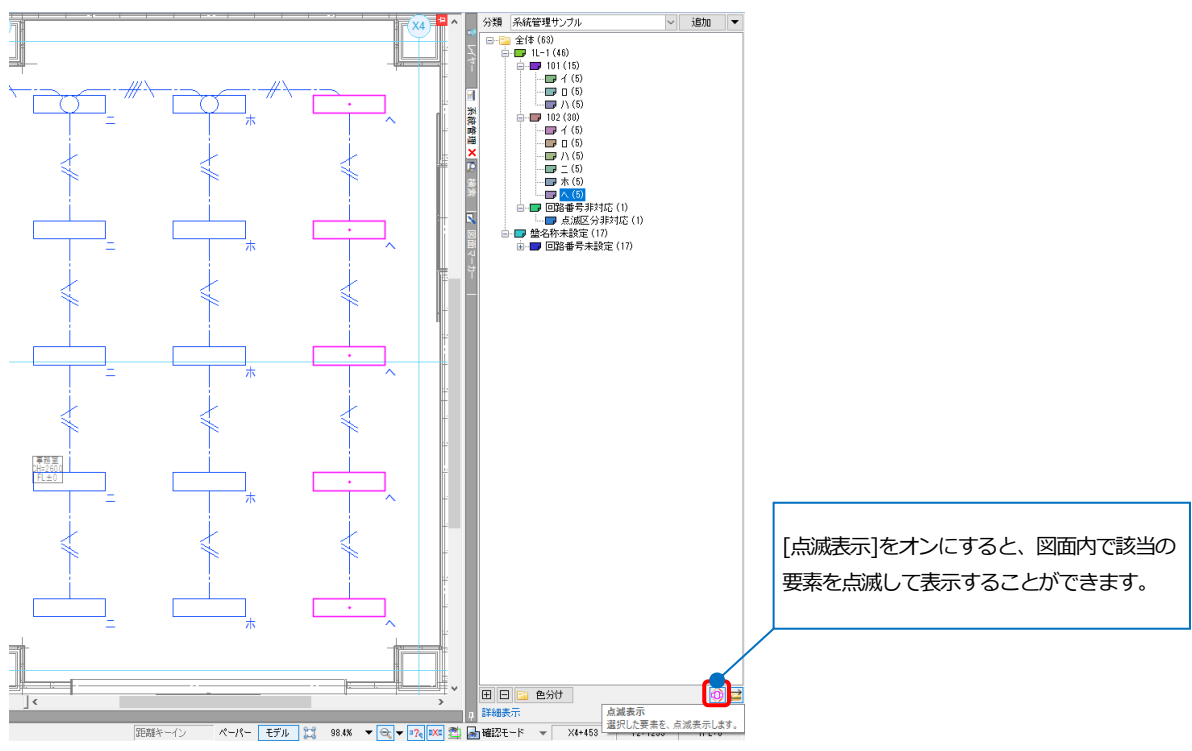

▼ 唱器具凡例表

アドイン

▼ 1 個配線注記表

🔄 照度計算書

▲ 記錄 記表

☆ 条数記号 \_1回路番号 ▼ 15m 長さ記入

スリープ・インサート 建築 ツール 加工 表示

♂立上り/引下げ

#### 隠線処理

レイアウト「総合図」に切り替えます。

#### 自動隠線

電気配線を作図、編集した際に、自動で電気配線同士を隠線処理することができます。 🅙 ホーム 図形 配管 ダクト 電気 機器器具 スリープ・インサート 建築 ツール 加工 表示 アドイン

CI CIVENT .....

システム ▼ 記号

0

🍨 ホーム 図形 配管 ダクト 電気

🖁 スイッチ

照明器具 🗾 盤

CI OIVER

- 1 [電気]タブ-[自動隠線]をオンにしま す。
- 2 非常照明の配線を作図します。 [電気]タ ブ-[配線]をクリックします。
- に切り替え、作図方法と条数記号、高 さを選択します。 分類「転がし」 記号 [VVF2.0-3C] 敷設方法「天井ふところ」
- 👍 高さ「2300」を入力し、「1FL」を選択 します。
- 5 非常照明の接続点をクリックし、配線 を作図します。
- 6 分電盤への配線の端部には省略記号を 設定します。(p.18⑤参照)

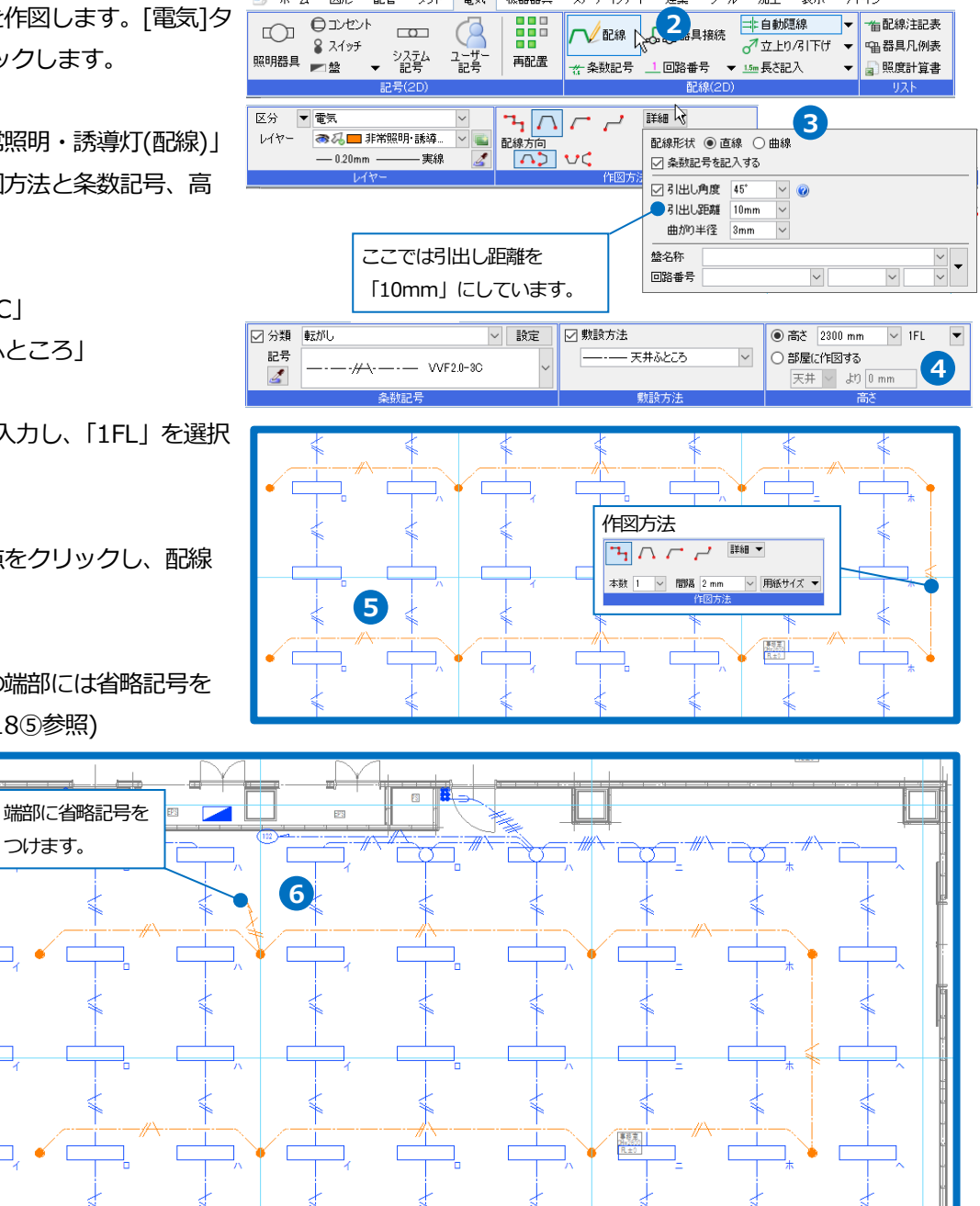

再配置

機器器具

(2

ユーザー 記号

7 配線の交差箇所が隠線処理されます。

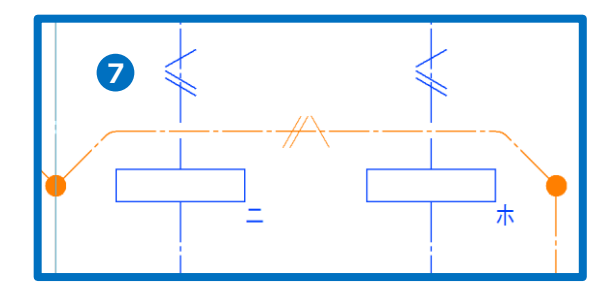

#### 手動隠線

[電気]タブ-[自動隠線]横の[▼]-[隠線処理]をクリックし、手動で隠線処理を行います。

また、隠線処理を行った箇所に対して向きの変更、隠線の解除を行うことができます。

| 魡 ሐ-/  | 「図形」   | 配管         | ダクト  | 電気  | 機器器具 | スリーフ・インサー | ト 建築   | ツール    | 加工     | 表示 | ፖド  | イン      |
|--------|--------|------------|------|-----|------|-----------|--------|--------|--------|----|-----|---------|
| $\Box$ | שלעב   |            | 0    |     |      | 一一記線      |        | 接続     | 非自動際   | 鷮  | -   | ~       |
| ~~     | 🎖 スイッチ | 30         | 77,  |     |      |           | 0.0.0. | 1/0215 | 〓= 隠線ぬ | 心理 | N   | ☜ 器具凡例表 |
| 照明器具   | ▶盤     | <b>▼</b> 1 | 2号   | 一記号 | 再配置  | 📸 条数記号    | _1回路番  | 号 ▼    | 从省略    |    | - v | 📓 照度計算書 |
|        |        | 記号         | (2D) |     |      |           | 配      | 線(2D)  |        |    |     | リスト     |

#### ♦隠線処理

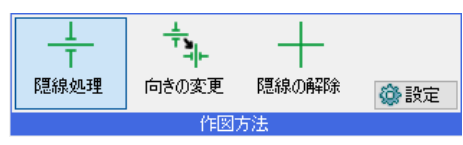

隠線処理する電気配線を選択します。

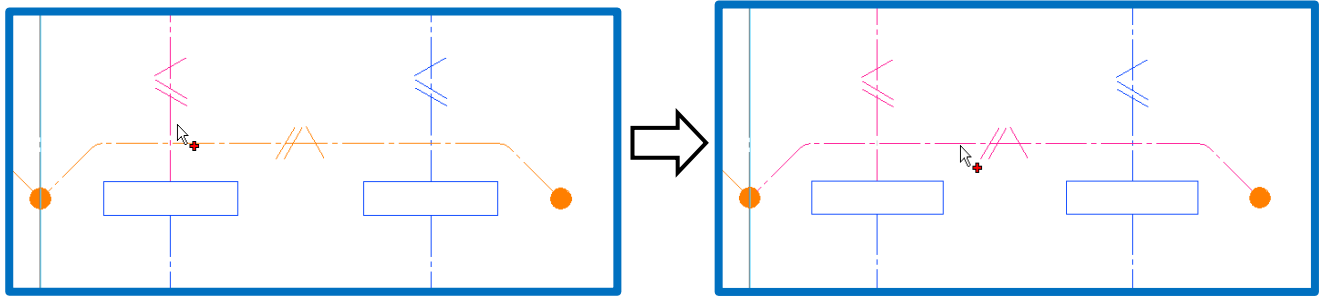

#### ◆向きの変更

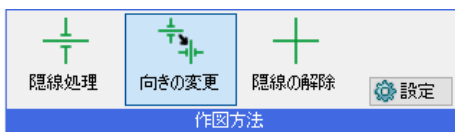

隠線箇所にハンドルが表示されます。ハンドルをクリックして隠線方向を変更します。

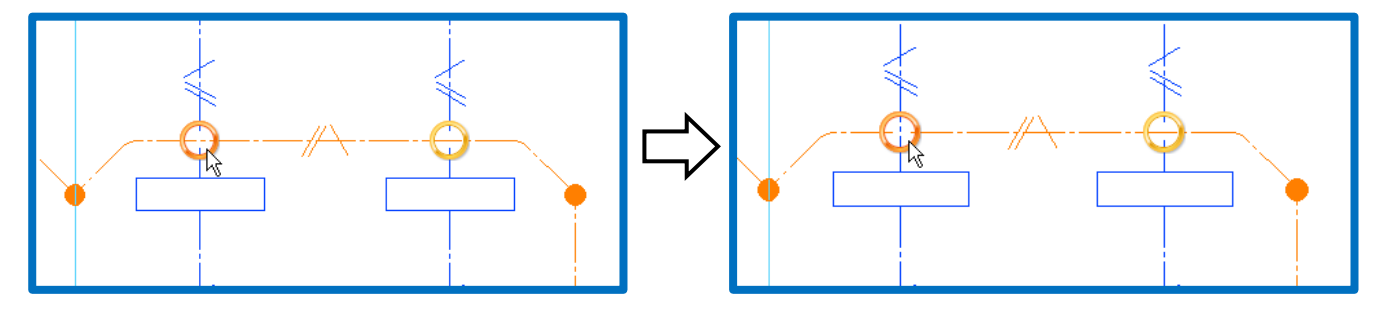
#### ◆隠線の解除

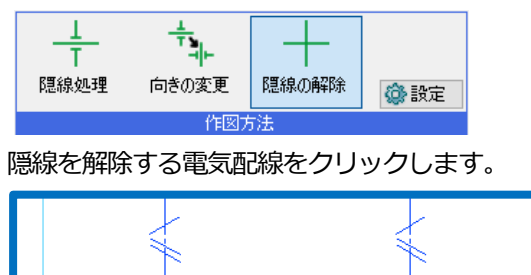

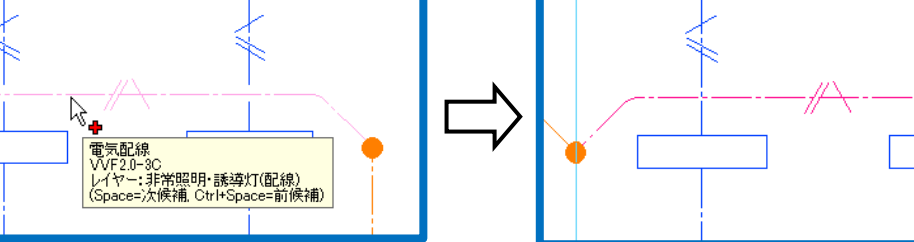

#### 配線注記表の作図

- [電気]タブ-[配線注記表]をクリックします。
- 2 条数の分類は「図面の記号のみ(指定ビ ユー)」を選択します。
- 3 ガイドメッセージに『配線注記表を配置する位置を指定します』と表示されます。表の左上を基準に配置位置を指定します。

| <ul> <li>★-ム 図形 配管 ダクト</li> <li>● コンセント</li> <li>● スイッチ</li> <li>※ スイッチ</li> <li>システム</li> <li>記号</li> </ul>                    | 電気     機器器具     スリーフ・インサート       ・サー     ・サー     ・レー       ・ロー・サー     ・ロー・サー     ・ロー・サー       ・ロー・サー     ・ロー・サー     ・ロー・サー       ・ロー・サー     ・ロー・サー     ・ロー・サー       ・ロー・サー     ・ロー・サー     ・ロー・サー       ・ロー・サー     ・ロー・サー     ・ロー・サー       ・ロー・サー     ・ロー・サー     ・ロー・サー       ・ロー・サー     ・ロー・サー     ・ロー・サー | 建築 ツール 加工 表示 アドイン<br>→  日動隠線 1<br>→  日動隠線 1<br>一  田配線注記<br>→  立上り/引下り<br>→  国器見几例<br>1回路番号 ▼ 15m 長を記入 ▼  副  駅度計算 | 表表 |
|----------------------------------------------------------------------------------------------------|----------------------------------------------------------------------------------------------------|----------------------------------------------------------------------------------------------------|----|
|                                                                                                    |                                                                                                    | 配線(2D) リスト                                                                                                    |    |
|                                                                                                    | 条数の分類を選択                                                                                                    | 0_                                                                                                    | _  |
| 区分 🔻 汎用                                                                                                    | 条数の分類-                                                                                                    | 図面の記号のみ(指定ビュー) - 設定                                                                                              |    |
| レイヤー 🙈 福田表                                                                                                    | ─ 🔤 文字列                                                                                                    | 特記なき配線は下記による。                                                                                                    |    |
| 0.10mm                                                                                                    | ——実線 🛃 記号の太さ                                                                                                    |                                                                                                    |    |
| L17-                                                                                                    |                                                                                                    | 作图方法                                                                                                    |    |
| <ul> <li>              全体の幅 50mm          </li> <li>             詳細         </li> <li>             行の高さ 5mm         </li> </ul> | フォント HGPコジッグM<br>サイズ 3 mm 🗸 縦横比 80                                                                                                    | × IA<br>× × 2                                                                                                    |    |
| サイズ                                                                                                    | 文字の書式                                                                                                    |                                                                                                    |    |
| 3 配置位置                                                                                                    | 指定                                                                                                    |                                                                                                    |    |
| 1FL+0<br>//\                                                                                                    | /VF 2.0-3C                                                                                                    |                                                                                                    |    |
| <i>──₩</i> \── \/                                                                                                    | /VF2.0-2C×2                                                                                                    |                                                                                                    |    |
|                                                                                                    | (VF2.0-2C+3C                                                                                                    |                                                                                                    |    |
|                                                                                                    | (VF2.0-2C×2(PF28)                                                                                                    |                                                                                                    |    |
|                                                                                                    | (VF2.0-2C×2(PF28)                                                                                                    |                                                                                                    |    |
|                                                                                                    | /VF2.0-2C×2+2.0-3C(PF28)                                                                                                    |                                                                                                    |    |
| <u>— н н н</u> М                                                                                                    | /VF2.0-2C×2+2.0-3C(PF28)                                                                                                    |                                                                                                    |    |
|                                                                                                    |                                                                                                    |                                                                                                    |    |

● 補足説明

[配線注記表]の[詳細]をクリックすると、注記表に備考の列を作成する、しないを選択できます。

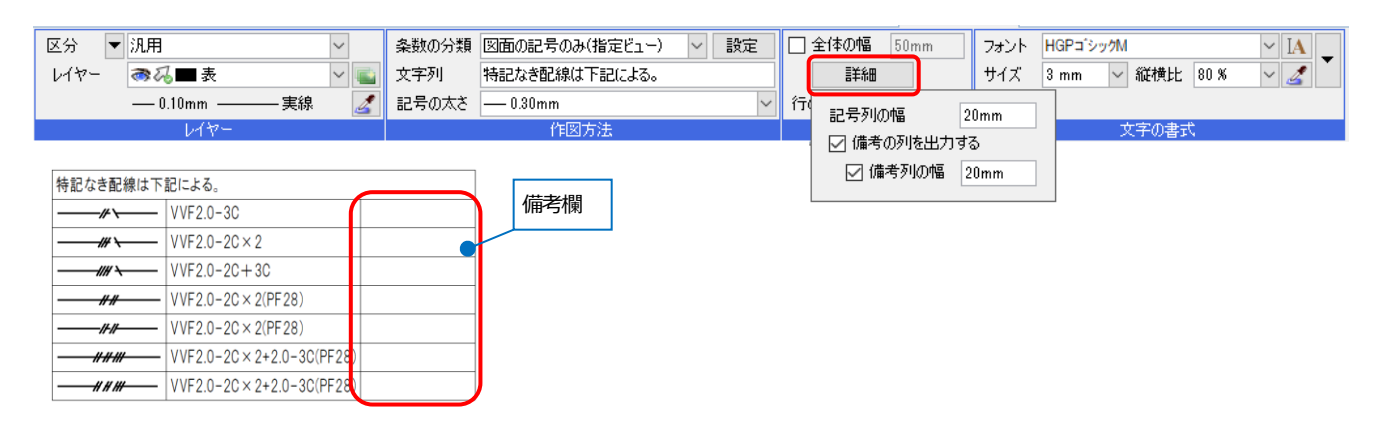

## 器具凡例表の作図

- [電気]タブ-[器具凡例表]をクリックします。
- 2 対象の記号は「図面全体を対象とする」を選択します。
- 3 ガイドメッセージに『器具凡例表を配置する位置を指定します。』と表示されます。表の左上を基準に配置位置を指定します。

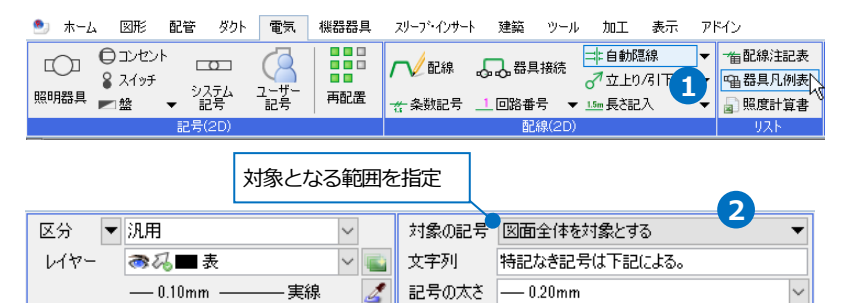

作図方法

| ✓ 全体の幅 80mm | フォント | HGP⊐ <sup>*</sup> シックM | ~ IA _ |
|-------------|------|------------------------|--------|
| 言羊糸田        | サイズ  | 3 mm 🗸 縦横比 80 %        | ~ 🔏 🍈  |
| 行の高さ 7mm    |      |                        |        |
| サイズ         |      | 文字の書式                  |        |

| 3 配 | 置位置指定              |      |    |
|-----|--------------------|------|----|
| 記号  | N記による。<br>名称       | 高さ   | 備考 |
|     | 蛍光灯 FHF32×2(ボックス無) | 2300 |    |
|     | 蛍光灯 FHF32×2        | 2300 |    |
|     | 非常用照明 LED          | 2300 |    |
| ł   | スイッチ3個             | 1300 |    |
| Ħ   | スイッチ6個             | 1300 |    |
|     | 分電盤                | 0    |    |

#### 照度計算書の作図

- [電気]タブ-[照度計算書]をクリックします。
- 2 建物名称を入力し、[挿入]をクリックします。

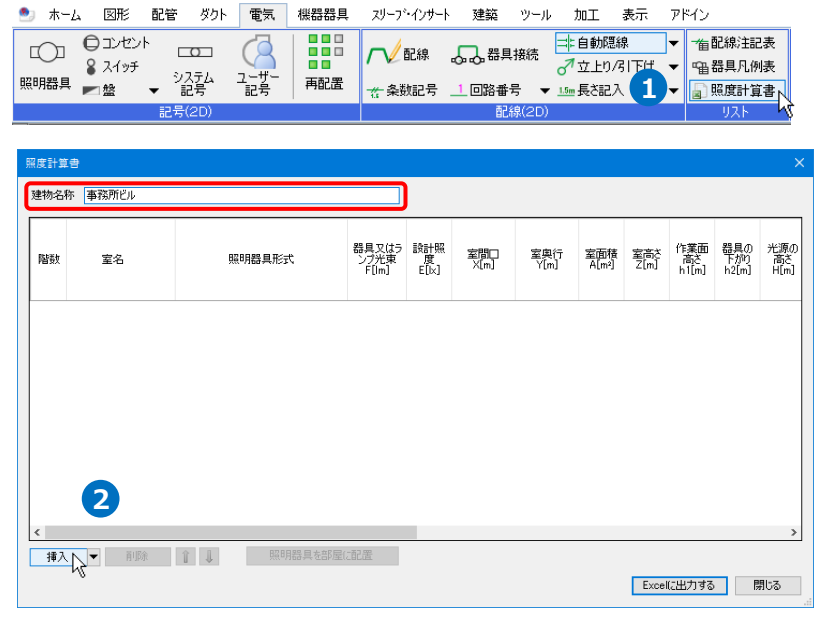

3 各項目の必要事項を入力します。

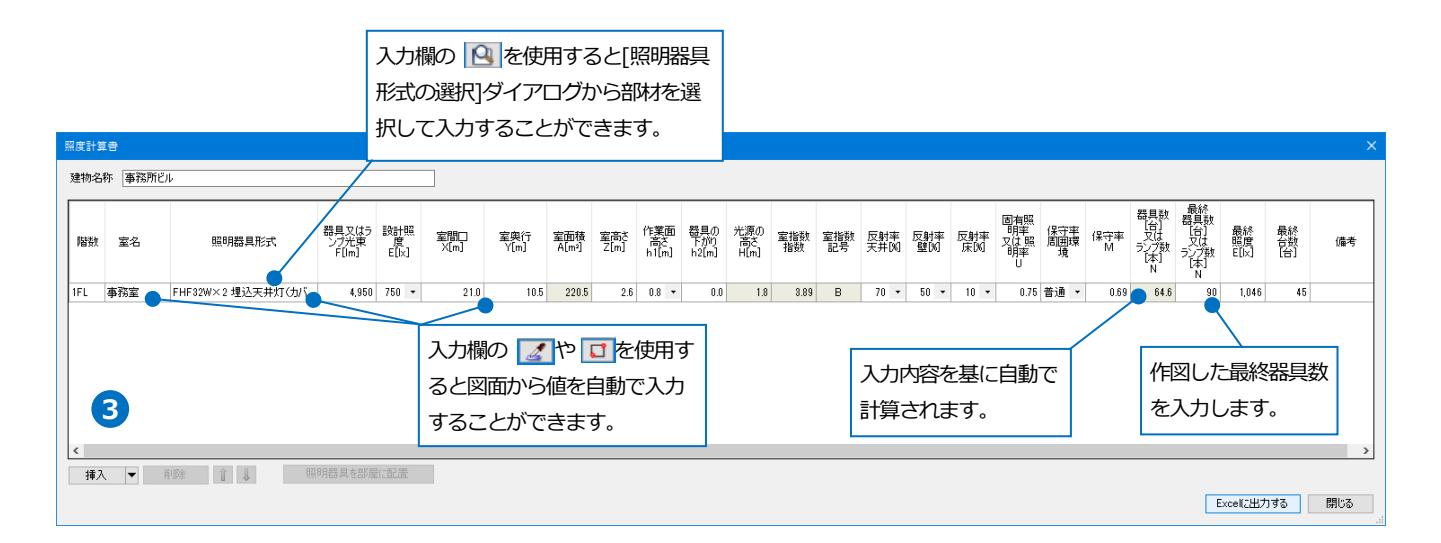

Мето 入力欄に色が付いている項目は、そ の他の項目を基に自動で入力され、 欄内で変更ができない項目です。 色の付いていない項目は、自由に入 力が可能です。 (4) [Excel に出力する]をクリックし、
 Excel ファイルを保存します。

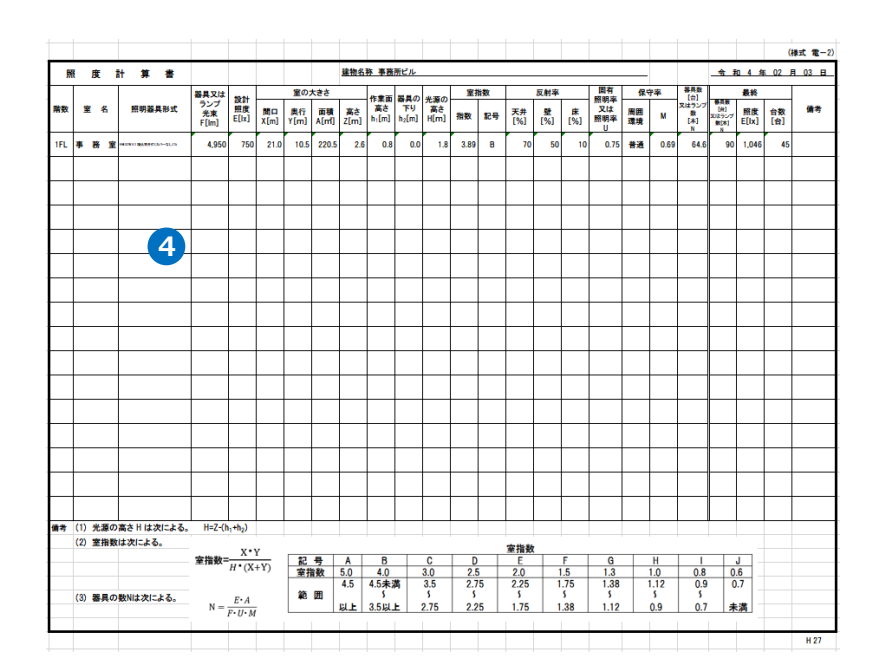

# 3.機器・器具を配置する

#### 基礎の配置

図面「事務所ビル(電気)1.reb」を開き、レイアウト「1F電気」を開きます。

🅙 ホーム 🛛 🖻 🔊

ファン ポンプ

1¢ Ð

● 熱源機器

パッケージ

רוקב 🏪

その他

- 1 [機器器具]タブ-[機械基礎]をクリック します。
- 2 レイヤー「機械基礎」を選択します。
- 3 作図方法を「一点を指定」を選択し、 サイズ 横「3000」、縦「1000」、厚 み「150」を入力します。
- 👍 下端高さ「0」を入力し、「1FL」を選択 します。

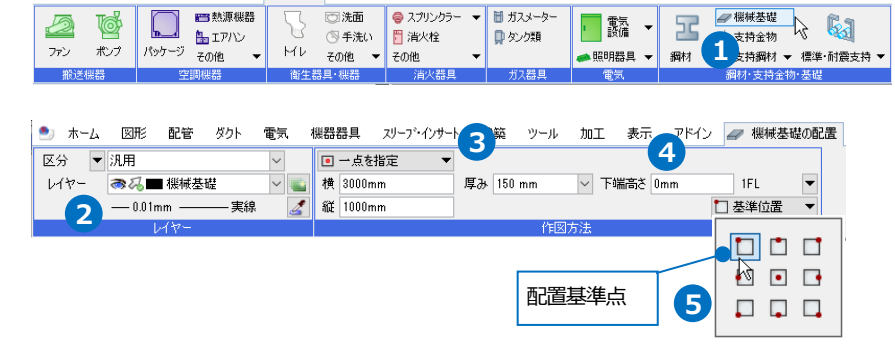

○洗面
 ◎ スプリンクラー ▼
 間 ガスメーター
 ◎ 手洗い
 ○ 消火栓
 □ タンク類

表示 アドイン

■ 電気 ▼

配管 ダクト 電気 機器器具 スリープ・インサート 建築 ツール 加工

Mν

- 5 基準位置を選択します。
- 6 ガイドメッセージに『機械基礎を配置 する位置を指定します。』と表示されま す。X3、Y4 通りより、右下にドラッグ します。
- ✓ メジャーで距離を入力します。 1000 400
- 🚯 🕢 アイコン、または Enter キーで 確定します。
- 9 コンテキストメニューから[確定]をクリ ックしてコマンドを終了します。

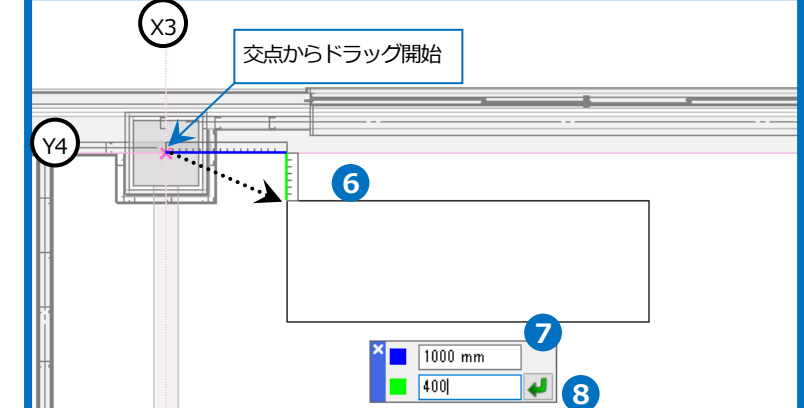

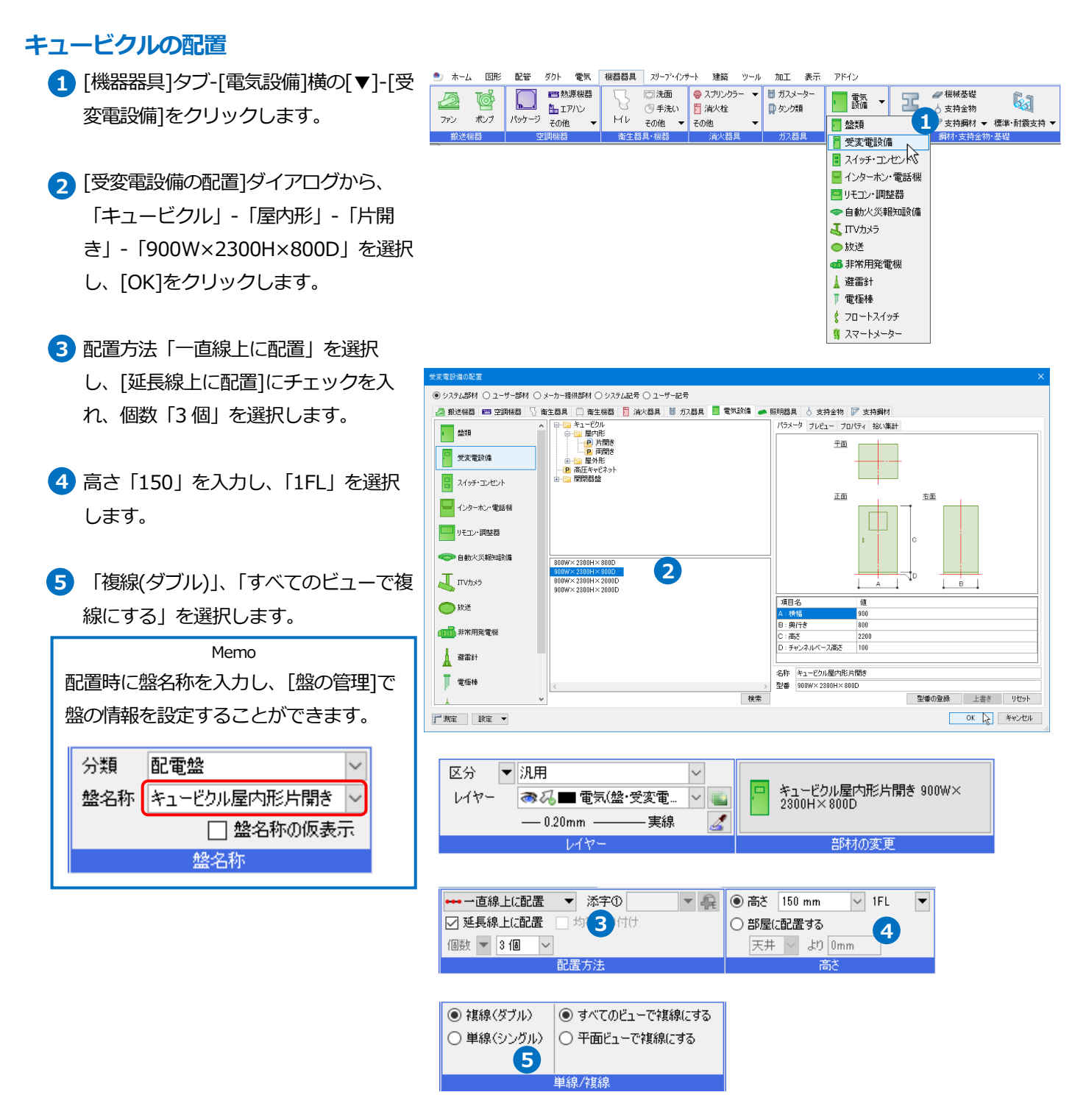

- ブイドメッセージに『配置する位置を 指定します。』と表示されます。基礎の 左上端部より、右下にドラッグしま す。
- 8 メジャーで距離を入力します。
  - 150
  - 100
- アイコン、または Enter キーで確 定します。
- 2 個目の配置位置を指定します。
   キーボードから X 方向の距離「900」
   を入力します。
   入力した数値は、ステータスバーの[距
   離キーイン]に表示されます。
- 作図方向にカーソルを移動してクリック、または Enter キーを押します。
- 12 コンテキストメニューから[確定]をクリ ックしてコマンドを終了します。

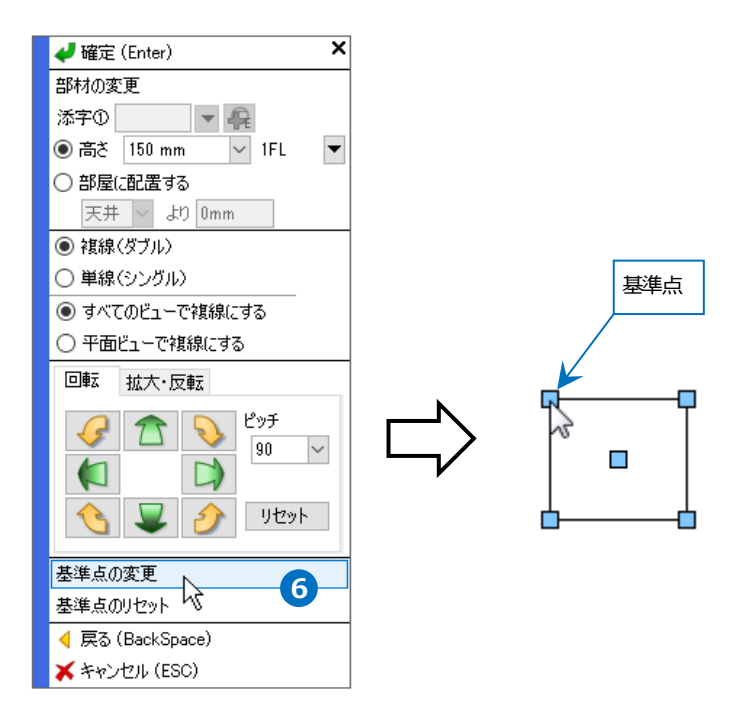

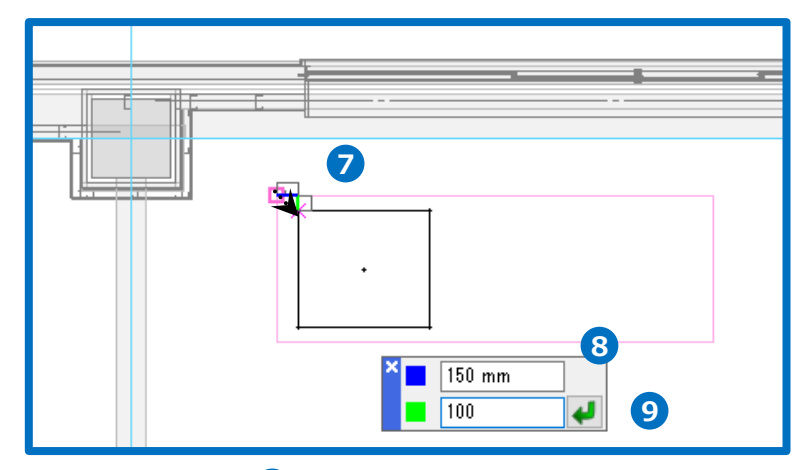

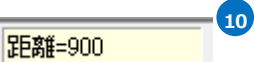

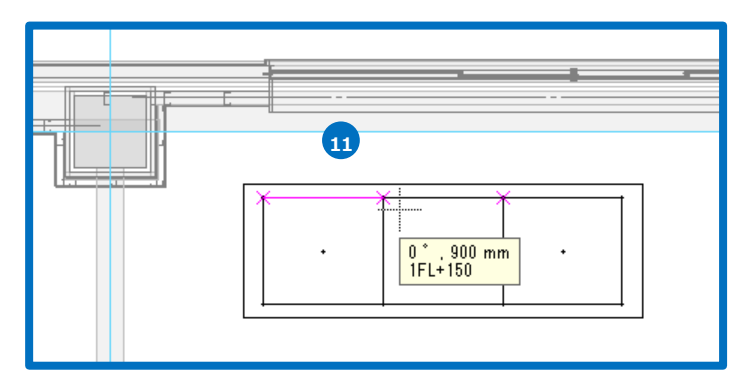

● 補足説明

機器器具の配置時に「単線(シングル)」を指定すると、電気記号で器具が配置できます。

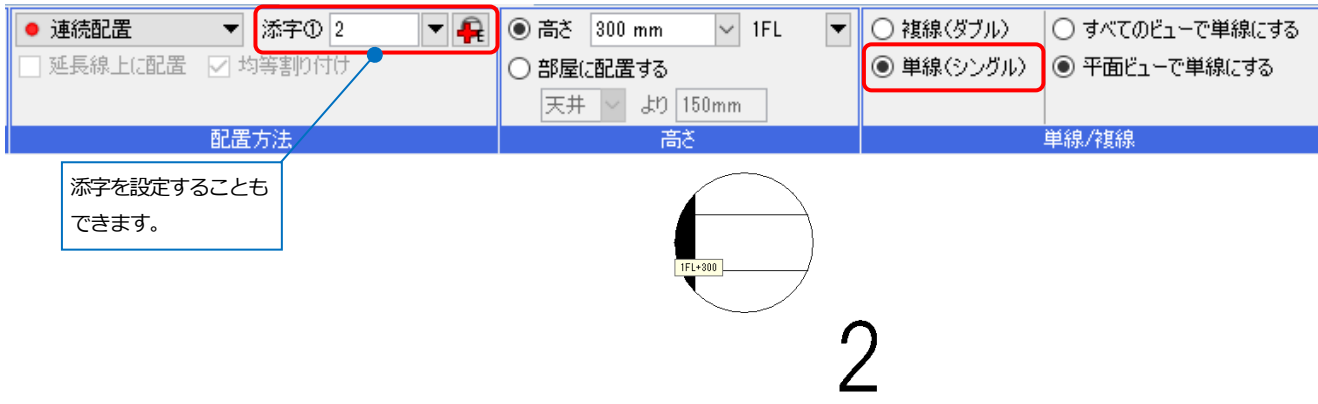

機器器具の配置前に[ツール]タブ-[部屋]で範囲を指定して部屋名を設定すると、部屋情報を基に機器器具の配置高 さを指定することができます。

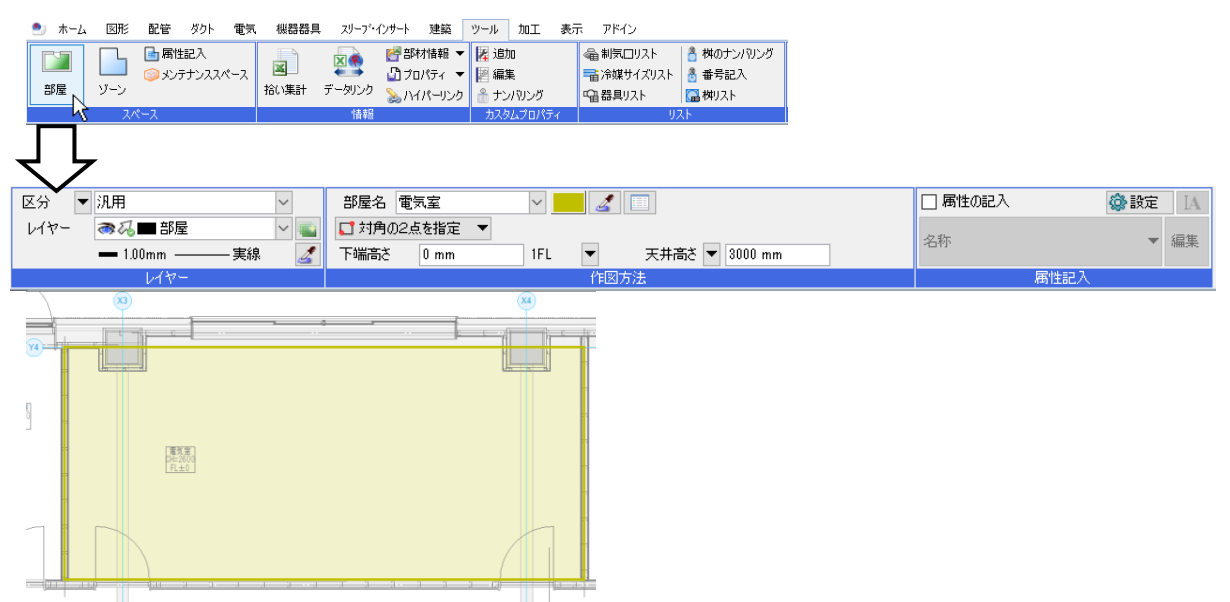

機器器具の配置コマンドでリボン[高さ]の「部屋に配置する」をクリックし、配置基準となる「床」または「天井」からの高さを入力します。

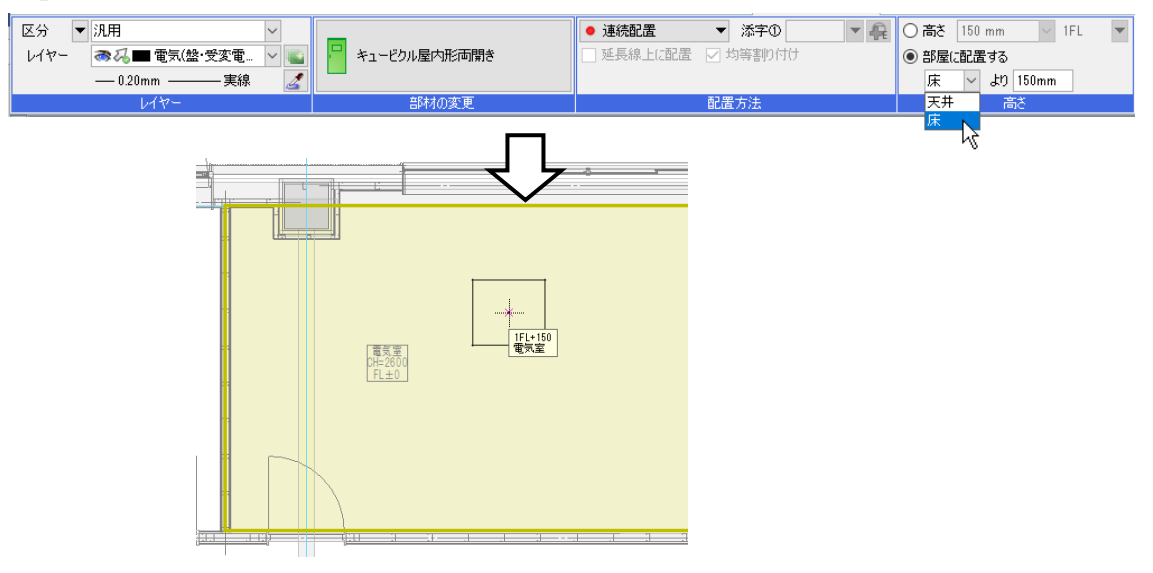

#### 照明器具の配置

- ・廊下の中心位置に照明器具を配置する よう、仮線を作図します。
   [図形]タブ-[仮線]横の[▼]-[等分線]を クリックします。
- 2 [無限線]にチェックを入れ、本数「1」 に設定します。
- 3 ガイドメッセージに『等分点2点を指定します』と表示されます。壁面と通り芯の交点を2点クリックし、仮線を作図します。
- ④ コンテキストメニューから[確定]をクリ ックしてコマンドを終了します。
- 5 [機器器具]タブ-[照明器具]横の[▼] [照明器具]をクリックします。
- ⑤ [照明器具の配置]ダイアログから「ダウ ンライト」-「埋込型」-「24形×1」を 選択します。

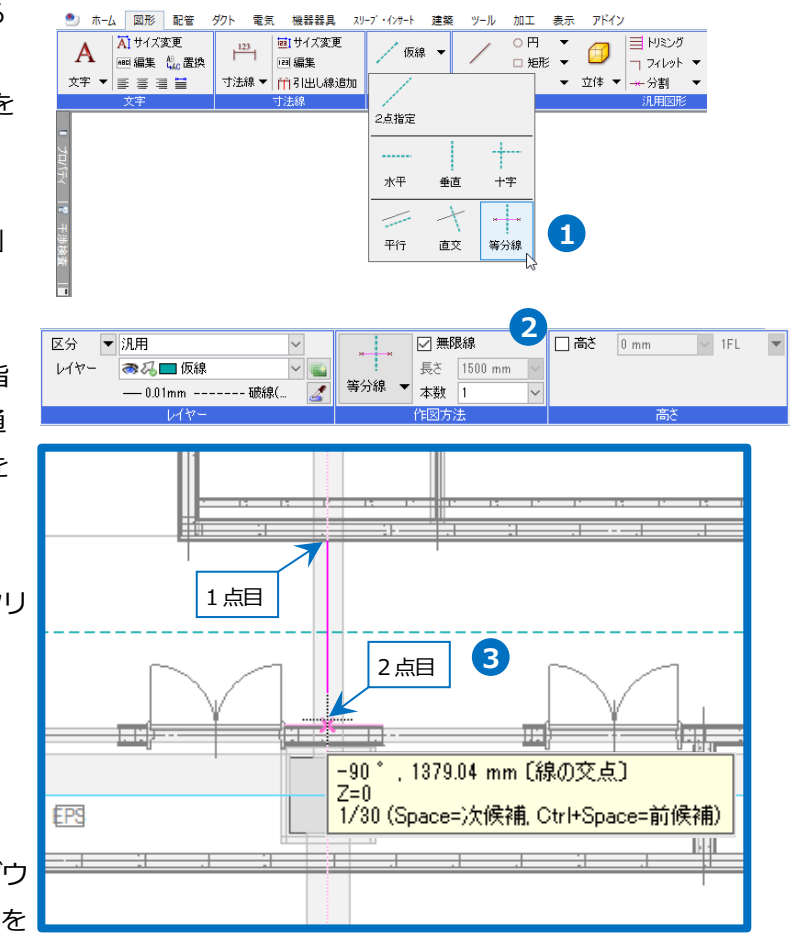

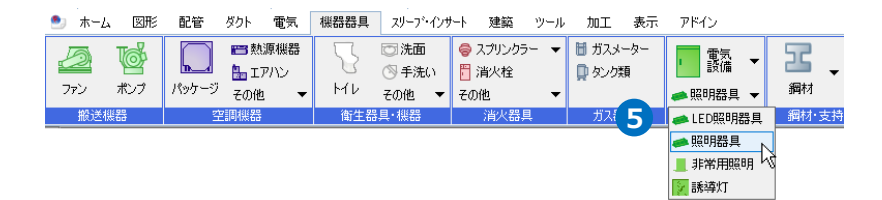

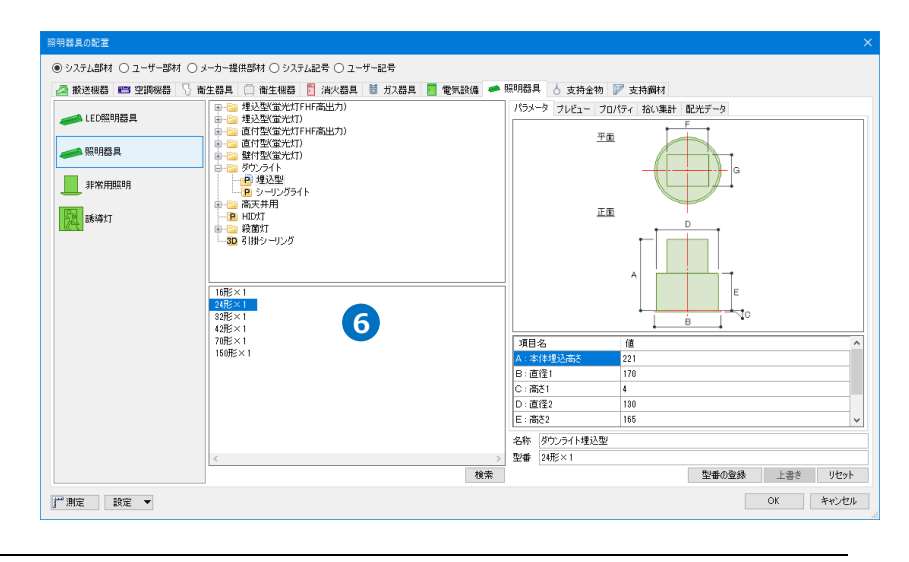

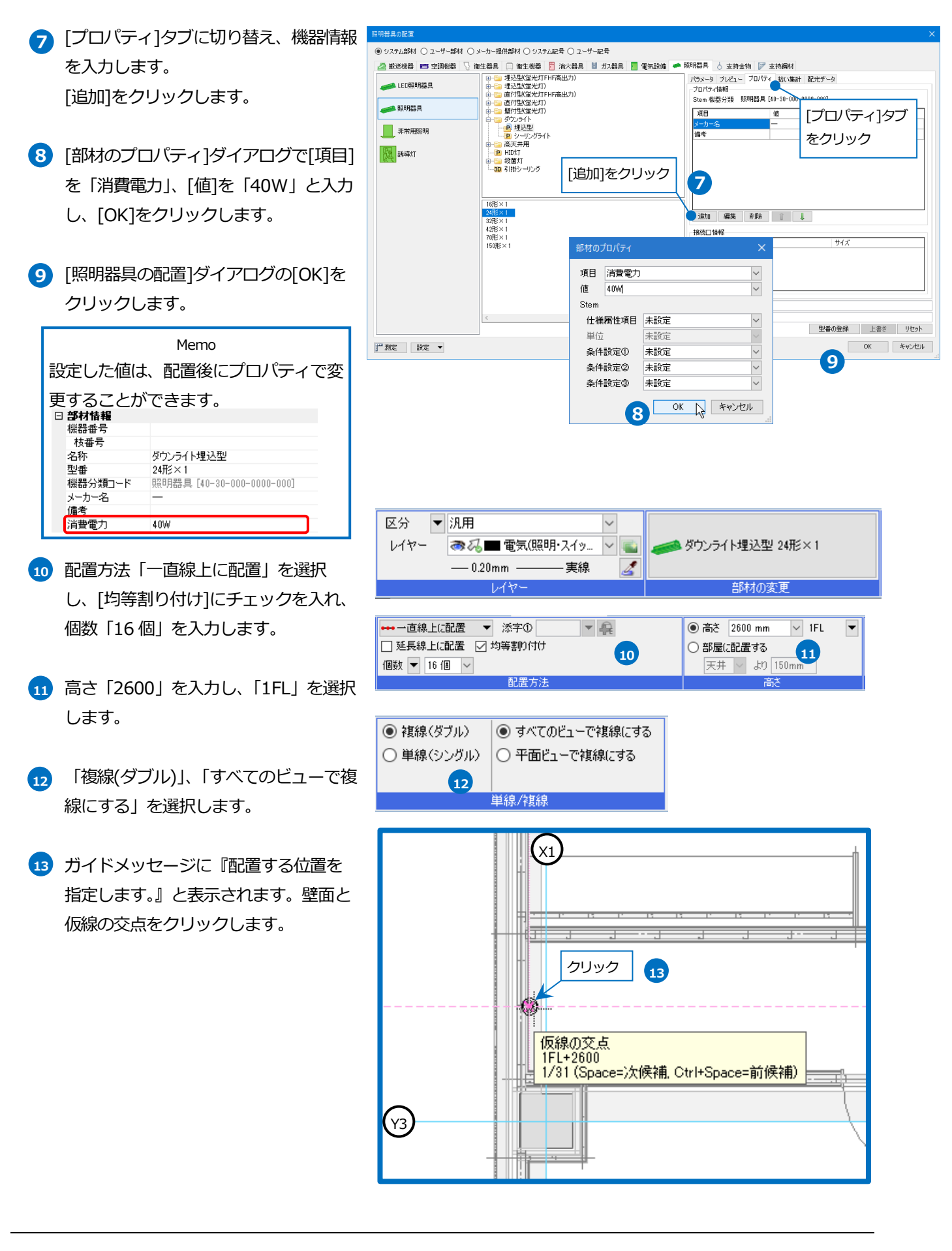

- 14 もう一方の壁面と仮線の交点をクリックします。
- 15 コンテキストメニューから[確定]をクリ
   ックしてコマンドを終了します。

Memo 仮線は、[図形]タブ-[削除]横の[▼]-[すべて削除]で、まとめて削除するこ とができます。

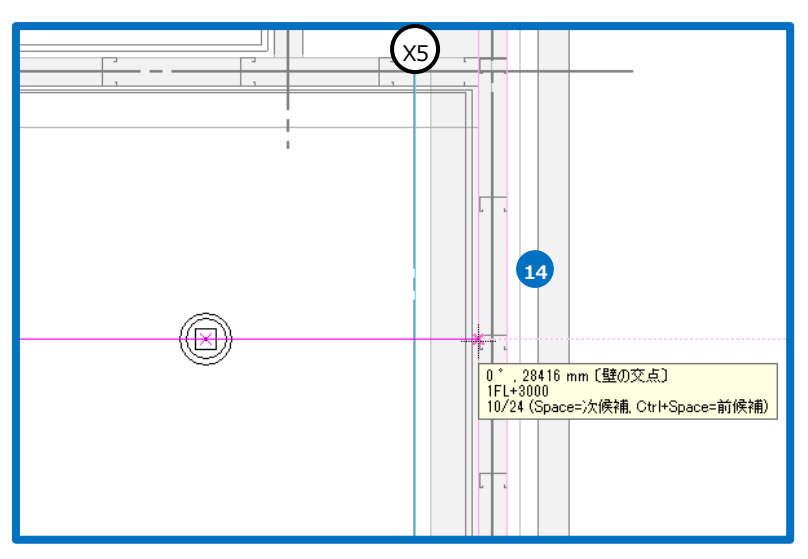

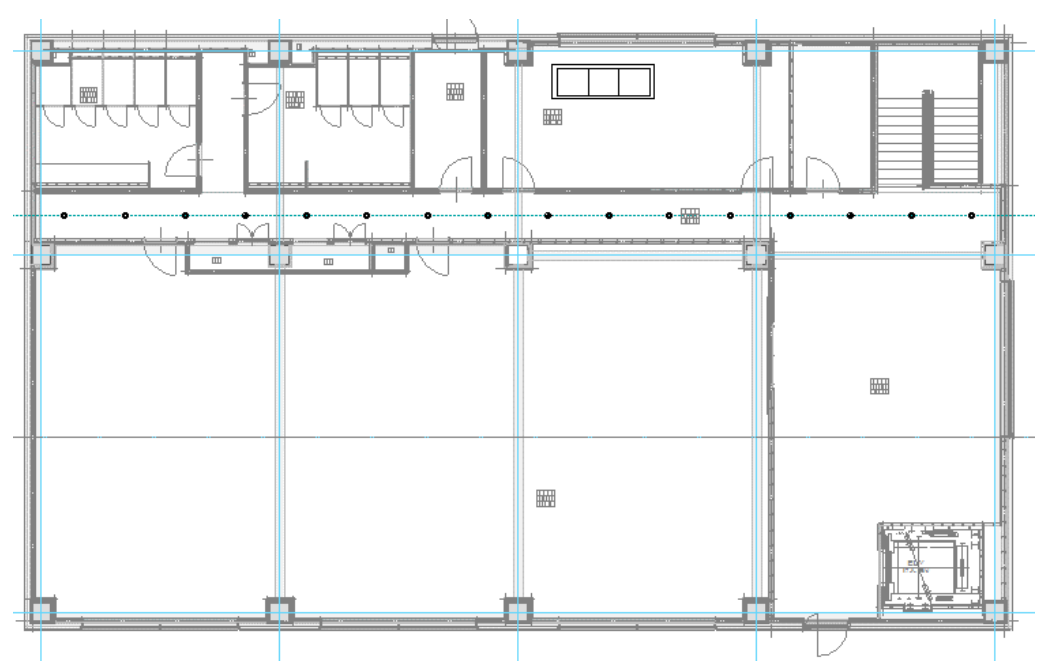

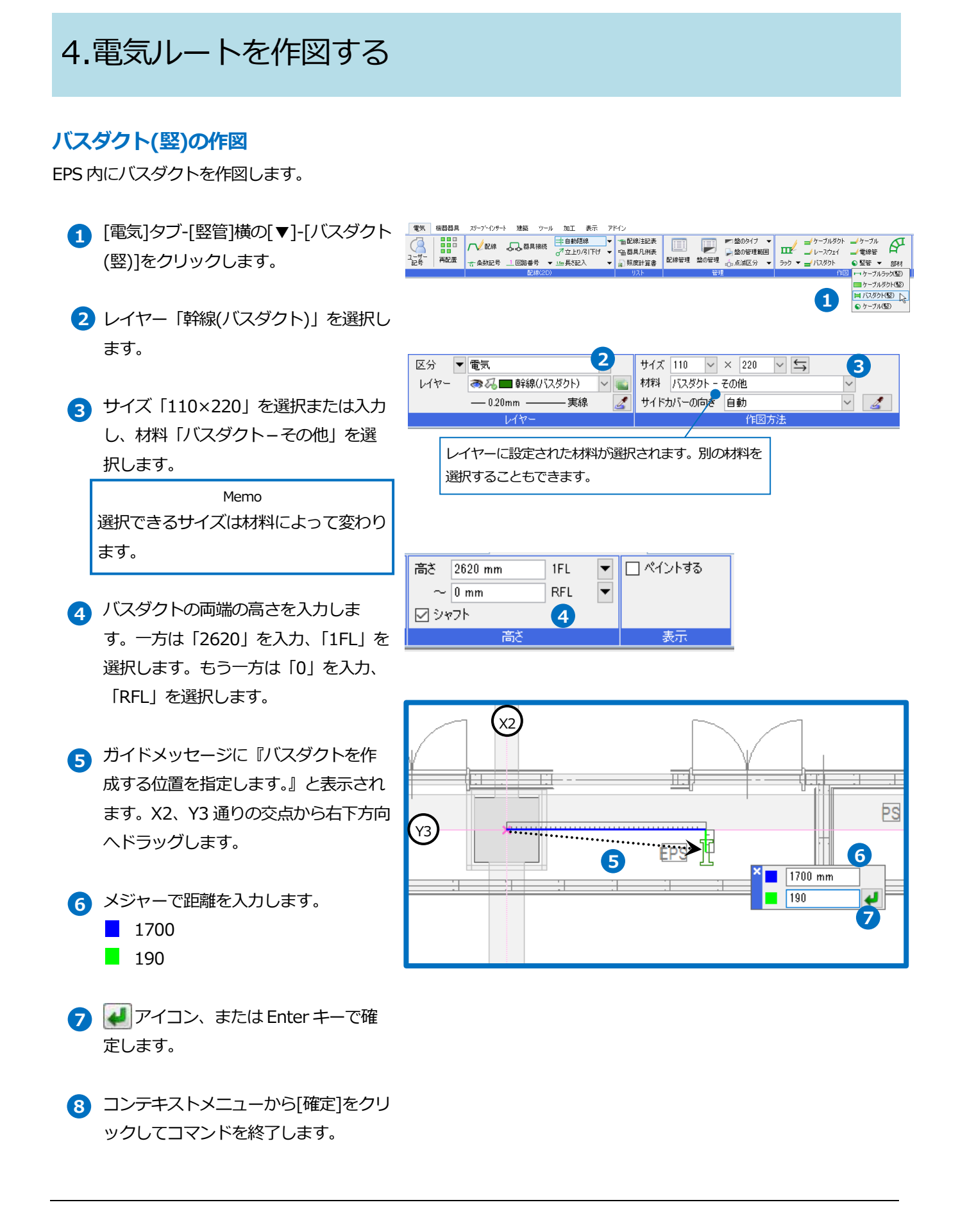

### 分岐ボックスの追加

レイアウト「4F 電気」を開きます。

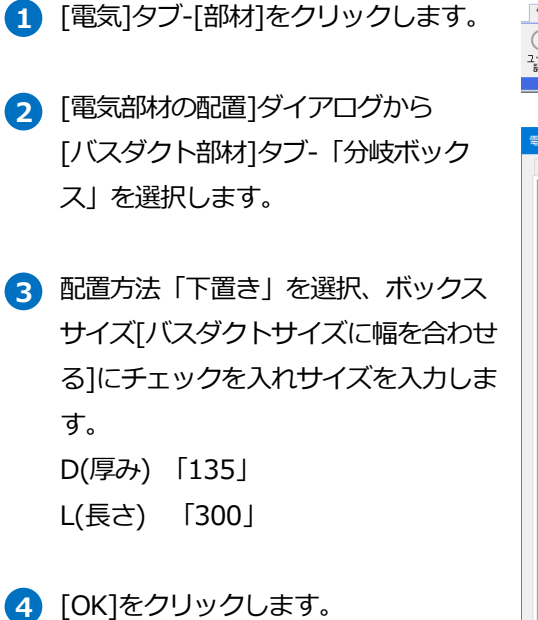

- 5 下端高さ「1500」を入力し、「4FL」を 選択します。
- 6 ガイドメッセージに『配置する位置を 指定します。』と表示されます。バスダ クトの中心をクリックして配置しま す。
- フ コンテキストメニューから[確定]をクリ ックしてコマンドを終了します。

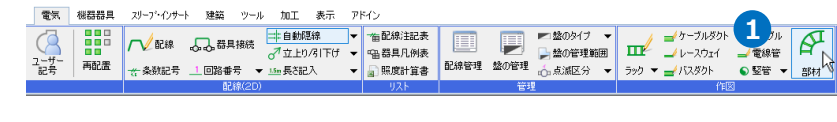

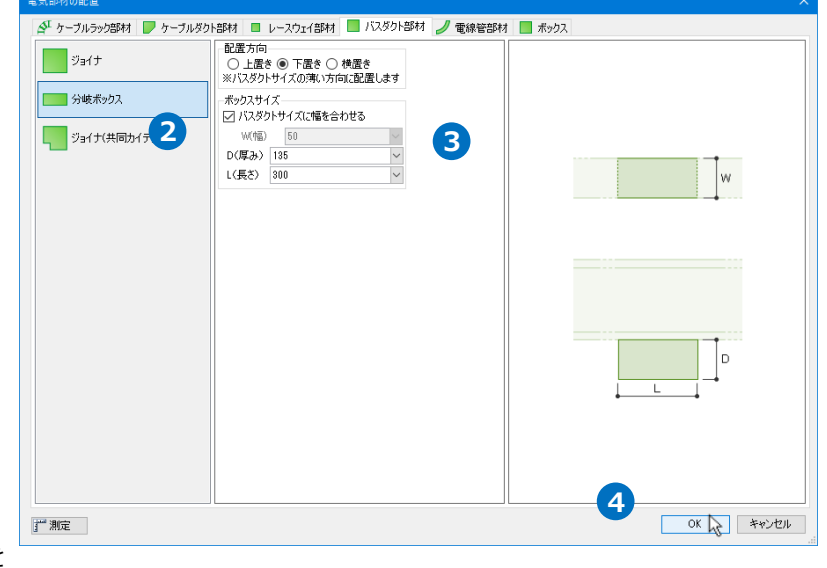

| 区分 🔻 汎用 🗸             |                         | 下端高さ 🔻 1500 mm 🔍 4FL 💌 |
|-----------------------|-------------------------|------------------------|
| レイヤー 🚙 🖓 🖬 部材 🛛 🗸 👞   | ──── 分岐ボックス 100×300×135 |                        |
| —— 0.20mm ———— 実線 🛛 🌌 |                         | 5                      |
| レイヤー                  | 部材の変更                   | 高さ                     |

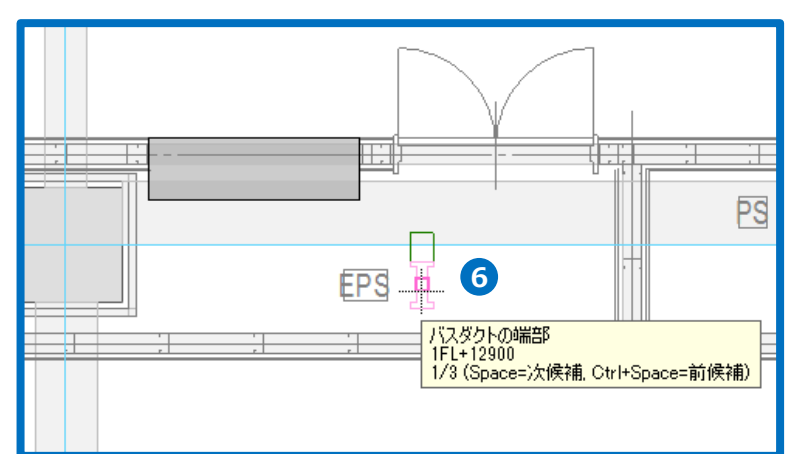

# バスダクトのルート作図

EPS 内のバスダクトから横引きでルートを作図します。レイアウト「1F 電気」を開きます。

- EPS内のバスダクトをクリックし、ル ート作図のハンドル(黄)をクリックしま す。 →リボンの内容が[ルート作図]に変わり ます。
- サイズ、材料は竪バスダクトと同じ 「110×220」「バスダクトーその他」 で作図します。
- 3 ガイドメッセージに『バスダクトを作 成する位置を指定します。』と表示され ます。途中で2回クリックしてルート を曲げます。
- ④ 途中で高さを変更します。高さが変わる位置でクリックして、コンテキストメニューから高さ「3000」を入力し、メニューを閉じます。
   →2620~3000の立上りが作図されます。

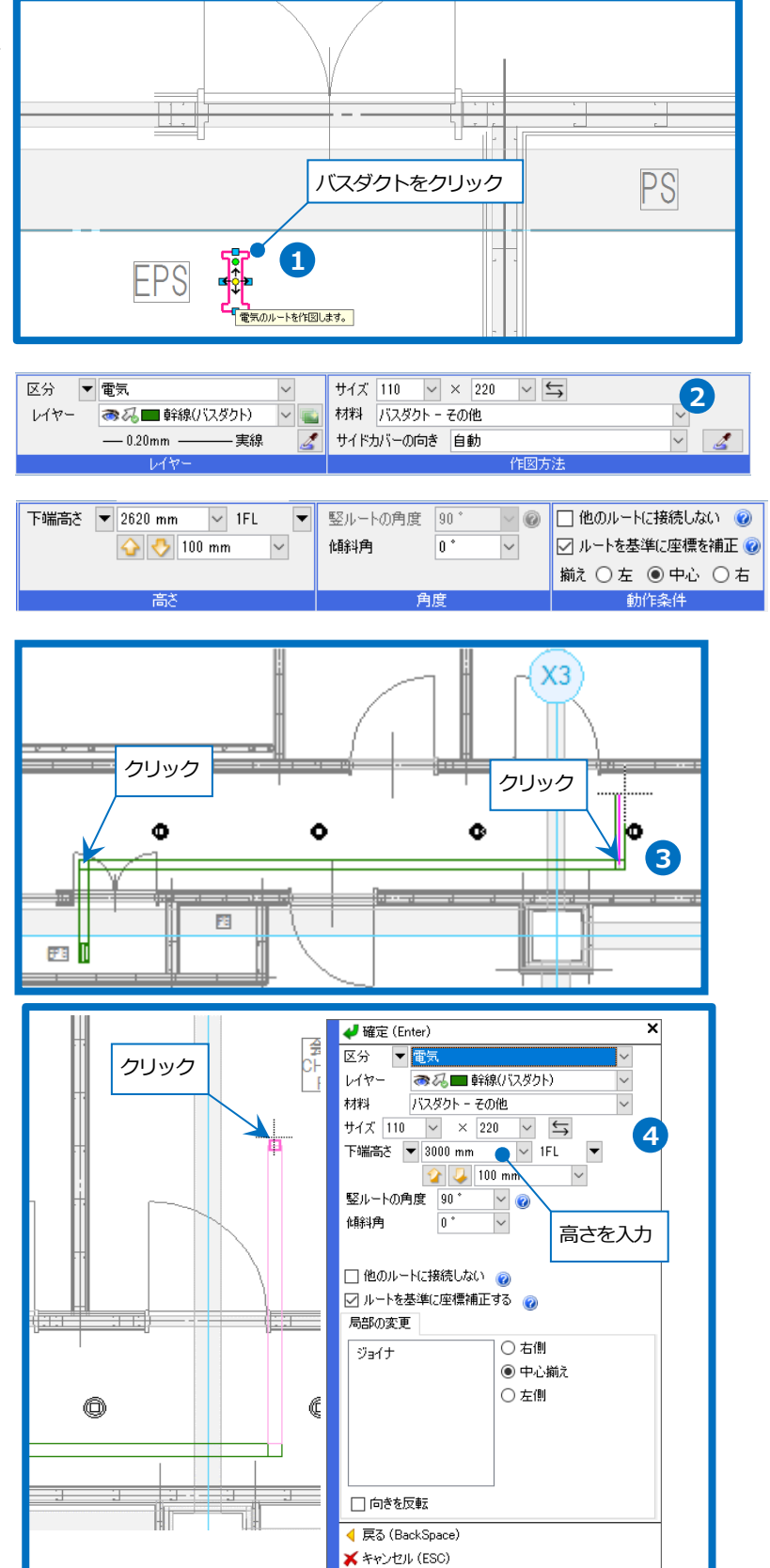

- 5 キュービクルの有意点[受変電設備の接続点]まで作図し、キュービクルの上端まで立下げます。ルートの端部でクリックし、コンテキストメニューから立下り高さ「2450」を入力します。 →3000~2450の立上りが作図されます。
- 6 コンテキストメニューから[確定]をクリ ックしてコマンドを終了します。

| 電気室<br>CH=2600<br>FL±0 | W 確定 (Enter)     X<br>区分     医分     医病     医病     西     西 |
|------------------------|----------------------------------------------------------------------------------------------------|
|                        |                                                                                                    |

# ケーブルラックのルート作図

図面「機械室(電気)1.reb」を開き、レイアウト「電気」を開きます。

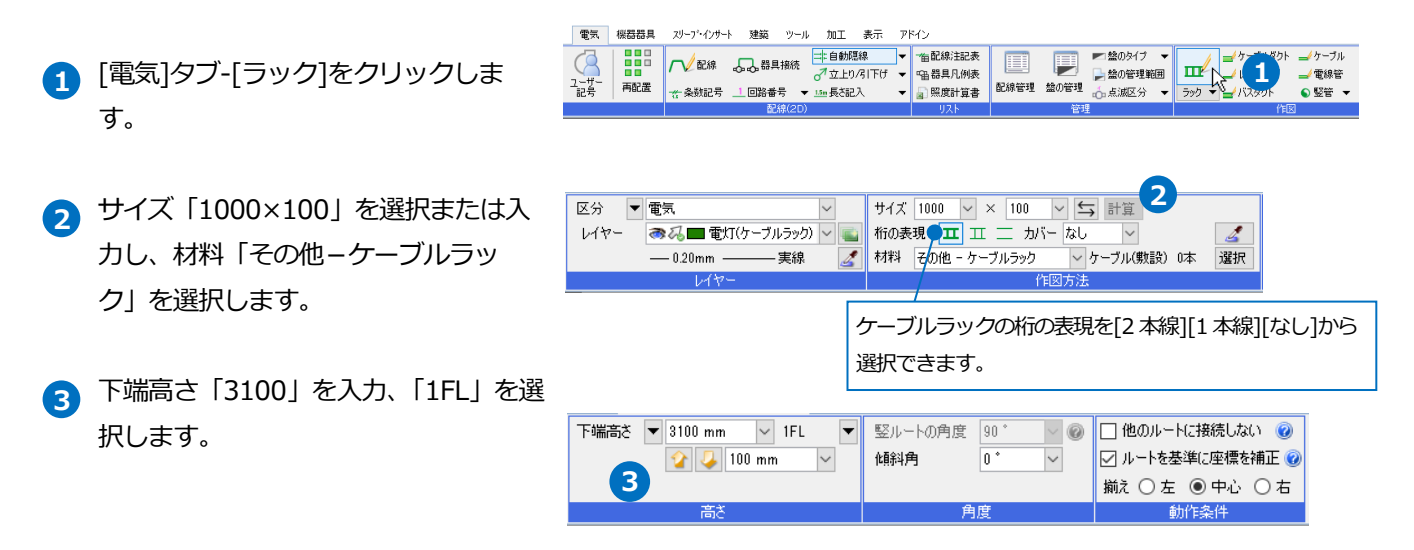

4 ガイドメッセージに『ケーブルラック X4 通り芯の交点からドラッグ を作成する位置を指定します。』と表示 されます。X4、Y1 通りの交点から右上 方向にドラッグします。 5 5 メジャーで距離を入力します。 4 1800 mm 1800 2300 46 2300 Y1 6 🕢 アイコン、または Enter キーで確 定します。 クリック 7 上方向ヘカーソルを移動し、曲がりの 位置でクリックします。 7 90°, 1330 mm 1FL+3100 3 コンテキストメニューより「ベンドラ -6.81 ック(外角)」を選択すると、局部の形状 を変更できます。 次の曲がりも、変更した形状で作図さ れます。 🛹 確定 (Enter) × 区分 **マ電**気 レイヤー **恋**る ◎ 穏 🔳 電灯(ケーブルラック) 材料 その他 - ケーブルラック サイズ 1000 ~ × 100 ~ 与 下端高さ ~ 3100 mm ~ 1FL 計算 90°, 1330 mm 1FL+3100 ~ 0 0 \* (餘)角  $\sim$ なし カバー  $\sim$ 🗌 他のルートに接続しない 👩 ☑ ルートを基準に座標補正する 👩 局部の変更 ○ 右側 ベンドラック ◉ 中心揃え ベンドラック(外角) 📐 🕸 ○ 左側 ベンドラック(角) 8 自在継ぎ金具 🗌 向きを反転 ┥ 戻る (BackSpace) 关 キャンセル (ESC)

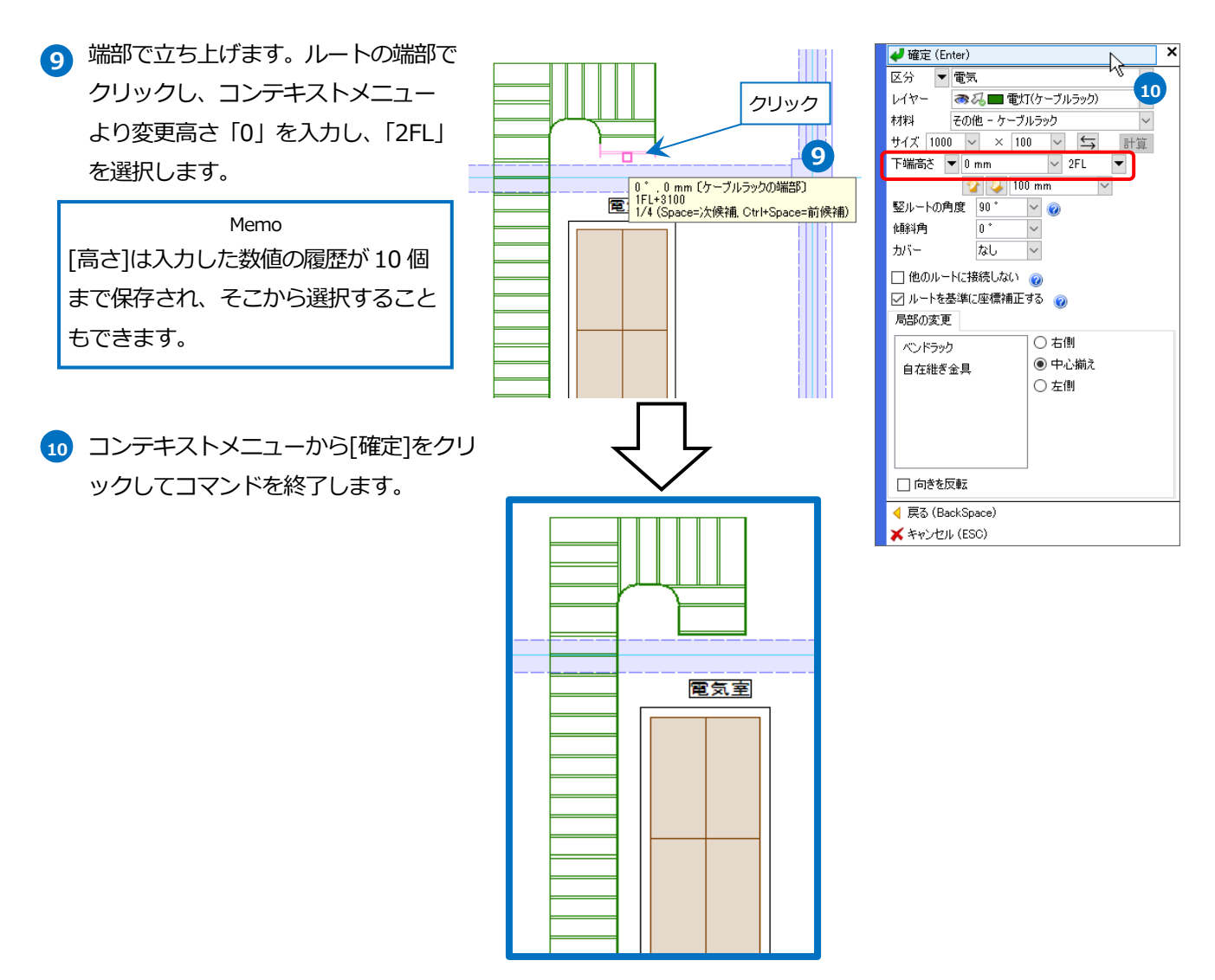

#### ● 補足説明

作図するケーブルラックにカバーを設定することができます。作図後はプロパティで変更することができます。 カバーを設定している場合、「カバー付き」として拾い集計に反映されます。

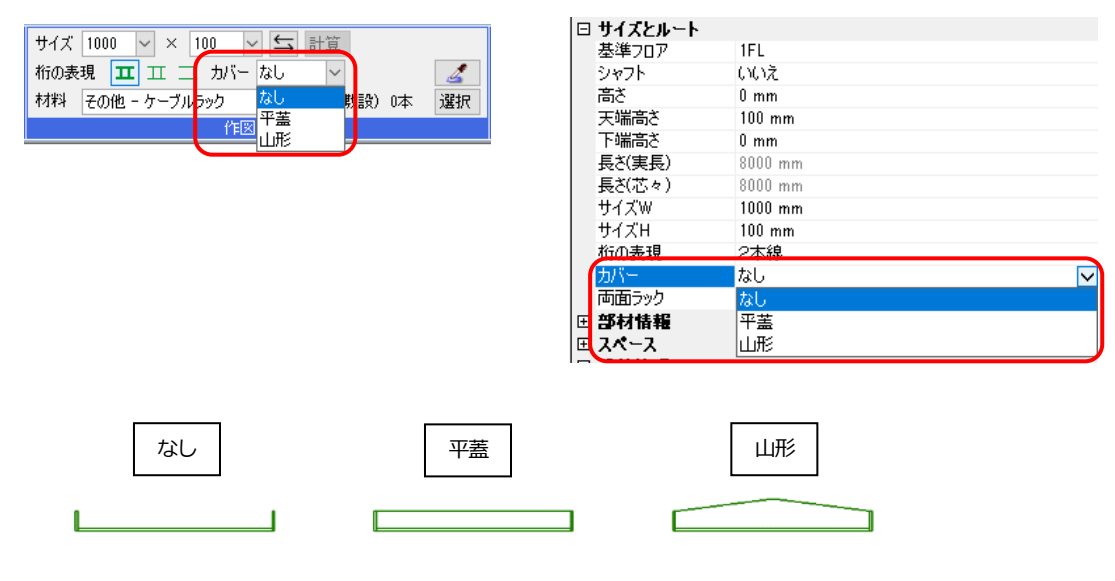

- 補足説明
- ケーブルラックの作図時に[選択]ボタンからケーブルラックに敷設するケーブルを選択できます。

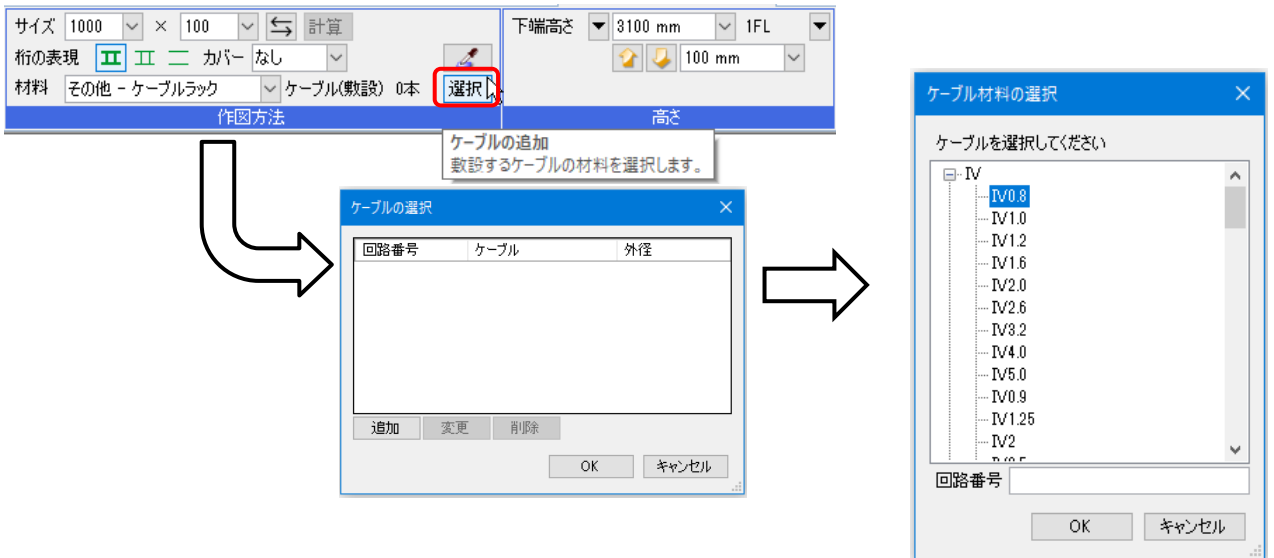

ケーブルを選択し、[計算]をクリックすると[ケーブルラックの幅]ダイアログが表示されます。 値を確認し、[OK]をクリックするとケーブルラックのサイズが敷設するケーブルに合わせて変更します。

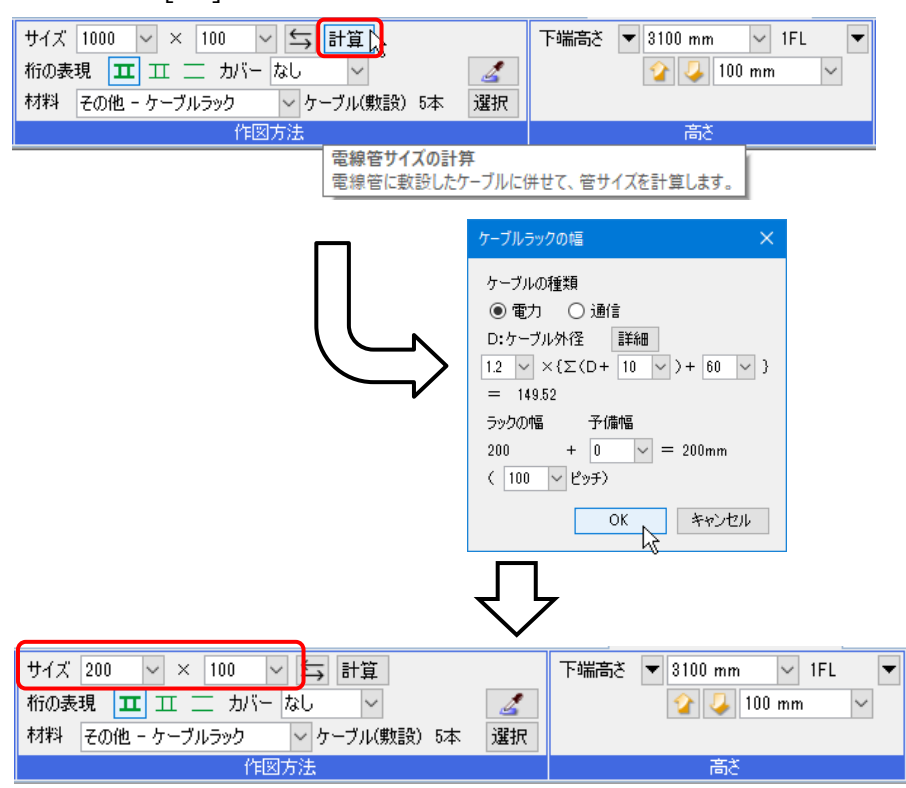

設定したケーブルは拾い集計にも反映されます。

# ルート上から枝のケーブルラックを取り出す

 ラックをクリックし、コンテキストメ ニューから[ケーブルラックの追加]をク リックします。

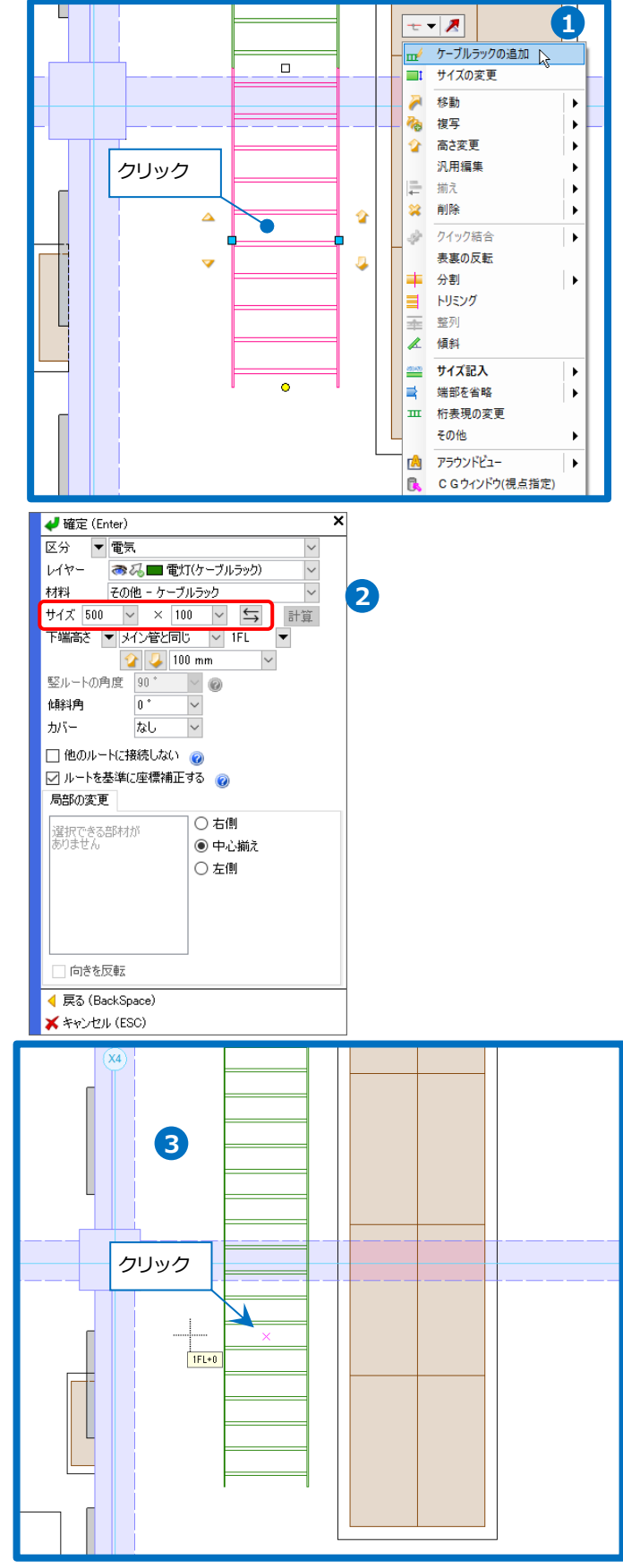

コンテキストメニューでサイズ
 「500×100」を入力し、コンテキスト
 メニューを閉じます。
 高さはメインのラックと同じ高さにな
 ります。

 ガイドメッセージに『ケーブルラック 等の枝を取り出す位置を指定します。』
 と表示されます。
 ケーブルラックを取り出す位置をクリ ックします。

| ● 確定 (Enter)       X         区分       ● 電気         レイヤー       ジベー電灯(ケーブルラック)         村村       その他 - ケーブルラック)         村村       その他 - ケーブルラック)         サイズ       500         メ       100         丁酸高さ       100         「回の」       日間         「日の       ●         ● (100 mm)       ●         ビートの角度       ●         ● (100 mm)       ●         ● (100 mm)       ●         ● 中心城注       ●         ● 中心城注       ●         ● 中心城注       ●         ● 中心城注       ●         ● 白向きを反転       ●         ● |
|----------------------------------------------------------------------------------------------------|
|----------------------------------------------------------------------------------------------------|

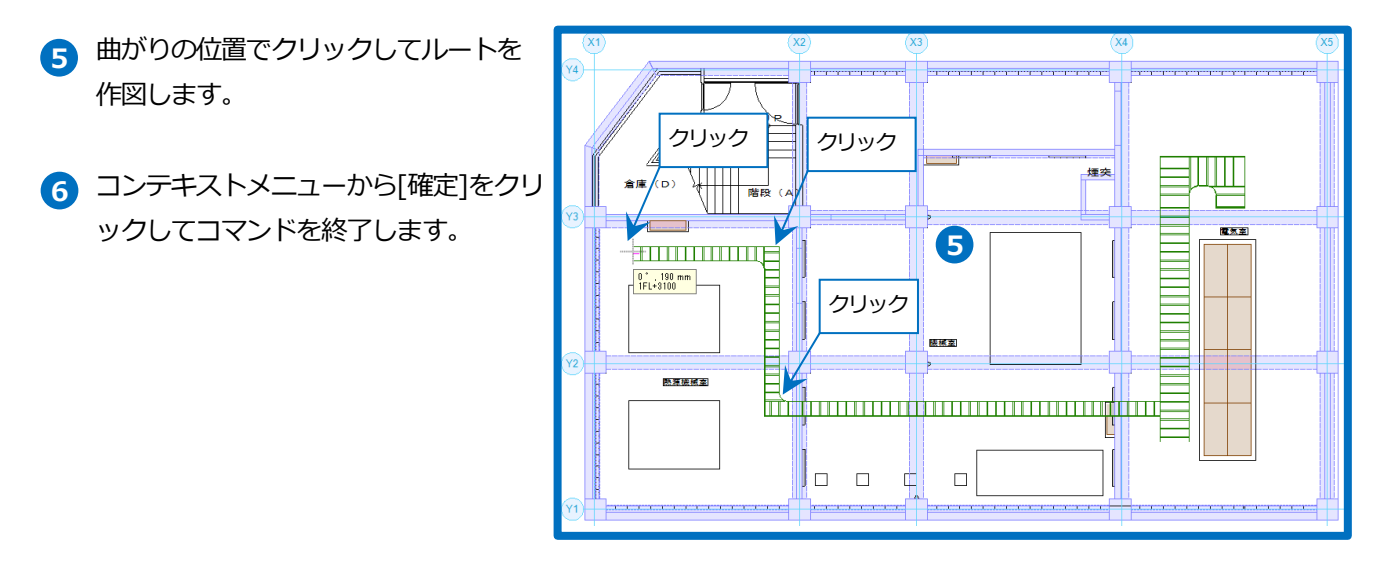

#### ● 補足説明

[電気]タブ-[竪管]横の[▼]-[ケーブルラック(竪)]で[両面ラック]にチェックを入れると、両面ラックを作図できます。 す。作図後はプロパティで変更することができます。

| 🍨 ホーム 図形 配管 ダクト 電気 :       | 機器器具 スリープ・インサート 建築 ツール 加工      | 表示 アドイン 🖬 ケ | ーブルラックの竪ルート作図 | □ サイズとルート                     |          |
|----------------------------|--------------------------------|-------------|---------------|-------------------------------|----------|
|                            |                                |             |               | 基準フロア                         | 1FL      |
| 区分 🔻 電気 🔍 🗸                | サイズ 1000 ~ × 100 ~ 与 計算        |             | 高さ 0mm 1FL    | シャフト                          | はい       |
| レイヤー 🛛 🐼 🔲 電灯(ケーブルラック) 🗸 💼 | 桁の表現 🎞 🎞 🚞                     | 🤰 🗌 反転      | ~ 4000 mm 1FL | <ul> <li>▼ 高さ(上流側)</li> </ul> | 0 mm     |
|                            | 材料 子の他 - ケーブルラック マ ケーブル(動語) ①本 | 選択 🖂 両面ラック  | 2 2/47        | - 高さ(下流側)                     | 4000 mm  |
| 0.20mm - Selar - Se        |                                |             |               | 長さ(実長)                        | 4000 mm  |
| L. 144-                    | 111図方法                         |             | 商さ            | 長さ(芯々)                        | 4000 mm  |
|                            |                                |             |               | サイズW                          | 1000 mm  |
|                            |                                |             |               | サイズH                          | 100 mm   |
|                            |                                |             |               | 桁の表現                          | 2末線      |
|                            |                                | -           |               | 両面ラック                         | (まい) 🗸 🗸 |
|                            | 151.0                          |             |               | □ 部材情報                        | はい       |
|                            | IFL+0                          |             |               | 名称                            | いいえ      |

#### ● 補足説明

[表示]タブ-[図面表現]の[電気]-[作図規則]で、ケーブルラック、バスダクトの定尺長さと最短長さの設定ができます。

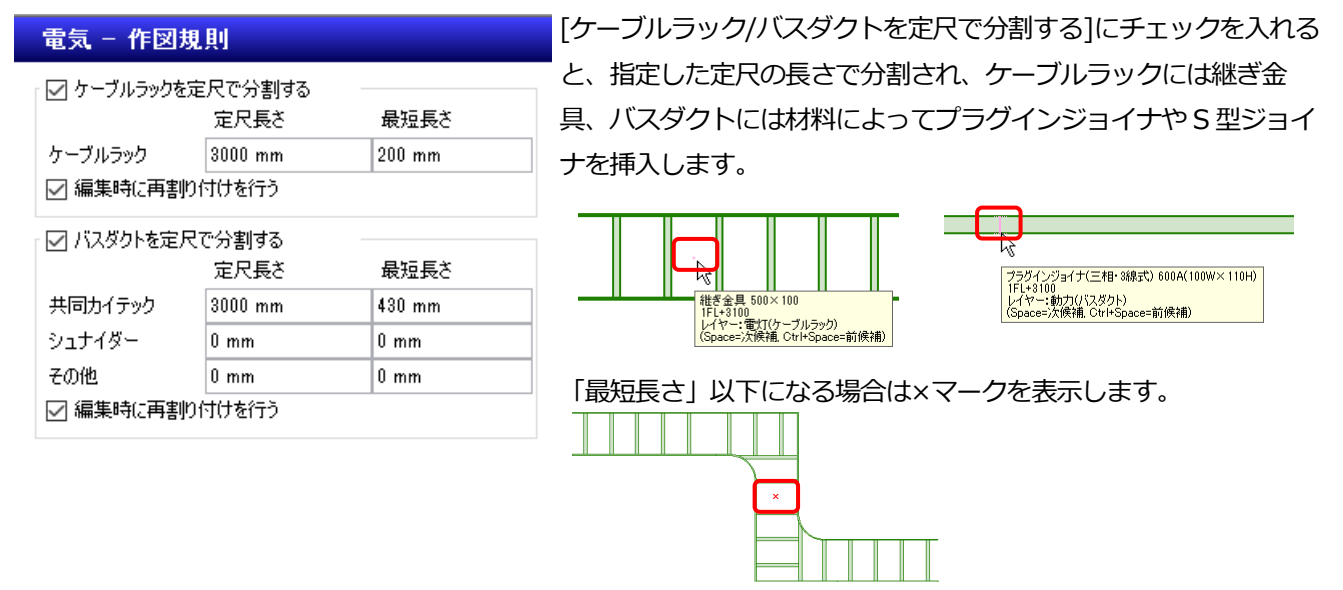

[編集時に再割り付けを行う]のチェックを入れると、編集時に長さの変わったケーブルラック部分の継ぎ金具、バスダクト部分のプラグインジョイナやS型ジョイナの位置を定尺長さで自動調整します。

## レースウェイの作図

- X1~X2 通りを等分する仮線を作図しま
   す。[図形]タブ-[仮線]横の[▼]-[等分線]をクリックします。
- 2 [無限線]にチェックを入れ、本数「3」 に設定します。
- 3 ガイドメッセージに『等分点2点を指定します。』と表示されます。壁面と柱の交点を2点クリックし、仮線を作図します。

| ŧ | 🏝 ホーム 図形 配管 ダクト 電気 機器器具 スリーブ・インサート 建築 ソール 加工 表示 アドイン                                                                                                    |
|---|----------------------------------------------------------------------------------------------------|
|   | A A 1917変更<br>■編集 4ω 置換 1 <sup>123</sup> 回場集 1 <sup>123</sup> 回場集 1 <sup>123</sup> 回場集 1 <sup>123</sup> □ 51/1250 <sup>7</sup> □ 51/1250 <sup>7</sup> □ 51/1 |
|   | 文字     ▼ 国 国     丁注線     ↑↑↑1     ↑↑↑1     ↓     ↓     ↓     ↓     ↓     ↓     ↓     ↓     ↓     ↓     ↓     ↓     ↓     ↓     ↓     ↓     ↓     ↓     ↓     ↓     ↓     ↓     ↓     ↓     ↓     ↓     ↓     ↓     ↓     ↓     ↓     ↓     ↓     ↓     ↓     ↓     ↓     ↓     ↓     ↓     ↓     ↓     ↓     ↓     ↓     ↓     ↓     ↓     ↓     ↓     ↓     ↓     ↓     ↓     ↓     ↓     ↓     ↓     ↓     ↓     ↓     ↓     ↓     ↓     ↓     ↓     ↓     ↓     ↓     ↓     ↓     ↓     ↓     ↓     ↓     ↓     ↓     ↓     ↓     ↓     ↓     ↓     ↓     ↓     ↓     ↓     ↓     ↓     ↓     ↓     ↓     ↓     ↓     ↓     ↓     ↓     ↓     ↓     ↓     ↓     ↓     ↓     ↓     ↓     ↓     ↓     ↓     ↓     ↓     ↓     ↓     ↓     ↓     ↓     ↓     ↓     ↓     ↓     ↓     ↓     ↓     ↓     ↓     ↓     ↓     ↓     ↓     ↓     ↓     ↓                                                                                                    |
|   | - <u>2点指定</u>                                                                                                    |
|   |                                                                                                    |
|   | 水平 垂直 十字<br>                                                                                                    |
|   |                                                                                                    |
|   |                                                                                                    |
|   |                                                                                                    |
|   | 区分 	 汎用 	 IFL 	 Imm IFL 	 Imm                                                                                                    |
| Ξ | レイヤー 微視 V線 長さ 1500 mm<br>                                                                                                    |
|   | レイヤー 作図方法 高さ                                                                                                    |
|   |                                                                                                    |
|   |                                                                                                    |
|   |                                                                                                    |
|   |                                                                                                    |
|   |                                                                                                    |
|   |                                                                                                    |
|   |                                                                                                    |
|   |                                                                                                    |
|   |                                                                                                    |
|   |                                                                                                    |
|   | Y2 T T U T U T U T U T U T U T U T U T U                                                                                                    |
|   | 1//1 (Space-次候礼 Ctrl+Space-前候補)                                                                                                    |

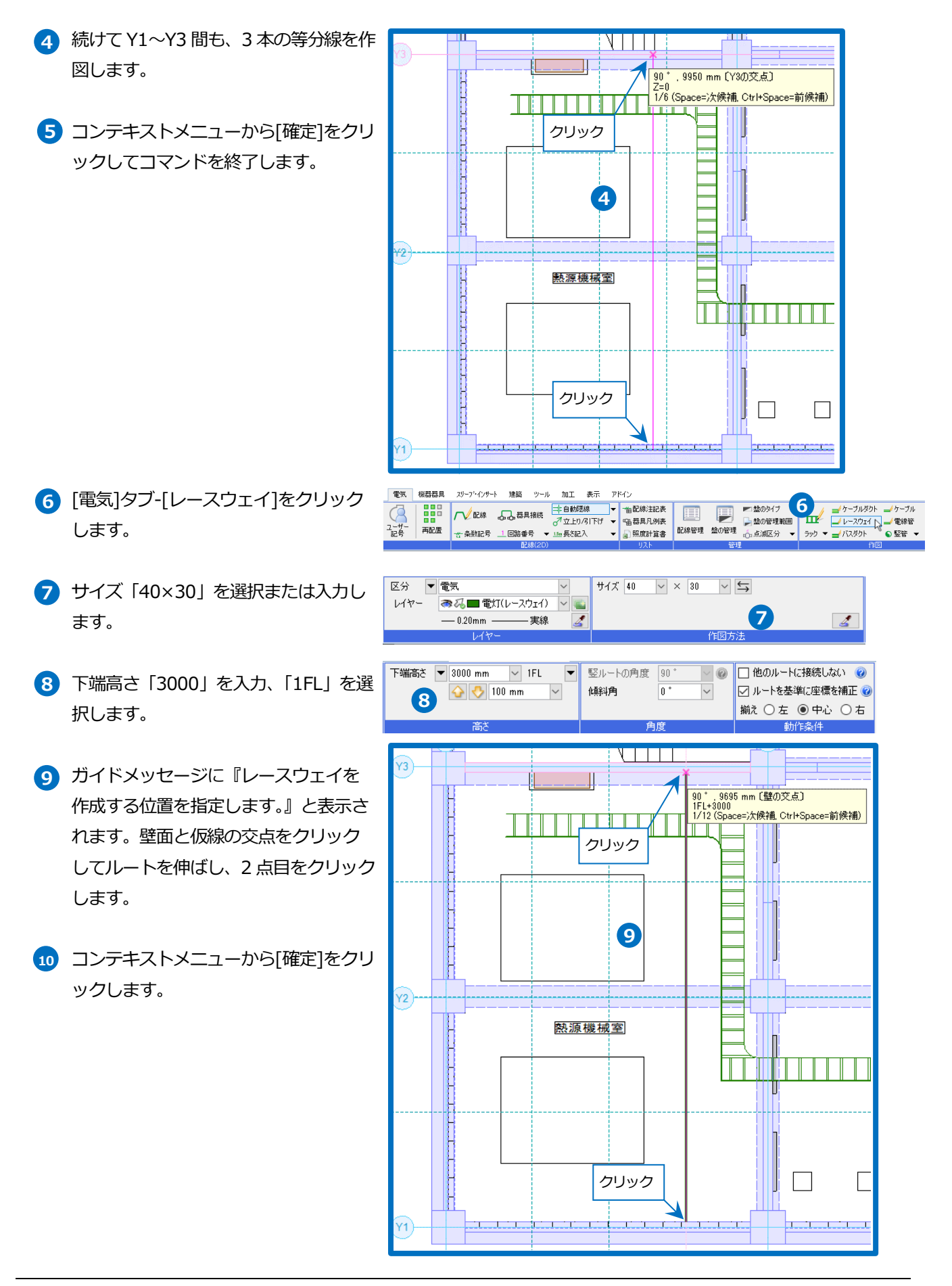

アドイン

■ 電気 ▼

≠ 照明器具 ▼

🧀 LED照明器具

22

鋼材 🔻

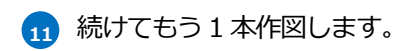

12 コンテキストメニューから[確定]をクリ ックしてコマンドを終了します。

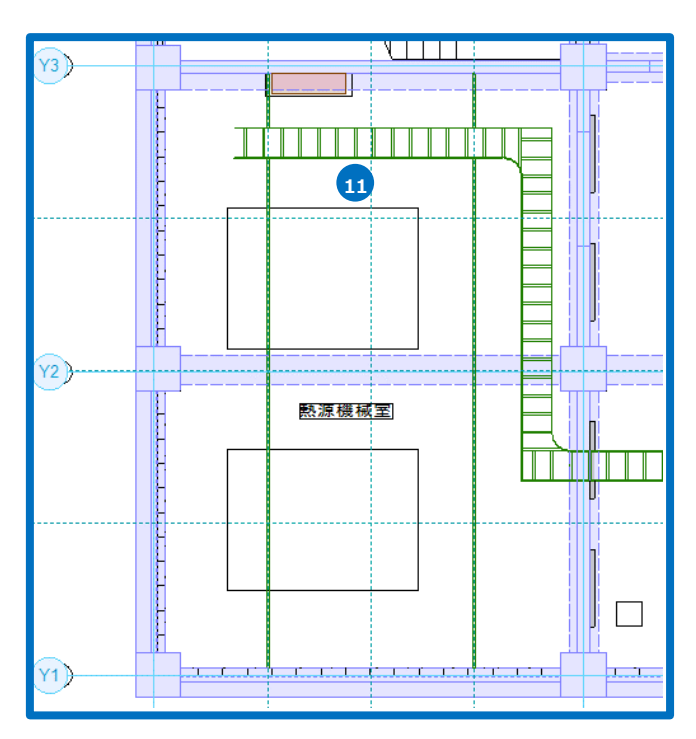

#### 照明器具の配置

- レースウェイ上に蛍光灯を配置します。
  - 1 [機器器具]タブ-[照明器具]横の[▼]-[照 明器具]をクリックします。
  - ▶ [照明器具の配置]ダイアログから「直付 型(蛍光灯)」-「富士型2灯」-「32形 ×2」 選択し、[OK]をクリックします。
  - 3 配置方法「範囲上に配置」を選択し、 個数は横「2個」、縦「3個」を選択し ます。
  - 👍 高さ「3000」を入力し、「1FL」を選択 します。
  - 「複線(ダブル)」、「すべてのビューで複 線にする」を選択します。

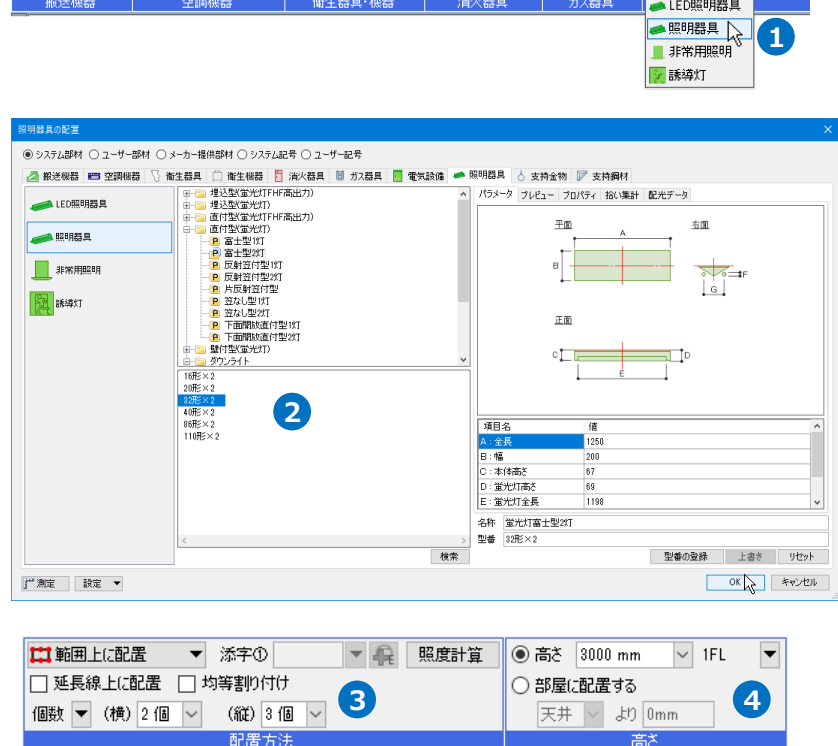

ダクト 電気 機器器具 スリープ・インサート 建築 ツール 加工 表示

🖥 消火栓

その他

🤿 スプリンクラー 🔻 間 ガスメーター

🗍 タンク類

🖸 洗面

◎ 手洗い

その他

新生器具·機器

ΜV

単線/雑線

◉ すべてのビューで複線にする ○ 平面ビューで複線にする

5

◉ 複線(ダブル)

○ 単線(シングル)

🍨 ホーム 🛛 図形

Ð

ファン

to

ポンプ

配管

パッケージ

┍┏ 熱源機器

🏪 エアハン

その他

⑤ コンテキストメニューから[回転]の黄色の矢印ボタンをクリックして配置角度を調整し、コンテキストメニューを閉じます。

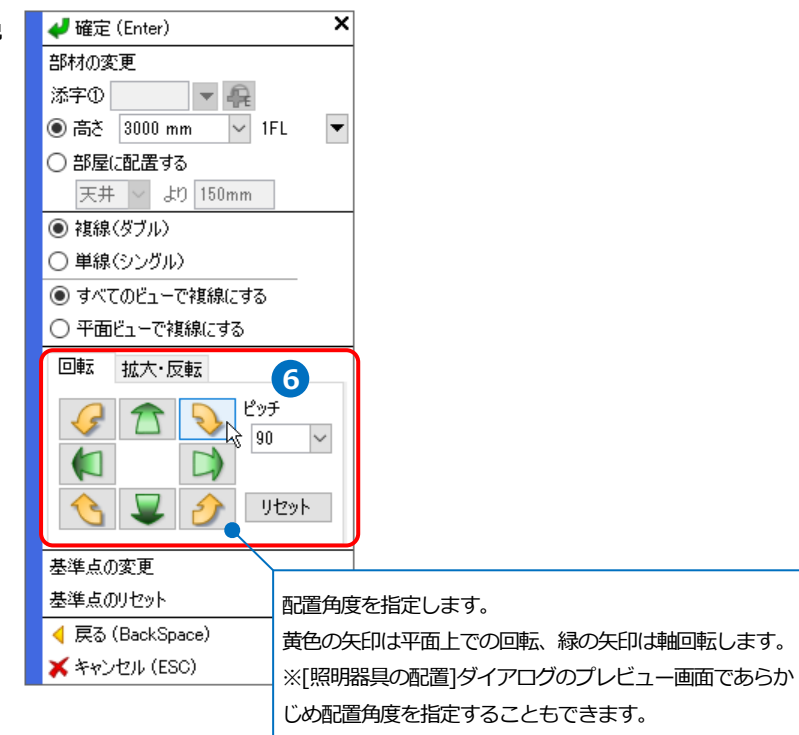

- ブイドメッセージに『配置する位置を 指定します。』と表示されます。蛍光灯 の中心位置をレースウェイと仮線の交 点に合わせて2点クリックします。
- 8 コンテキストメニューから[確定]をクリ ックしてコマンドを終了します。

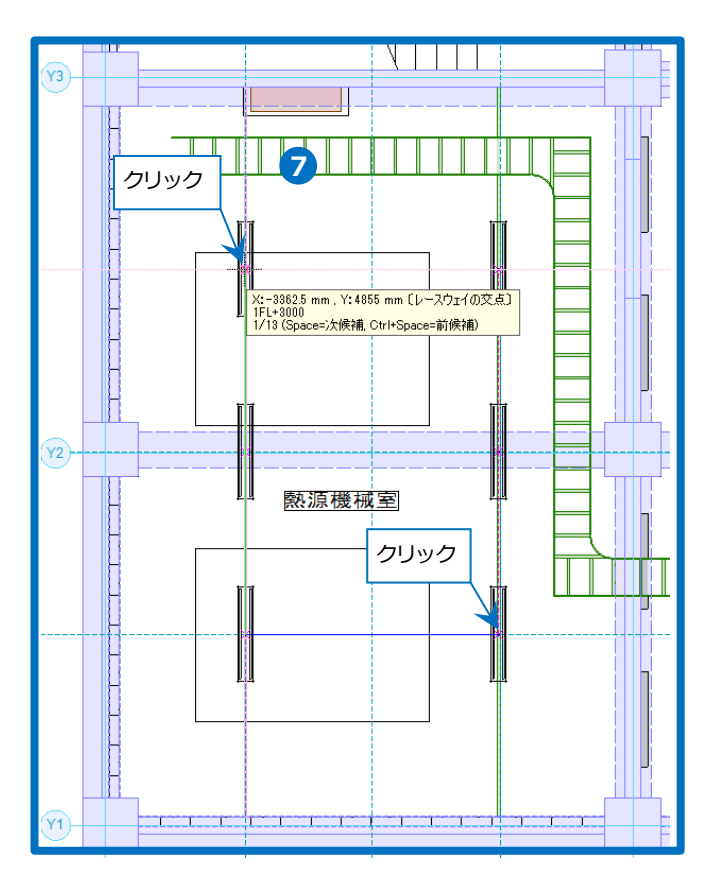

# 5.電気ルート、電気器具の編集

#### ルートの結合

別系統として作図した電気ルート(ケーブルラック、ケーブルダクト、レースウェイ、バスダクト、ケーブル、電線 管)を結合するには、3 種類の方法があります。

#### 1. ルート作図で結合

ルート作図でケーブルラックを伸ばし、接続先のルートの側面を指定して結合します。 サイズ「500×100」、下端高さ「1FL+3100」で作図します。

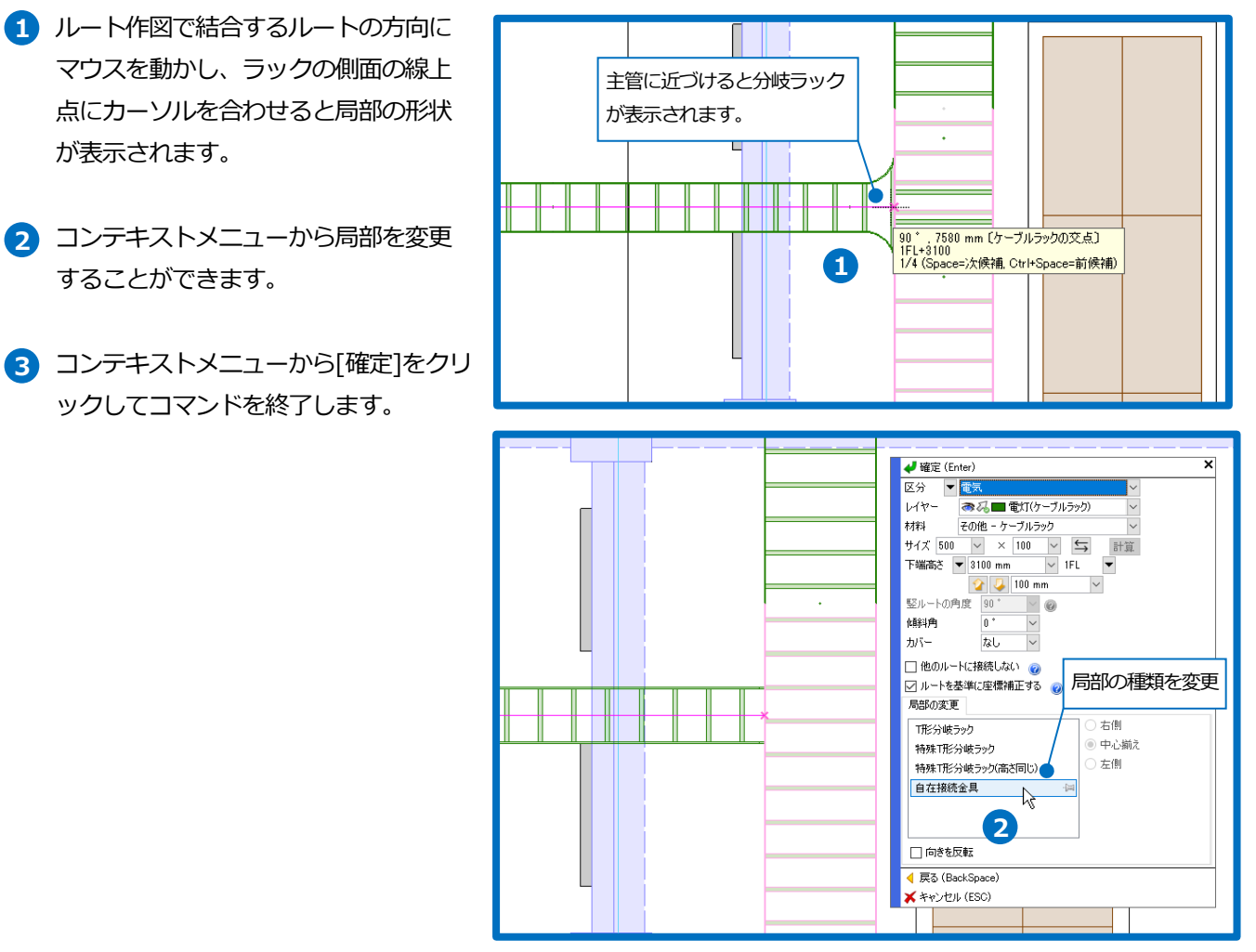

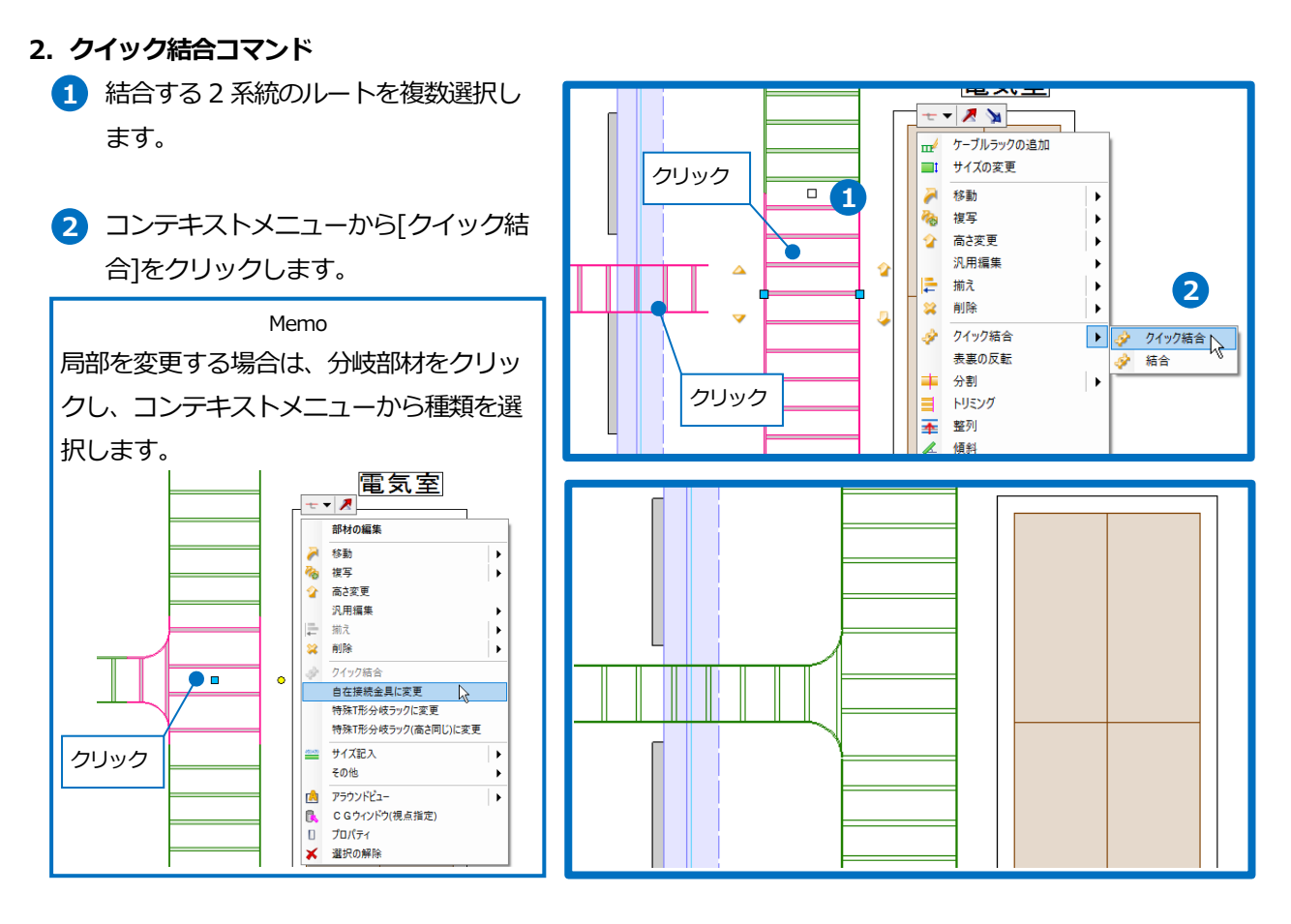

#### 3. 結合コマンド

- 1 [電気]タブ-[結合]をクリックします。
- 2 結合する2系統のルートを複数選択します。
- 3 ガイドメッセージに『結合方法を選択 してください』と表示されます。リボ ンに表示される結合方法をクリックし ます。

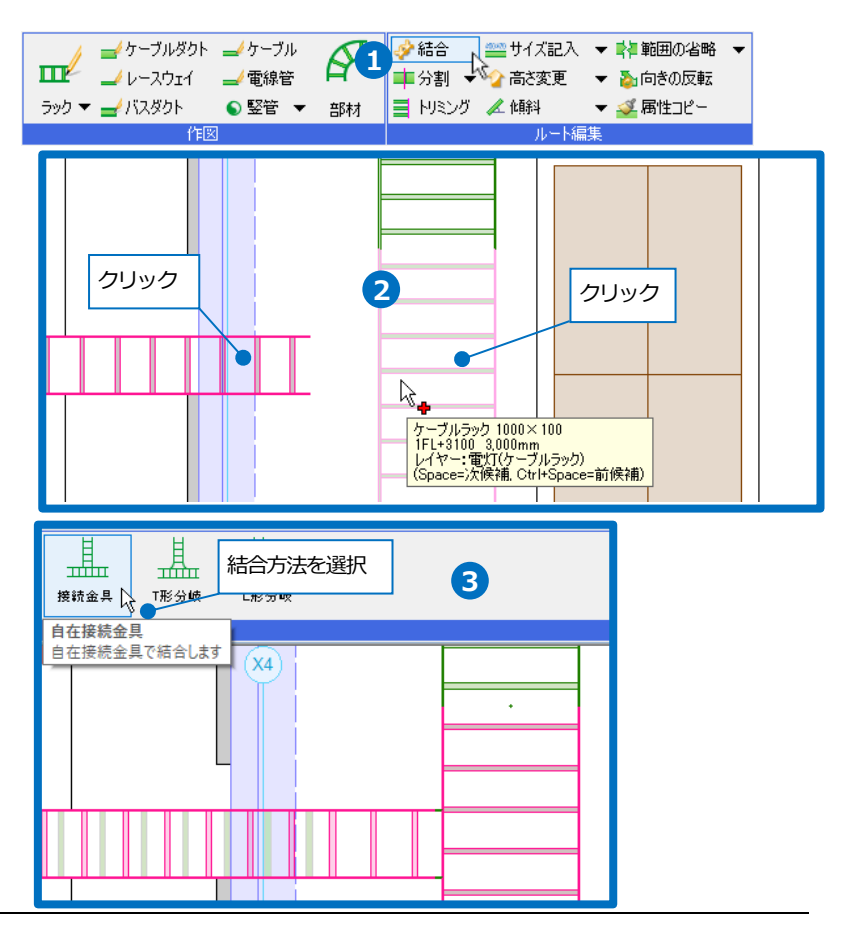

● 補足説明

高低差があるルートを結合する場合、[ルート作図]または[クイック結合]では、90°の竪管を作図します。

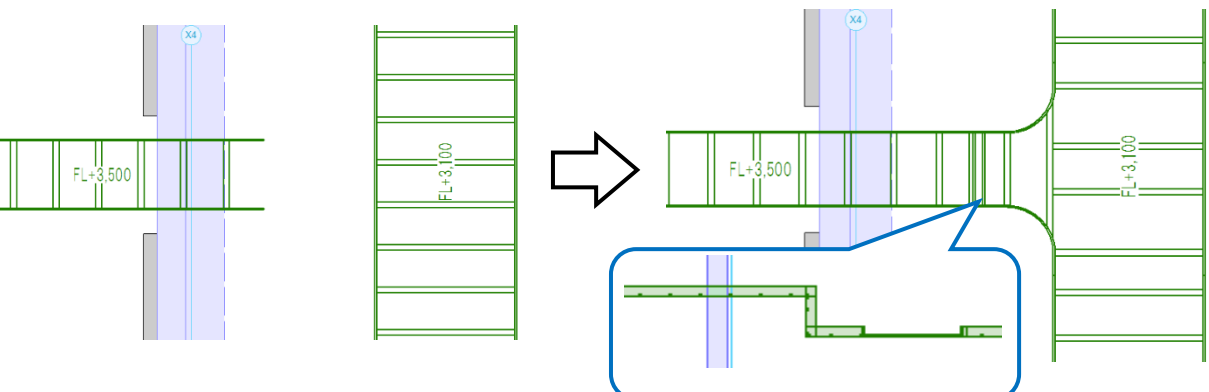

[結合]コマンドでは、45°の傾斜をつけた接続方法を選択することができます。

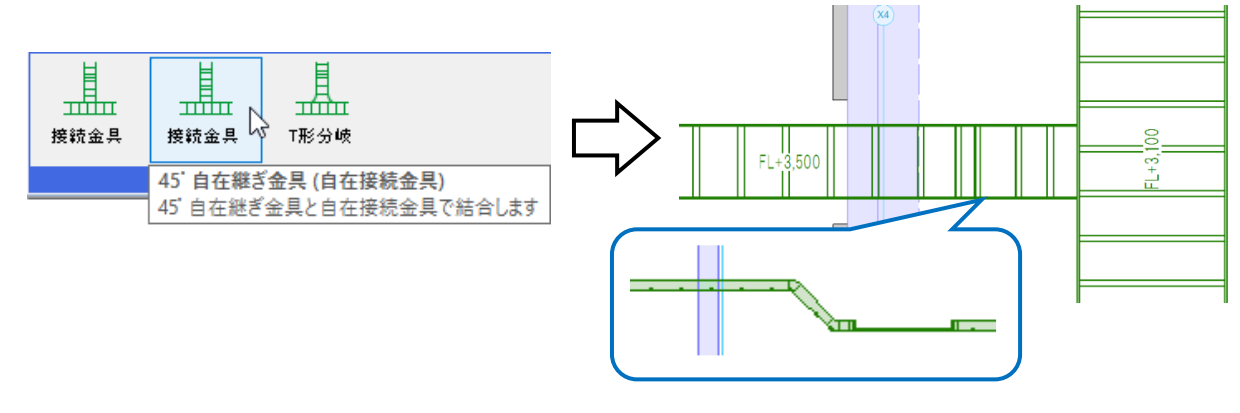

#### ルートの移動

移動するラックをクリックします。
 移動のハンドル(青)をクリックします。
 ガイドメッセージに『移動先を指定します。』と表示されます。Y2通りにカーソルを合わせ、下方向へドラッグします。
 メジャーで距離を入力します。

 1400
 アイコン、または Enter キーで確定します。

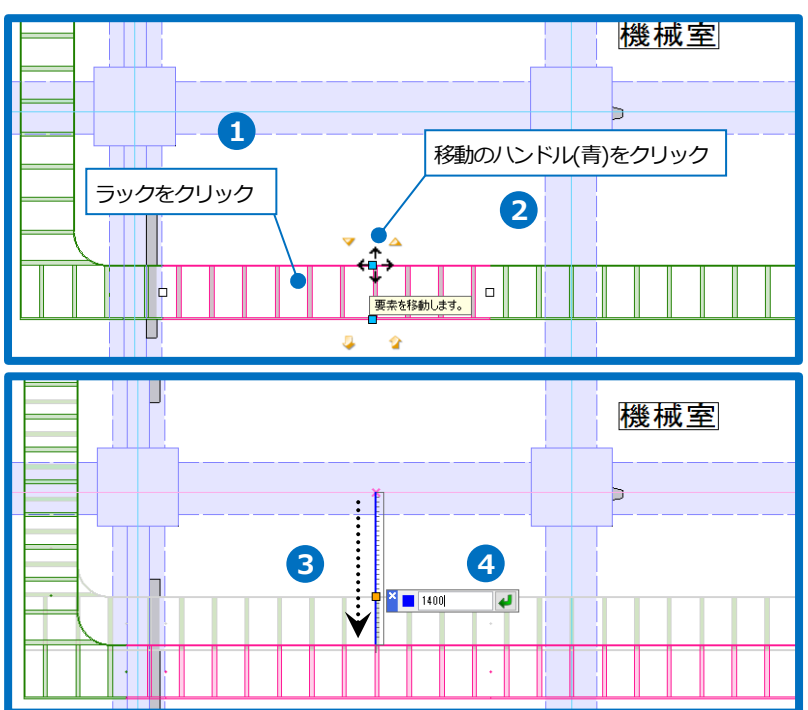

図面「事務所ビル(電気)2.reb」を開き、レイアウト「4F 電気」を開きます。

#### 器具の変更

配置した器具を別の器具に変更します。

- 1 照明器具をクリックします。
- 2 コンテキストメニューから[部材の編 集]-[機器器具の置換]をクリックしま す。
- 3 [機器器具の置換]ダイアログのキーワードの入力欄に「ラインタイプ2灯」と入力し、[検索]をクリックします。
- 4 型番「32 形×2」を選択します。
- 5 置換対象を「図面上の同じ機器器具す べて」を選択し、[OK]をクリックしま す。
- 6 [属性変更]ダイアログで変更する属性を
   確認し[OK]をクリックします。
   →ダイアログに結果が表示されます。
- ⑦ [OK]をクリックします。
   →照明器具が一括で変更されます。

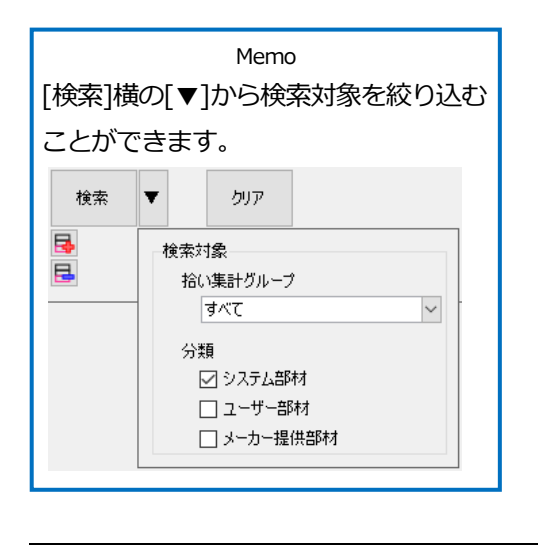

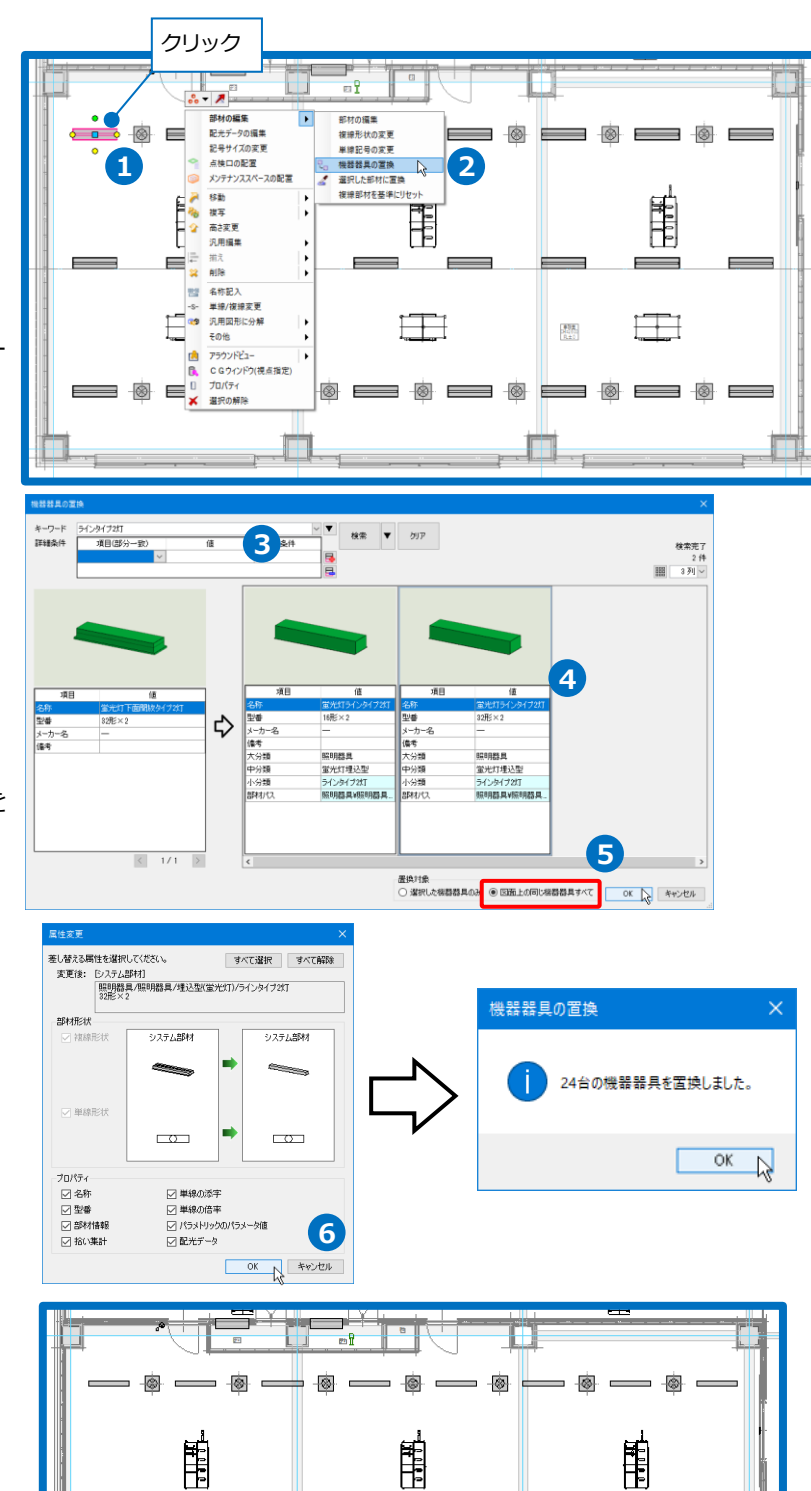

Ħ

- 🗟 -

8 -

Ē

驟

**■** 🔊

- 🛞

H

8

#### 器具情報の変更

配置した器具の情報を追加、変更します。

- 1 照明器具をクリックします。
- 2 [要素選択]パネルの[オプション]-[選択 要素の拡張]をクリックします。
- 3 [拡張]ダイアログより[同じ名称、型番] にチェックを入れます。
- ④ [自動選択]-[カレントビュー]をクリックし、要素を指定したフロアの照明器
   見のみ選択します。

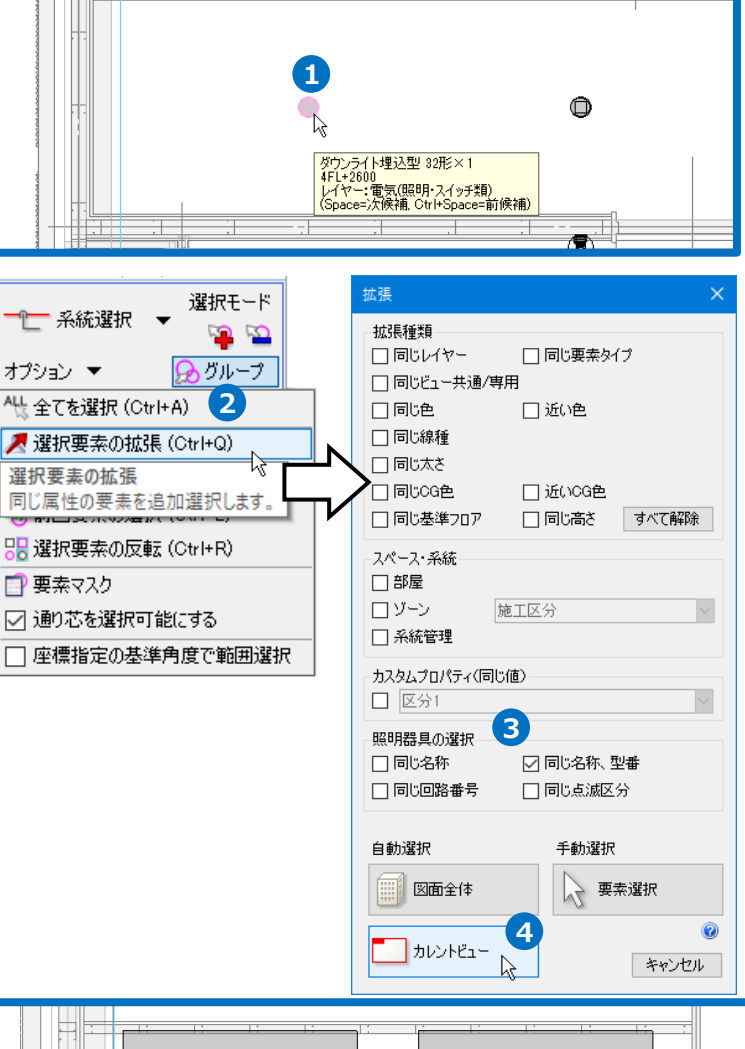

5 コンテキストメニューから[部材の編集] をクリックします。

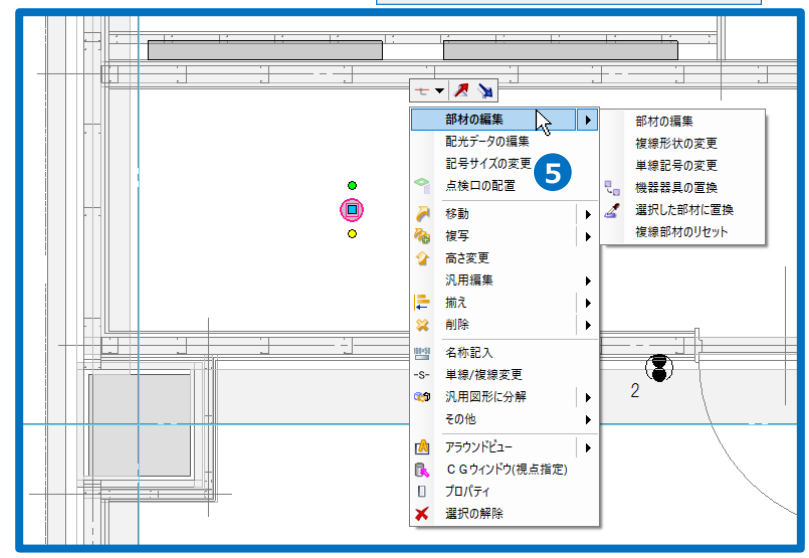

- 6 [部材の編集]ダイアログに、選択した照明器具の情報が表示されます。
   [プロパティ]タブに切り替え、プロパティ情報を編集します。
   「メーカー名」をクリックし、[編集]を クリックします。
- [部材のプロパティ]ダイアログで「○○ 電工」と入力し、[OK]をクリックしま す。
- 「消費電力」を「LED5W」に変更します。
   [編集]をクリックして値を変更し、
   [OK]をクリックします。

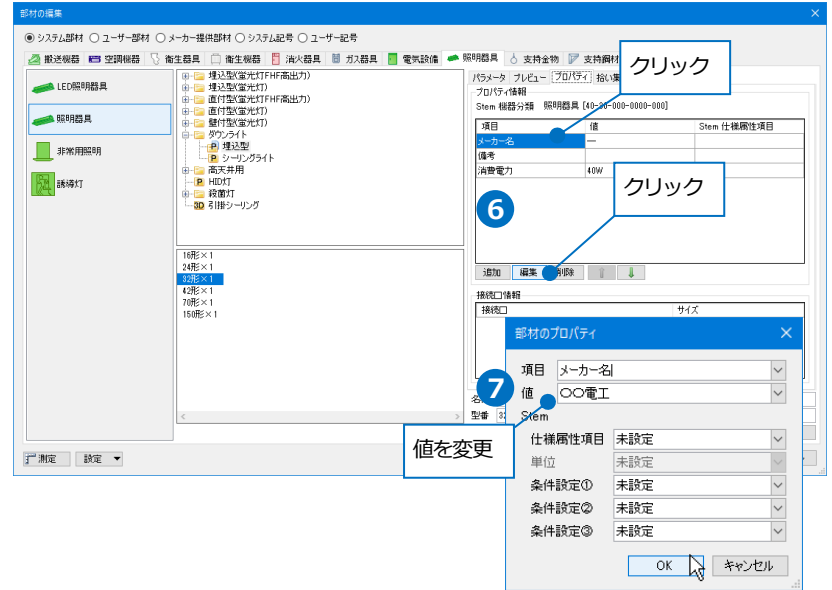

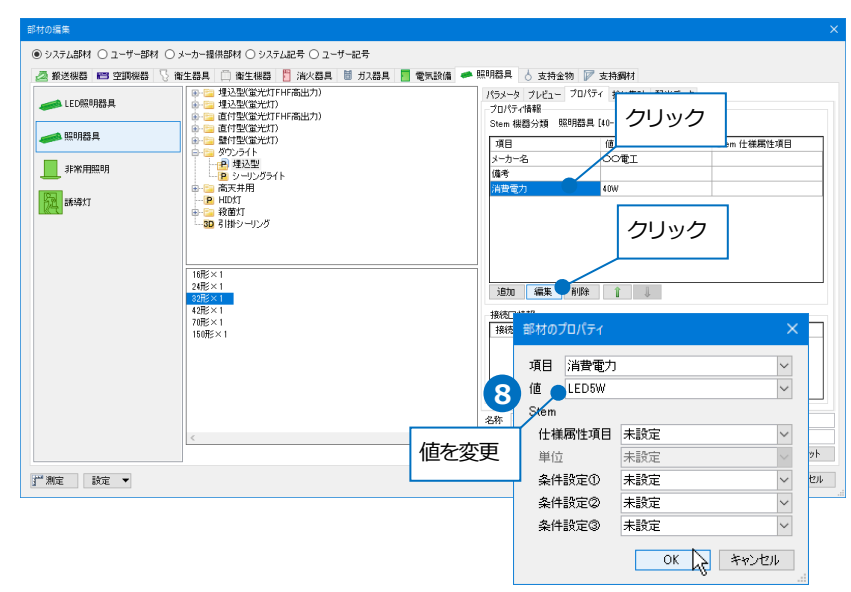

9 「重量」を追加します。

[追加]をクリックし、[部材のプロパティ]で項目と値を入力し、[OK]をクリックします。

| 2 MULLINGO 🖬 III/1/1/100 | ○ 順主語具 □ 間主機器 1 清A                      | 、菇具 💷 刀人石<br>5) |      | 10-11 h | ○ 支付面例 ● 支持制     | NATEL BOMET    | 5           |   |
|--------------------------|-----------------------------------------|-----------------|------|---------|------------------|----------------|-------------|---|
| 🧀 LED照明器具                | ● □ 埋込型(蛍光灯)                            | 57<br>(h)       |      | プロパティ   | 1001 16          | ,9Rat 0C7C7 ~: | 8           |   |
|                          | ● · · · · · · · · · · · · · · · · · · · | .,,             |      | Stem 機  | 醫分類 照明器具 [40-30  | -000-0000-000] |             | _ |
| _                        | ● ○ ダウンライト                              |                 |      | 項目      | 値                | ₽T             | Stem 仕様属性項目 |   |
| 非常用照明                    | - 19 埋込型<br>- 19 シーリングライト               |                 |      | 備考      |                  | 42, oto        |             |   |
| <b>時</b>                 | ● □ 高天井用 ● □ HID灯                       |                 |      | 消費電7    | LEDS             | w              |             |   |
| And Andrews              | ● 🔤 殺菌灯                                 |                 |      |         | クリッ              | 7              |             |   |
|                          |                                         |                 |      |         |                  | -              |             |   |
|                          |                                         |                 |      |         |                  |                |             |   |
|                          | 16形×1<br>24形×1                          |                 |      | iBto    | 1778 BIEA ()     |                |             | _ |
|                          | 32形≤×1<br>42形≤×1                        |                 |      | +###    | (1100K) 11 (111) | \$             |             |   |
|                          | 70形×1<br>150形×1                         |                 |      | 接続      | 部材のプロパティ         |                | ×           |   |
|                          |                                         |                 |      |         |                  |                |             |   |
|                          |                                         |                 |      | (9)     | 項目重量             |                | ~           |   |
|                          |                                         |                 |      |         | 值 0.4kg          |                | ~           |   |
|                          |                                         |                 |      | 5杯 5    | Stem             |                |             |   |
|                          | <                                       | 百日              | 値を入力 | 24 3    | 仕様属性項目           | 未設定            | ~           |   |
|                          |                                         | -70             |      |         | 単位               | 未設定            | $\sim$      |   |
| *測定 該定 ▼                 |                                         |                 |      | -       | 条件設定①            | 未設定            | ~           |   |
|                          |                                         |                 |      |         | 条件設定②            | 未設定            | ~           |   |
|                          |                                         |                 |      |         | 条件設定(3)          | 未設定            | ~           |   |

キャンセル

#### 10 [OK]をクリックします。

照明器具の情報が一括で変更されます。

|          | Memo                      |
|----------|---------------------------|
| 設定した内容は、 | 、プロパティで確認、変               |
| 更することがで  | きます。                      |
| □ 部材情報   |                           |
| 機器番号     |                           |
| 枝番号      |                           |
| 名称       | ダウンライト埋込型                 |
| 型番       | 32形×1                     |
| 機器分類コード  | 照明器具 [40-30-000-0000-000] |
| メーカー名    | OO電I                      |
| 備考       |                           |
| 消費電力     | LED5W                     |
| 重量       | 0.4kg                     |
|          |                           |

| 搬送機器 ▶ 空調機器 🕓 衛生器具 📋 衛生機器 🛅 消火器具 👹 ガス器                       | 具 📕 電気設備 🧼 照明器具 👌 支持金                              | ◎ ▶ 支持摘材       |             |
|--------------------------------------------------------------|----------------------------------------------------|----------------|-------------|
| ■ LED照明器具<br>● 「2 埋込型(塩光灯)<br>● 「2 埋込型(蛍光灯)<br>● 「2 道付型(蛍光灯) | パラメータ ブレビュー<br>- プロパティ情報日<br>- パー・14584/2460 月10   | 70パティ 拾い集計 配光: | r-9         |
| ● 照明器具 申 · □ · 道付型(蛍光灯)<br>中 · □ · 望付型(蛍光灯)                  | Jiem (供留力)開 98                                     | 値              | Stem 仕様居性項目 |
| 15米田121日 日 日 日 日 日 日 日 日 日 日 日 日 日 日 日 日 日 日                 | メーカー名                                              | ∞⁄@I           |             |
| ・ ジョングライト                                                    | (1)175                                             | I CDEW         |             |
| 議 確 加                                                        | 「日日电ノ」                                             | 0.4kg          |             |
| ■ 100 200<br>10形×1<br>24形×1<br>10形×1<br>10形×1<br>10形×1       | <u> </u>                                           | 和除 1           | +/ <i>1</i> |
| 16世×1<br>24世×1<br>24世×1<br>7月253<br>1月6世×1<br>1月6世×1         | 35次 編集<br>- 指統二<br>- 指統二<br>- 新校二<br>- 公称 がつンライト相対 | 新政社 (2) → (1)  | 94%         |
| 10世×1<br>20世×1<br>20世×1<br>10世×1<br>10世×1                    |                                                    | AFR I J        | 94X         |

### 単線記号に変更

器具を単線に変更すると、記号に変わります。

 記号に変更する照明器具と分電盤を各

 1 個選択します。

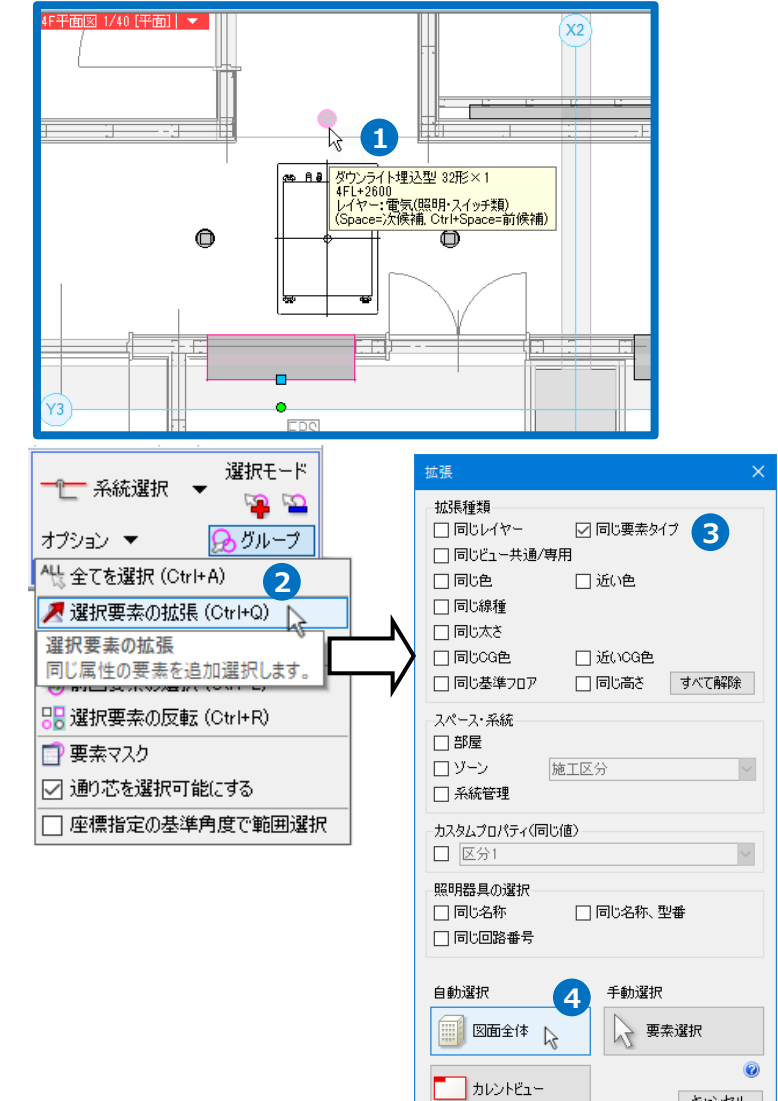

- 2 [要素選択]パネルの[オプション]-[選択 要素の拡張]をクリックします。
- 3 [拡張]ダイアログより[同じ要素タイプ] にチェックを入れます。
- (自動選択)-[図面全体]をクリックする
   と、図面内のすべての照明器具と分電
   盤が選択されます。

5 コンテキストメニューから[単線/複線変 更]をクリックします。

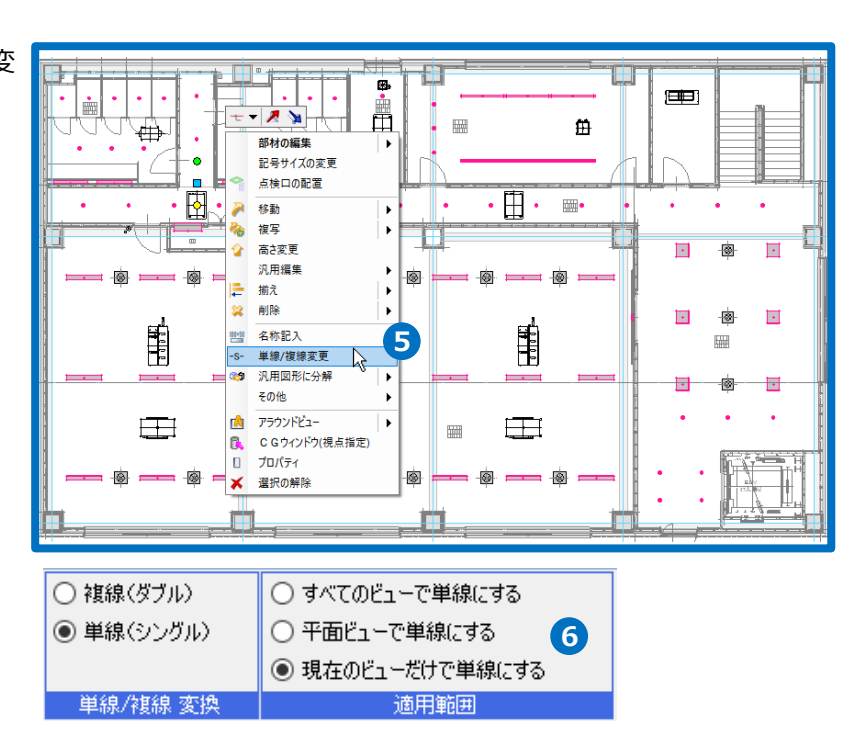

- 6 「現在のビューだけで単線にする」を 選択すると、他のビューでは複線で表 示されます。
- フコンテキストメニューから[確定]をクリ ックすると、現在のビューで機器が記 号に変わります。

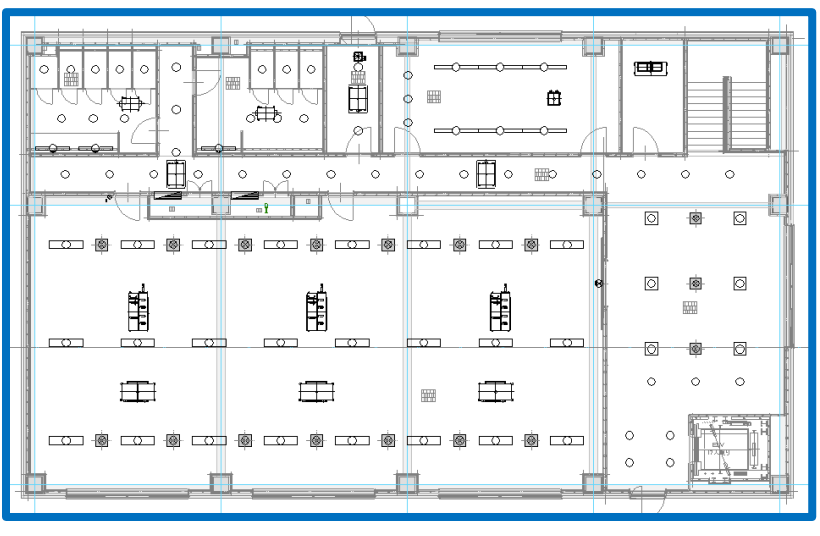

## 記号の移動

高さ違いで竪方向に複数の器具が並んでいる場合、部材の位置は変えずに平面図の単線記号の位置を移動することができます。

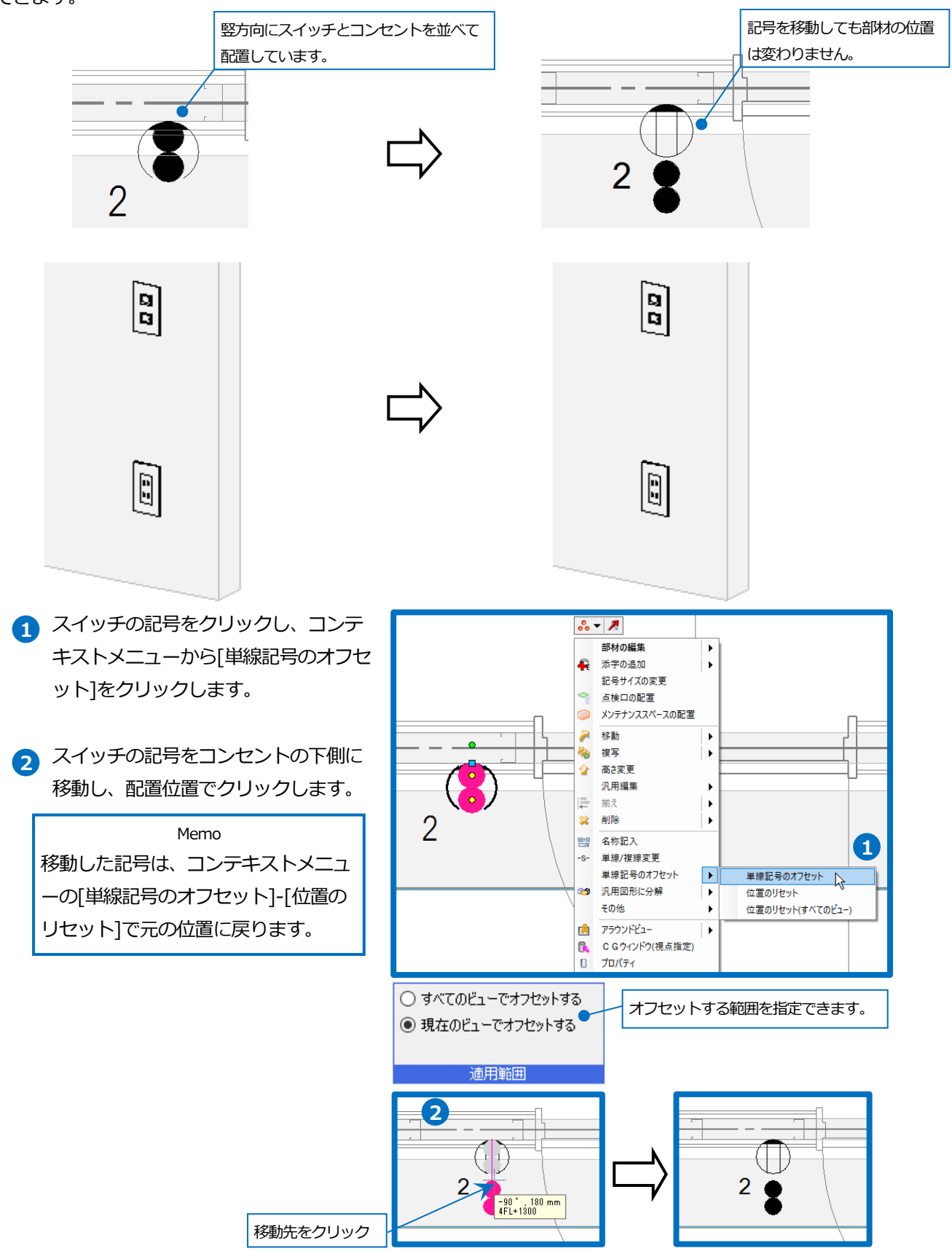

# スリーブの作図

図面「機械室(電気)2.reb」を開き、レイアウト「電気」を開きます。 躯体との貫通箇所にスリーブを入力します。スリーブには自動・手動2通りの入力方法があります。ここでは床 スリーブは手動で、壁スリーブは自動で入力します。

#### 床スリーブの作図

- [スリーブ・インサート]タブ-[箱入れ (床)]をクリックします。
- 2 レイヤー「スリーブ(床)」を選択します。
- 3 箱入れのサイズを指定します。 サイズ「1200×200」を選択または入 カします。 長さでスリーブの長さ「200」を入力し ます。

④ 高さの指定で「数値」を選択し、スリ ーブの高さを入力します。 ここでは 2Fの床に合わせるため、天端 高さ「0」を入力、「2FL」を選択しま す。

- 5 ガイドメッセージに『箱入れを配置す る位置を指定します。上端の中心が基 準になります』と表示されます。ケー ブルラックの端部をクリックします。
- 6 コンテキストメニューから[確定]をクリ ックしてコマンドを終了します。

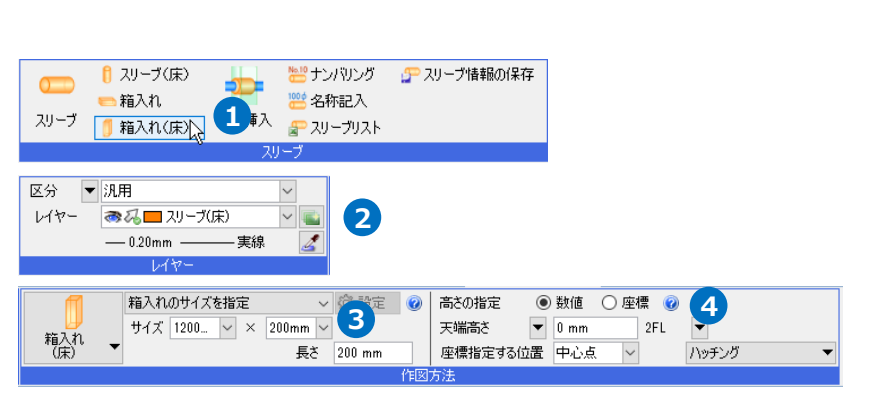

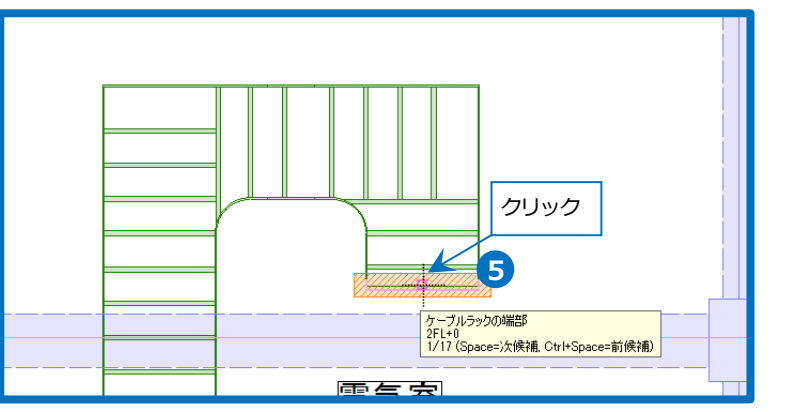

#### 壁スリーブの作図

- 1 [スリーブ・インサート]タブ-[自動挿 入]をクリックします。
- 2 「図面全体を対象とする」を選択しま す。
- 3 基準フロアの設定を「配管、ダクトよ り取得」にします。
- 4 ガイドメッセージに『「開始する」ボタ ンを押して、図面全体にスリーブを自 動的に挿入します』と表示されます。 [開始する]をクリックして実行しま す。

→ダイアログに結果が表示されます。

| 5      | [OK]を                                                                                           | クリ                                                                                               | ック                                                                                                    | ル                                                                                    | ます                          | •                         |                                  |                        |                          |        |               |        |
|--------|-------------------------------------------------------------------------------------------------|--------------------------------------------------------------------------------------------------|----------------------------------------------------------------------------------------------------|--------------------------------------------------------------------------------------|-----------------------------|---------------------------|----------------------------------|------------------------|--------------------------|--------|---------------|--------|
|        | →画面_                                                                                            | 上にフ                                                                                              | マリ                                                                                                    | -7                                                                                   | ブガ                          | 表                         | 示さ                               | sł                     | ます                       | ţ      | 0             |        |
|        |                                                                                                 |                                                                                                  |                                                                                                    | Mer                                                                                  | no                          |                           |                                  |                        |                          |        |               |        |
| スリ     | ーブの種                                                                                            | 重類(さ                                                                                             | [月                                                                                                    | 眑                                                                                    | する                          | 5]1                       | 黄の                               | י]י                    | ▼]を                      |        | クリッ           | У      |
| クレ     | [雷気]4                                                                                           | ョブカ                                                                                              | 5                                                                                                    | 设定                                                                                   | -1,5                        | ŧ.                        | ਰ_                               |                        |                          |        |               |        |
| / 0    |                                                                                                 | /3                                                                                               | 21                                                                                                    |                                                                                      | _00                         | ~                         | 20                               |                        |                          |        |               |        |
| 🚽 開始する | <ul> <li>回面全体を対 </li> <li>カレントビューの</li> </ul>                                                   | 泉とする<br>み対象とする                                                                                   |                                                                                                    | 基準                                                                                   | ロアの設定<br>高さビッ:              | E 128                     | 、 ダクトより町                         | 明章                     | ✓ 料線<br>ジンチ              | 1.     | nm v          |        |
|        | 配管・ダクト電気                                                                                        |                                                                                                  |                                                                                                    | -                                                                                    |                             | _                         |                                  |                        |                          |        | (             | 0      |
| _      |                                                                                                 | ☑ ケーブルラゥ                                                                                         | ゥ ビレ                                                                                                    | ースウェイ                                                                                | ☑ ケーブ)                      | めト                        | マバスが                             | ŀ                      | ☑ 電線管                    |        | ☑ ケーブル        |        |
|        | 🗹 梁                                                                                             | (なし)                                                                                             | ~ (tal.)                                                                                                    | ~                                                                                    | (なし)                        | ~                         | (なし)                             | $\sim$                 | ボイド                      | $\sim$ | ポイド           | $\sim$ |
|        | ☑ 鉄骨梁                                                                                           | (なし)                                                                                             | ~ (なし)                                                                                                    | ~                                                                                    | (なし)                        | ~                         | (なし)                             | ~                      | 鉄骨スリーブ                   | $\sim$ | 鉄骨スリーブ        | $\sim$ |
|        | 교 옆                                                                                             | 箱入れ                                                                                              | ~ 箱入村                                                                                                    | 1 ~                                                                                  | 箱入れ                         | ~                         | 箱入れ                              | ~                      | <b>ポイド</b>               | ~      | ポイド           | $\sim$ |
|        | -                                                                                               |                                                                                                  |                                                                                                    | 5                                                                                    | 851 7. 21                   | $\sim$                    | 箱入れ                              | ~                      | ボイド                      | $\sim$ | ポイド           | $\sim$ |
|        | ₩ (5)                                                                                           | 箱入れ                                                                                              | ~ 箱入村                                                                                                    | 6 Y                                                                                  | PEZ-STS                     |                           |                                  |                        |                          |        |               |        |
|        | <ul> <li>✓ 床</li> <li>✓ 鋼材</li> </ul>                                                           | 箱入れ<br>箱入れ                                                                                       | <ul> <li>         ·   和入<br/>·   和入<br/>·   和入         ·         ·         ·</li></ul>                                                                                                    | . ~<br>. ~                                                                           | 箱入れ                         | ~                         | 箱入れ                              | ~                      | 鉄骨スリーブ                   | ~      | 鉄骨スリーブ        | ~      |
|        | <ul> <li>○ 床</li> <li>○ 鋼材</li> <li>○ その他(20図形)</li> </ul>                                      | 箱入れ<br>箱入れ<br>箱入れ                                                                                | <ul> <li> <sup>1</sup> 和入れ          </li> <li> <sup>1</sup> 和入れ         </li> <li> <sup>1</sup> 和入れ         </li> </ul>                                                                                                    | 1                                                                                    | 箱入れ<br>箱入れ<br>箱入れ           | ~                         | 箱入れ<br>箱入れ                       | ~                      | 鉄骨スリーブ<br>ボイド            | > >    | 鉄骨スリーブ<br>ポイド | > >    |
|        | <ul> <li>○ 床</li> <li>○ 満村</li> <li>○ その他(10区所)</li> <li>○ 外部参照ファイルを</li> <li>&gt; 2</li> </ul> | <ul> <li>箱入れ</li> <li>箱入れ</li> <li>箱入れ</li> <li>箱入れ</li> <li>税査対象に含む</li> <li>バのサイズ ▼</li> </ul> | <ul> <li>         ・ 箱入材         <ul> <li>             箱入材             </li> <li>             箱入材             </li> <li>             箱入材             </li> <li>             和入材             </li> <li>             和入材             </li> <li>             和入材             </li> <li>             和入材             </li> </ul> </li> </ul> | い マート・マート マート・マート マート・マート マート・マート マート・マート しょうしん しゅうしゅう しょうしん しょうしょう しょうしょう しょうしょう 単語 | 箱入れ<br>箱入れ<br>抱入れ<br>化されている | ~<br>~<br>~<br>~<br>うたりのう | 箱入れ<br>箱入れ<br>粒入れ<br>して)<br>最大範囲 | →<br>><br>IFCBe<br>● 梁 | 鉄骨スリーブ ポイド amの梁の種類 の 鉄骨梁 | > >    | 鉄骨スリーブ<br>ポイド | > >    |

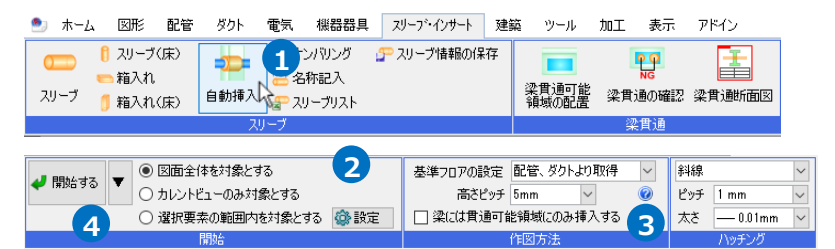

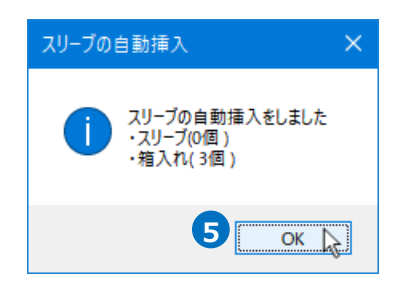

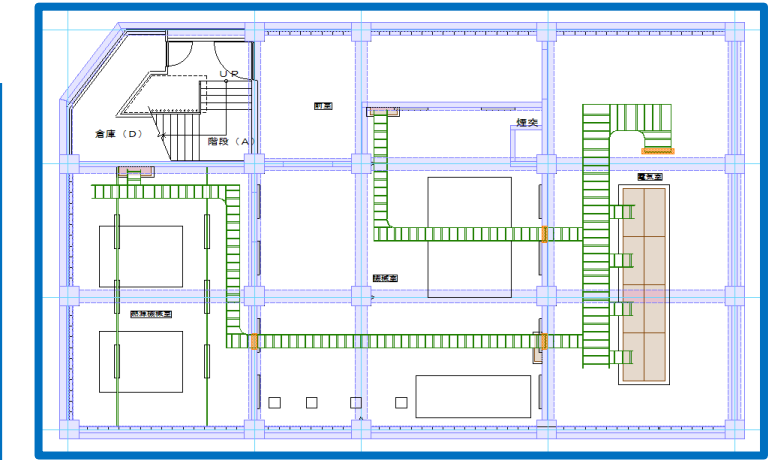

#### 補足説明 •

[自動挿入]の場合、スリーブサイズは、 [設定]-[一般]タブの[スリーブ]-[サイズリスト]の [電気]タブで割り当てられた設定から取得します。

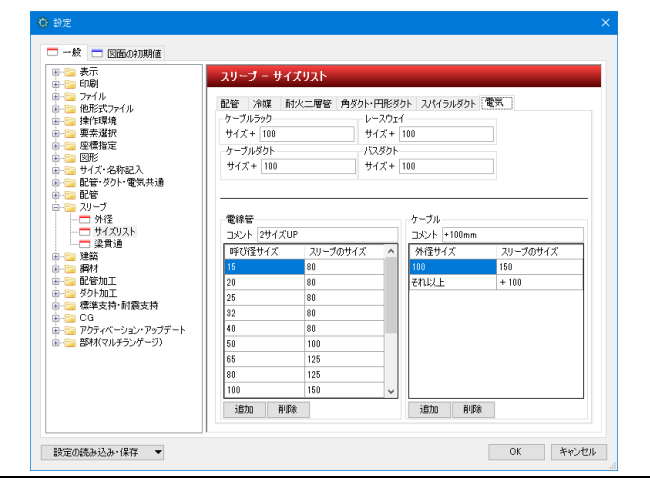

# 6.図面の仕上げ

# サイズ記入

- 1 [電気]タブ-[サイズ記入]をクリックします。
- 2 記入する内容を選択します。
- 3 高さの基準となるフロアを選択します。ここでは「要素の基準フロア」を 選択します。
- 4 作図方法を選択します。
- 5 文字サイズ等を選択します。
- 6 ガイドメッセージに『サイズなどの文字を記入するケーブルラック、ケーブルダクト、レースウェイ、バスダクト、電線管を選択します』と表示されます。サイズ記入文字を配置するルートをクリックします。
- アルート上に文字が表示されます。記入 位置でクリックします。
   ※「中央」の場合は、ルートをクリッ クすると、中央に文字が配置されま す。
- 8 コンテキストメニューから[確定]をクリ ックしてコマンドを終了します。

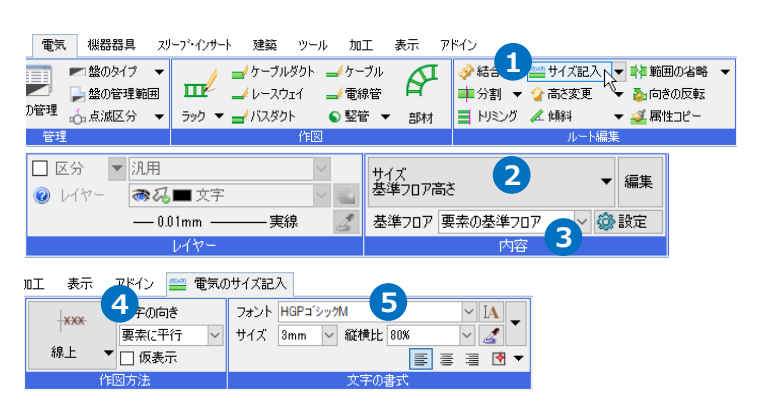

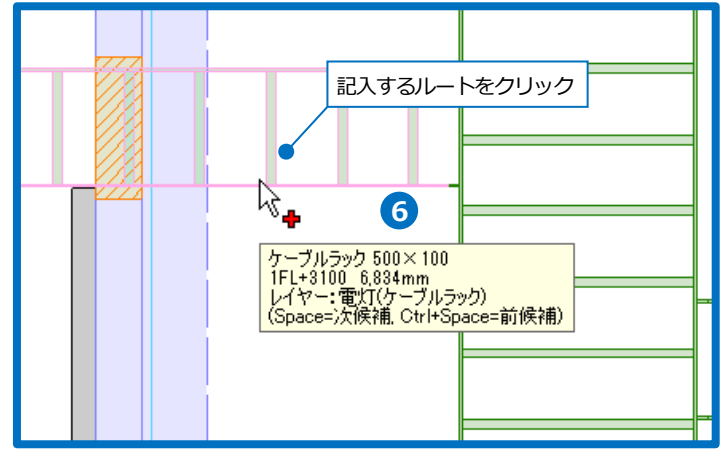

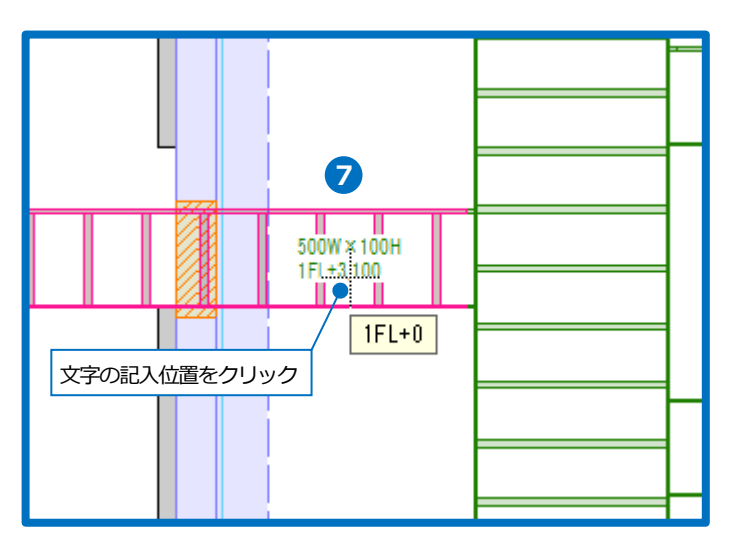
## ● 補足説明

サイズ記入文字を白抜きで記入したい場合は、[詳細設定]-[その他]の[背景を透明にする]のチェックを外します。

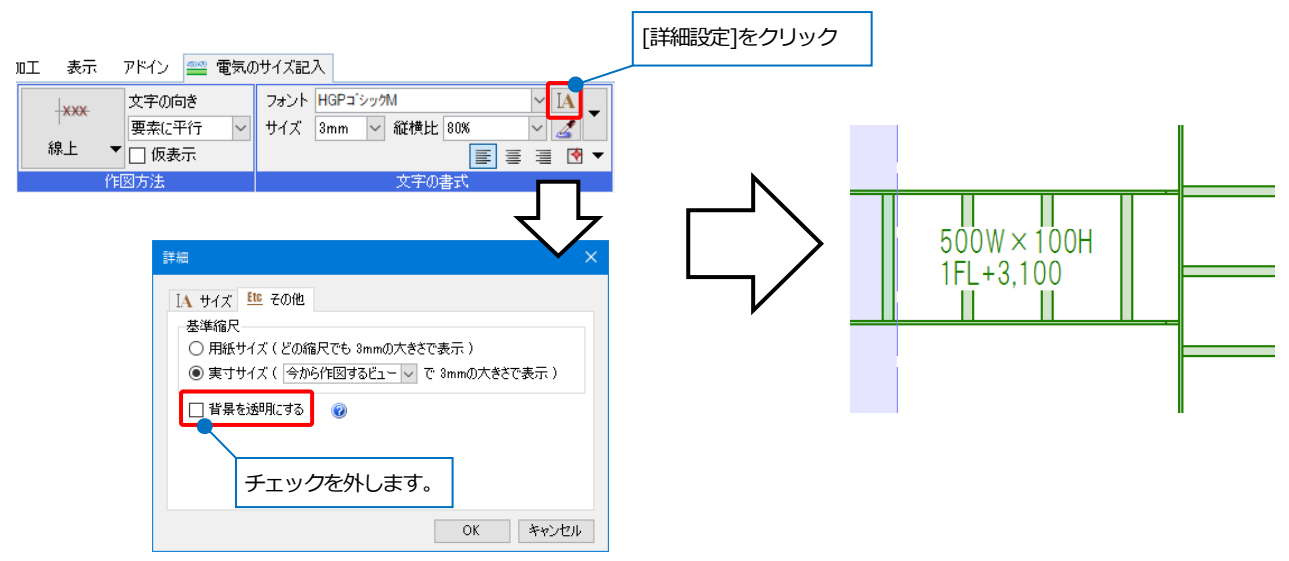

## 隠線処理

[自動隠線]コマンドを使用すると作図時に自動で隠線処理を行います。

作図後にオンにするとその時点で隠線処理を行います。オフにすると隠線処理が解除されます。

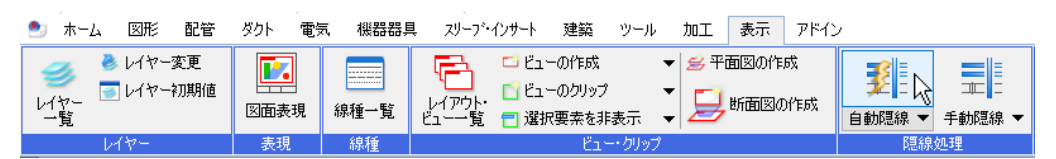

[自動隠線の設定]で隠線処理の対象要素や隠線部分の線種などの設定を行うことができます。

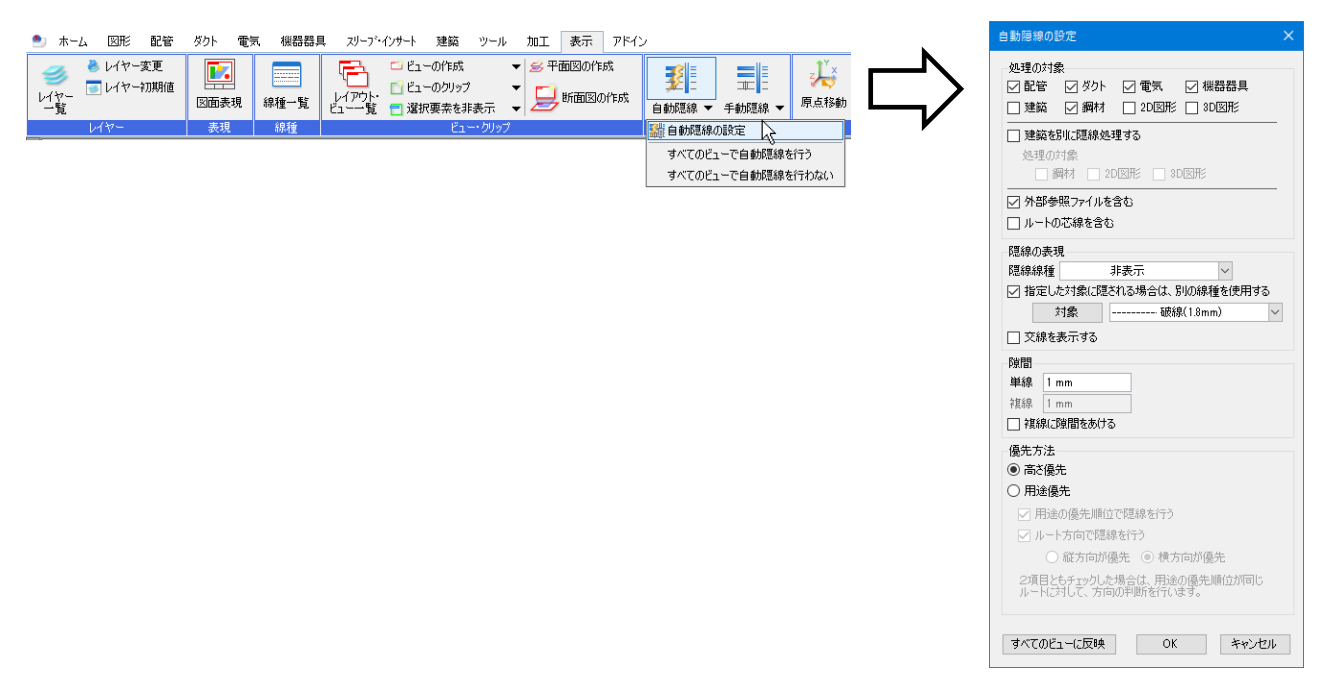